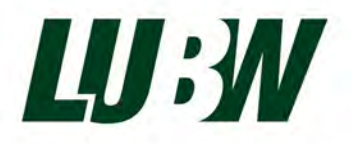

Landesanstalt für Umwelt Baden-Württemberg

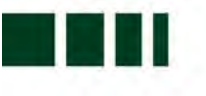

# Eignungsprüfung des Gaschromatographen

# GCX55-601 (PID) für Benzol

# Fa. Synspec B.V.

₩ LUBW-Berichtsnummer: SYN143-E01/22D

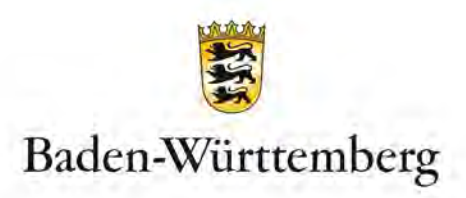

| AUFTRAGGEBER | Synspec B.V.         |
|--------------|----------------------|
|              | De Deimten 1         |
|              | NL-9747 AV Groningen |
|              | Niederlande          |
|              |                      |

BEARBEITUNG LUBW Landesanstalt für Umwelt Baden-Württemberg Postfach 100163, 76231 Karlsruhe Referat 14 – Marktüberwachung, Qualitätssicherung

BERICHTSNUMMERSYN143-E01/22DERSTELLUNGSDATUM05.04.2023BERICHTSUMFANG55 Seiten

Nachdruck - auch auszugsweise - ist nur mit Zustimmung der LUBW unter Quellenangabe und Überlassung von Belegexemplaren gestattet.

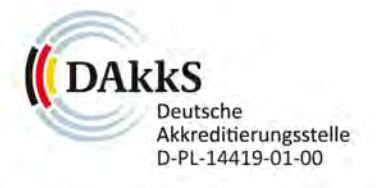

GEPRÜFTES UMWELTMANAGEMENT

# 0. Inhaltsverzeichnis

| 1    | TABELLARISCHE ZUSAMMENFASSUNG DER PRÜFERGEBNISSE | 5  |
|------|--------------------------------------------------|----|
| 1.1  | Tabellarische Zusammenfassung der Prüfergebnisse | 5  |
| 1.2  | Bekanntgabevorschlag                             | 9  |
| 2    | GRUNDLAGE DER PRÜFUNG                            | 11 |
| 3    | FUNKTIONSWEISE DES GASCHROMATOGRAPHEN            | 13 |
| 4    | PRÜFPROGRAMM                                     | 16 |
| 4.1  | Laborversuche                                    | 16 |
| 4.2  | Feldtest                                         | 17 |
| 5    | REFERENZMESSVERFAHREN                            | 18 |
| 6    | PRÜFERGEBNISSE                                   | 19 |
| 6.1  | Messwertanzeige                                  | 19 |
| 6.2  | Kalibriereingang                                 | 20 |
| 6.3  | Wartungsfreundlichkeit                           | 20 |
| 6.4  | Funktionskontrolle                               | 21 |
| 6.5  | Rüst- und Einlaufzeiten                          | 21 |
| 6.6  | Bauart                                           | 22 |
| 6.7  | Unbefugtes Verstellen                            | 23 |
| 6.8  | Messsignalausgang                                | 23 |
| 6.9  | Digitale Schnittstelle                           | 24 |
| 6.10 | Datenübertragungsprotokoll                       | 24 |
| 6.11 | Messbereich                                      | 25 |
| 6.12 | Negative Messsignale                             | 25 |
| 6.13 | Stromausfall                                     | 26 |
| 6.14 | Gerätefunktionen                                 | 26 |
| 6.15 | Umschaltung                                      | 27 |
| 6.16 | Gerätesoftware                                   | 28 |
| 6.17 | Kurzzeitdrift                                    | 29 |
| 6.18 | Wiederholstandardabweichung                      | 30 |

| 6.19 | Abweichung von der Linearität bei der Kalibrierfunktion (Lack-of-fit) | 31 |
|------|-----------------------------------------------------------------------|----|
| 6.20 | Empfindlichkeitskoeffizient des Probengasdruckes                      | 35 |
| 6.21 | Empfindlichkeitskoeffizient der Umgebungslufttemperatur               | 37 |
| 6.22 | Empfindlichkeitskoeffizient der elektrischen Spannung                 | 39 |
| 6.23 | Querempfindlichkeiten                                                 | 41 |
| 6.24 | Verschleppen (Memory-Effekt)                                          | 43 |
| 6.25 | Langzeitdrift                                                         | 44 |
| 6.26 | Vergleichsstandardabweichung unter Feldbedingungen                    | 47 |
| 6.27 | Kontrollintervall                                                     | 49 |
| 6.28 | Verfügbarkeit                                                         | 50 |
| 6.29 | Gesamtmessunsicherheit                                                | 51 |

# 1 Tabellarische Zusammenfassung der Prüfergebnisse

# 1.1 Tabellarische Zusammenfassung der Prüfergebnisse

| Mindestanforderung              | Anforderung                                                                                                    | Prüfergebnis                                                                                                    | Anford.<br>erfüllt | Prüf-<br>datum |
|---------------------------------|----------------------------------------------------------------------------------------------------|----------------------------------------------------------------------------------------------------|--------------------|----------------|
| Messwertanzeige                 | Muss vorhanden sein.                                                                                                    | Messwertanzeige ist vorhanden.                                                                                                    | Ja                 | 2022           |
| Wartungsfreundlichkeit          | Wartungsarbeiten sollten ohne größe-<br>ren Aufwand möglichst von außen<br>durchführbar sein.                                                                                                    | Gerät benötigt grundsätzlich keine<br>Wartungsarbeiten.                                                                                                    | Ja                 | 2022           |
| Funktionskontrolle              | Spezielle Einrichtungen hierzu sind als<br>zum Gerät gehörig zu betrachten, bei<br>den entsprechenden Teilprüfungen ein-<br>zusetzen und zu bewerten.                                                                                                    | Die geprüften Geräte besitzen keine<br>Einrichtungen für eine interne Funkti-<br>onskontrolle. Prüfung entfällt.                                                                                                    |                    | 2022           |
| Rüst- und Einlaufzeiten         | Die Rüst- und Einlaufzeiten der Mess-<br>einrichtung sind in der Betriebsanleitung<br>anzugeben.                                                                                                    | Die Betriebsanleitung enthält detail-<br>lierte Angaben zur Inbetriebnahme<br>des Gerätes. Hinweise zur Rüst- und<br>Einlaufzeiten sind vorhanden.                                                                                                    | Ja                 | 2022           |
| Bauart                          | Die Betriebsanleitung muss Angaben<br>des Herstellers zur Bauart der Messein-<br>richtung enthalten.                                                                                                    | Angaben zur Bauart sind in der Be-<br>triebsanleitung vorhanden.                                                                                                    | Ja                 | 2023           |
| Unbefugtes Verstellen           | Die Messeinrichtung muss eine Siche-<br>rung gegen unbefugtes Verstellen ent-<br>halten.                                                                                                    | Passwortschutz ist vorhanden.                                                                                                    | Ja                 | 2022           |
| Messsignalausgang               | Messsignale müssen digital und/oder<br>analog angeboten werden.                                                                                                    | Messsignale, Statussignale sowie<br>Fehlermeldungen können über eine<br>serielle Schnittstelle ausgelesen wer-<br>den.                                                                                                    | Ja                 | 2022           |
| Digitale Schnittstelle          | Es ist zu prüfen, ob die digitale Schnitt-<br>stelle die Übertragung der Messsignale,<br>Statussignale und Informationen wie<br>Gerätetyp, Messbereich, Messkompo-<br>nente und Einheit erlaubt. Weiterhin ist<br>zu prüfen, ob die digitale Schnittstelle<br>vollständig im einschlägigen Normen-<br>und Richtlinienwerk beschrieben ist. |                                                                                                    | Ja                 | 2022           |
| Datenübertragungs-<br>protokoll | Falls die Messsignale des Messgeräts<br>digital übertragen werden, ist zu über-<br>prüfen, ob das Messgerät mindestens<br>über ein Datenübertragungsprotokoll<br>verfügt.                                                                                                    | Die Messsignale konnten mittels "Bay-<br>ern-Hessen-Datenprotokoll" auf einen<br>Stationsrechner übertragen werden.<br>Dies wurde während des Feldtests<br>überprüft; es wurde eine Übereinstim-<br>mung zwischen den übertragenen Da-<br>ten und den im Gerät gespeicherten<br>Daten festgestellt. | Ja                 | 2022           |
| Messbereich                     | Der Messbereichsendwert muss größer<br>oder gleich der oberen Grenze des Zer-<br>tifizierungsbereiches sein.                                                                                                    | Ser Hersteller gibt keinen Messbe-<br>reichsendwert an. Während der Prü-<br>fung wurden Konzentrationen aufge-<br>geben, die einen Messbereich von<br>50 μg/m³ abdecken.                                                                                                    |                    | 2022           |
| Negative Messsignale            | Dürfen nicht unterdrückt werden (leben-<br>der Nullpunkt).                                                                                                    | Das Messgerät ist verfahrensbedingt<br>nicht mit einem lebenden Nullpunkt<br>ausgestattet.                                                                                                    |                    | 2022           |

| Mindestanforderung                                                                         | Anforderung                                                                                                    | Prüfergebnis                                                                                                    | Anford.<br>erfüllt | Prüf-<br>datum |
|--------------------------------------------------------------------------------------------|----------------------------------------------------------------------------------------------------|----------------------------------------------------------------------------------------------------|--------------------|----------------|
| Stromausfall                                                                               | Unkontrolliertes Ausströmen von Be-<br>triebs- und Kalibriergas muss unterbun-<br>den sein; Geräteparameter müssen ge-<br>gen Verlust durch Pufferung geschützt<br>sein; messbereiter Zustand muss bei<br>Spannungswiederkehr gesichert sein,<br>Messung muss fortgesetzt werden. | Die Zufuhr des Betriebsgases (N <sub>2</sub> ) wird<br>bei einem Stromausfall gestoppt. Ge-<br>räteparameter bleiben gespeichert.<br>Nach Spannungswiederkehr fährt der<br>Rechner das Betriebssystem automa-<br>tisch hoch und startet den Messbe-<br>trieb.                                                       | Ja                 | 2022           |
| Gerätefunktion                                                                             | Müssen durch telemetrisch übermittel-<br>bare Statussignale zu überwachen sein.                                                                                                    | Statussignale sowie Fehlermeldungen<br>können über eine serielle Schnittstelle<br>übertragen werden                                                                                                    | Ja                 | 2023           |
| Umschaltung                                                                                | Umschaltung zwischen Messung und<br>Funktionskontrolle und/oder Kalibrie-<br>rung muss telemetrisch auslösbar sein                                                                                                    | Die geprüften Geräte besitzen keine<br>Einrichtungen zur Prüfgaserzeugung,<br>sodass eine interne Funktionskontrolle<br>nicht vorgesehen ist.                                                                                                    |                    |                |
| Gerätesoftware                                                                             | Die Version der Gerätesoftware muss<br>vom Messgerät angezeigt werden kön-<br>nen.                                                                                                    | Die aktuelle Software-Version für die<br>Steuerung des Gaschromatographen<br>kann angezeigt werden:<br><u>Software zur GC-Steuerung:</u><br>Version 6.4.2.19                                                                                                    | Ja                 | 2023           |
| Kurzzeitdrift<br>(Anforderung der<br>DIN EN 14662-3)                                       | Die Kurzzeitdrift D <sub>s,s</sub> am Prüfwert 2<br>muss unter Laborbedingungen über<br>eine Driftperiode von 12 h kleiner oder<br>gleich 2,0 µg/m³ sein.                                                                                                    | $\begin{array}{llllllllllllllllllllllllllllllllllll$                                                                                                    | Ja                 | 2022           |
| Wiederholstandardabwei-<br>chung am Prüfwert 1<br>(Anforderung der<br>DIN EN 14662-3)      | Die Wiederholstandardabweichung s <sub>r,z</sub><br>am Prüfwert 1 muss kleiner oder gleich<br>0,20 µg/m³ sein.                                                                                                    | $\begin{array}{l} \mbox{Die Wiederholstandardabweichung $s_{r,z}$} \\ \mbox{bei Aufgabe von Prüfgas am Prüf-} \\ \mbox{wert 1 wurde ermittelt zu:} \\ \mbox{GC 80001:} $s_{r,z} = 0,01 \ \mu g/m^3 \\ \mbox{GC 80004:} $s_{r,z} = 0,01 \ \mu g/m^3 \end{array}$                                                     | Ja                 | 2022           |
| Wiederholstandardabwei-<br>chung am Jahresgrenzwert<br>(Anforderung der<br>DIN EN 14662-3) | Die Wiederholstandardabweichung s <sub>r,ct</sub><br>am Jahresgrenzwert muss kleiner oder<br>gleich 0,25 µg/m³ sein.                                                                                                    | $\begin{array}{l} \mbox{Die Wiederholstandardabweichung $s_{r,ct}$} \\ \mbox{bei Aufgabe von Prüfgas im Bereich} \\ \mbox{des Jahresgrenzwertes wurde ermittelt} \\ \mbox{zu:} \\ \mbox{GC 80001:} \\ \mbox{$s_{r,ct}$} = 0.02 \ \mu g/m^3 \\ \mbox{GC 80004:} \\ \mbox{$s_{r,ct}$} = 0.02 \ \mu g/m^3 \end{array}$ | Ja                 | 2022           |
| Linearität (Lack-of-fit)<br>(Anforderung der<br>DIN EN 14662-3)                            | Das Residuum $r_z$ am Nullpunkt muss<br>kleiner oder gleich 0,5 µg/m <sup>3</sup> sein und<br>das größte relative Residuum $r_{max}$ aus<br>der linearen Regressionsfunktion muss<br>kleiner oder gleich 5 % sein.                                                                | Das Residuum $r_z$ am Nullpunkt wurde<br>ermittelt zu:GC 80001: $r_z = 0.5 \ \mu g/m^3$ GC 80004: $r_z = 0.3 \ \mu g/m^3$ Das größte relative Residuum $r_{max}$ wurde ermittelt zu:GC 80001: $r_{max} = -2,1 \ \%$ GC 80004: $r_{max} = -3,0 \ \%$                                                                 | Ja                 | 2022           |
| Empfindlichkeitskoeffizient<br>des Probengasdrucks<br>(Anforderung der<br>DIN EN 14662-3)  | Der Empfindlichkeitskoeffizient b <sub>gp</sub> für<br>den Einfluss des Probengasdrucks am<br>Prüfwert 2 muss kleiner oder gleich<br>0,10 (µg/m³)/kPa sein.                                                                                                    | Der Empfindlichkeitskoeffizient $b_{gp}$ für<br>den Einfluss des Probengasdrucks<br>wurde ermittelt zu:<br>GC 80001: $b_{gp} = 0,07 (\mu g/m^3)/kPa$<br>GC 80004: $b_{gp} = 0,06 (\mu g/m^3)/kPa$                                                                                                    | Ja                 | 2022           |

| Mindestanforderung                                                                                | Anforderung                                                                                                    | Prüfergebnis                                                                                                    |    | Prüf-<br>datum |
|---------------------------------------------------------------------------------------------------|----------------------------------------------------------------------------------------------------|----------------------------------------------------------------------------------------------------|----|----------------|
| Empfindlichkeitskoeffizient der<br>Umgebungslufttemperatur<br>(Anforderung der<br>DIN EN 14662-3) | Der Empfindlichkeitskoeffizient b <sub>st</sub> für<br>den Einfluss der Umgebungslufttempe-<br>ratur am Prüfwert 2 muss kleiner oder<br>gleich 0,08 (µg/m³)/K sein.                                                                                                    | <ul> <li>Der Empfindlichkeitskoeffizient b<sub>st</sub> für den Einfluss der Umgebungslufttemperatur bei Aufgabe von Prüfgas am Prüfwert 2 wurde ermittelt zu:</li> <li>GC 80001: b<sub>st</sub> = 0.03 (μg/m³)/K</li> </ul>                                                                                                    |    | 2022           |
| Empfindlichkeitskoeffizient der<br>elektrischen Spannung<br>(Anforderung der<br>DIN EN 14662-3)   | Der Empfindlichkeitskoeffizient b <sub>V</sub> für<br>den Einfluss der elektrischen Spannung<br>am Prüfwert 2 muss kleiner oder gleich<br>0,08 (μg/m³)/V sein.                                                                                                    | Der Empfindlichkeitskoeffizient $b_V$ für<br>den Einfluss der elektrischen Span-<br>nung bei Aufgabe von Prüfgas am<br>Prüfwert 2 wurde ermittelt zu:<br>GC 80001: $b_V = 0,001 (\mu g/m^3)/V$<br>GC 80004: $b_V = 0,002 (\mu g/m^3)/V$                                                                                                    | Ja | 2022           |
| Einfluss von<br>Wasserdampf<br>(Anforderung der<br>DIN EN 14662-3)                                | Der Einfluss der Störung im Bereich des<br>Jahresgrenzwertes durch Wasserdampf<br>b <sub>H2O,ct</sub> muss kleiner oder gleich<br>0,015 (µg/m³)/(mmol/mol) sein.                                                                                                    | $\begin{array}{l} \label{eq:constraint} \text{Der Empfindlichkeitskoeffizient } b_{\text{H2O}} \\ \text{für den Einfluss der Störung durch} \\ \text{Wasserdampf bei Aufgabe von Prüf-} \\ \text{gas im Bereich des Jahresgrenzwer-} \\ \text{tes wurde ermittelt zu:} \\ \text{GC 80001:} \\ b_{\text{H2O,ct}} = 0,012 \ (\mu g/m^3)/(\text{mmol/mol}) \\ \text{GC 80004:} \\ b_{\text{H2O,ct}} = -0,006 \ (\mu g/m^3)/(\text{mmol/mol}) \end{array}$                                                                                                    |    | 2022           |
| Einfluss von<br>organischen Verbindungen<br>(Anforderung der<br>DIN EN 14662-3)                   | Juss von<br>Verbindungen<br>der<br>I 14662-3)Der Beitrag des Gemischs aus organi-<br>schen Verbindungen $\Delta x_{oc}$ zum Mess-<br>signal von Benzol bei einer Konzentra-<br>tion im Bereich des Jahresgrenzwertes<br>muss kleiner oder gleich 0,25 µg/m³<br>sein.Der Beitrag des Gemischs aus organi-<br>schen Verbindungen $\Delta x_{oc}$ wurde er-<br>mittelt zu:<br>GC 80001: $\Delta x_{oc} = -0,09 µg/m³$<br>GC 80004: $\Delta x_{oc} = -0,03 µg/m³$ |                                                                                                    | Ja | 2022           |
| Verschleppen<br>(Memory-Effekt)<br>(Anforderung der<br>DIN EN 14662-3)                            | Verschleppen<br>(Memory-Effekt)<br>(Anforderung der<br>DIN EN 14662-3)Die Benzolkonzentration der ersten<br>Nullgasanalyse, die direkt auf die Ana-<br>lyse am Prüfwert 3 folgt, muss kleiner o-<br>der gleich 1,0 $\mu$ g/m³ sein.Als Mittelwert c <sub>m</sub> der ersten Null-<br>gasanalyse wurden folgende Werte<br>ermittelt:<br>GC 80001: c <sub>m</sub> = 0,1 $\mu$ g/m³<br>GC 80004: c <sub>m</sub> = 0,3 $\mu$ g/m³                                 |                                                                                                    | Ja | 2022           |
| Langzeitdrift<br>(Anforderung der<br>DIN EN 14662-3)                                              | Beim Feldtest muss über eine Driftperi-<br>ode von 14 Tagen der größte Wert der<br>Langzeitdrift $D_{l,z}$ am Nullpunkt kleiner<br>oder gleich 0,5 µg/m <sup>3</sup> sein und der<br>größte Wert der Langzeitdrift $D_{l,s}$ am<br>Prüfwert 2 muss kleiner oder gleich<br>10 % sein.                                                                                                    | $eq:linear_linear_line$ | Ja | 2023           |
| Vergleichsstandard-<br>abweichung<br>unter Feldbedingungen<br>(Anforderung der<br>DIN EN 14662-3) | Die Vergleichsstandardabweichung un-<br>ter Feldbedingungen s <sub>r,f</sub> der beiden<br>Messeinrichtungen muss kleiner oder<br>gleich 0,25 µg/m³ sein.                                                                                                    | Die Vergleichsstandardabweichung<br>unter Feldbedingungen $s_{r,f}$ der beiden<br>Messeinrichtungen wurde ermittelt zu:<br>$s_{r,f} = 0,17 \ \mu g/m^3$                                                                                                    | Ja | 2023           |
| Kontrollintervall                                                                                 | Sollte möglichst 3 Monate, jedoch min-<br>destens 14 Tage betragen.                                                                                                    | Das Kontrollintervall wird auf drei Mo-<br>nate festgesetzt.                                                                                                    | Ja | 2023           |

| Mindestanforderung     | Anforderung                                                                                                    | Prüfergebnis                                                                                                    | Anford.<br>erfüllt | Prüf-<br>datum |
|------------------------|----------------------------------------------------------------------------------------------------|----------------------------------------------------------------------------------------------------|--------------------|----------------|
| Verfügbarkeit          | Die Verfügbarkeit muss mindestens<br>90 % betragen.                                                                                                    | Die Verfügbarkeit wurde ermittelt zu:<br>GC 80001: 100 %<br>GC 80004: 100 %                                                      | Ja                 | 2023           |
| Gesamtmessunsicherheit | Der ermittelte Wert darf die Vorgaben<br>der EU-Tochterrichtlinien zur Luftquali-<br>tät nicht überschreiten. Für Benzol<br>muss die relative erweiterte Messunsi-<br>cherheit kleiner oder gleich 25 % sein. | Der ermittelte Wert für die relative er-<br>weiterte Messunsicherheit W beträgt:<br>GC 80001: W = 15,1 %<br>GC 80004: W = 12,5 % | Ja                 | 2023           |

- Prüfwert 1: 1/10 des Grenzwertes = 0,5 µg/m<sup>3</sup>
- Prüfwert 2: Referenzpunkt = 70 80 % des Höchstwerts des Zertifizierungsbereichs von Benzol
- Prüfwert 3: Referenzpunkt = 90 % des Höchstwerts des Zertifizierungsbereichs von Benzol
- Grenzwert: Jahresgrenzwert von Benzol =  $5 \mu g/m^3$

# 1.2 Bekanntgabevorschlag

Aufgrund der erzielten positiven Ergebnisse wird folgende Empfehlung für die Bekanntgabe als eignungsgeprüfte Messeinrichtung ausgesprochen:

#### **Messeinrichtung:**

Gaschromatograph GCX55-601 Ausführung PID

### Hersteller:

Synspec B.V., Groningen, Niederlande

#### **Eignung:**

Für die kontinuierliche Erfassung von Benzol-Immissionskonzentrationen in der Außenluft im stationären Einsatz.

#### Messbereiche in der Eignungsprüfung:

| Komponente | Zertifizierungsbereich | Einheit |
|------------|------------------------|---------|
| Benzol     | 0 – 50                 | µg/m³   |

#### Softwareversion:

6.4.2.19

#### Einschränkungen:

keine

#### Hinweise:

- 1. Das Messgerät ist verfahrensbedingt nicht mit einem lebenden Nullpunkt ausgestattet.
- 2. Der Prüfbericht über die Eignungsprüfung ist im Internet unter <u>www.qal1.de</u> einsehbar.

#### **Prüfbericht:**

Landesanstalt für Umwelt Baden-Württemberg (LUBW), Karlsruhe Bericht-Nr. SYN143-E01/22D vom 05. April 2023

#### Für die Prüfung und Berichterstellung zuständige Person

11.04.2023

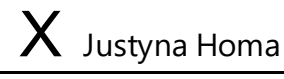

Dr. Justyna Homa

Signiert von: Homa (LUBW)

Freigabe des Prüfberichtes

11.04.2023

X Michael Maban

Michael Maban Sachgebietsleiter / Fachlich Verantwortlicher Signiert von: Maban (LUBW)

# 2 Grundlage der Prüfung

Die LUBW wurde von der Firma Synspec B.V. mit Schreiben vom 31.08.2020 beauftragt den Gaschromatographen GCX55 Ausführung FID auf seine Eignung zur Messung von Immissionskonzentrationen von Benzol zu prüfen.

Aufgrund der Corona-Pandemie konnte mit den Prüfungen erst im August 2022 begonnen werden.

Dazu wurden der LUBW von der Firma Synspec B.V. zwei Gaschromatographen mit den folgenden Seriennummern zur Verfügung gestellt:

- GC 1: 80001 (nachfolgend als GC 80001 bezeichnet)
- GC 2: 80004 (nachfolgend als GC 80004 bezeichnet)

Die Prüfungen wurden gemäß den Vorgaben der folgenden Richtlinien und Normen durchgeführt:

### VDI-Richtlinie 4202 Blatt 1 (April 2018)

Automatische Messeinrichtung zur Überwachung der Luftqualität – Eignungsprüfung, Eignungsbekanntgabe und Zertifizierung von Messeinrichtungen zur punktförmigen Messung von gasförmigen Immissionen.

### DIN EN 14662-3 (Februar 2016)

Außenluft – Messverfahren zur Bestimmung von Benzolkonzentrationen – Teil 3: Automatische Probenahme mit einer Pumpe und gaschromatographische In-situ-Bestimmung.

# **Prüfling:**

Gaschromatograph GCX55-601 Ausführung PID (Serien-Nr. 80001 bzw. 80004)

In den Abb. 2.1 und Abb. 2.2 ist die Front- und die Rückansicht des GCX55 zu sehen.

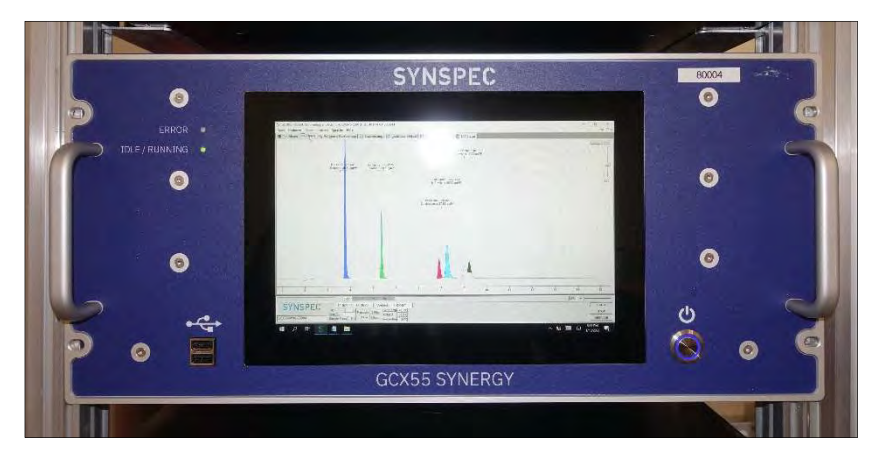

Abb. 2.1: Frontansicht des Gaschromatographen

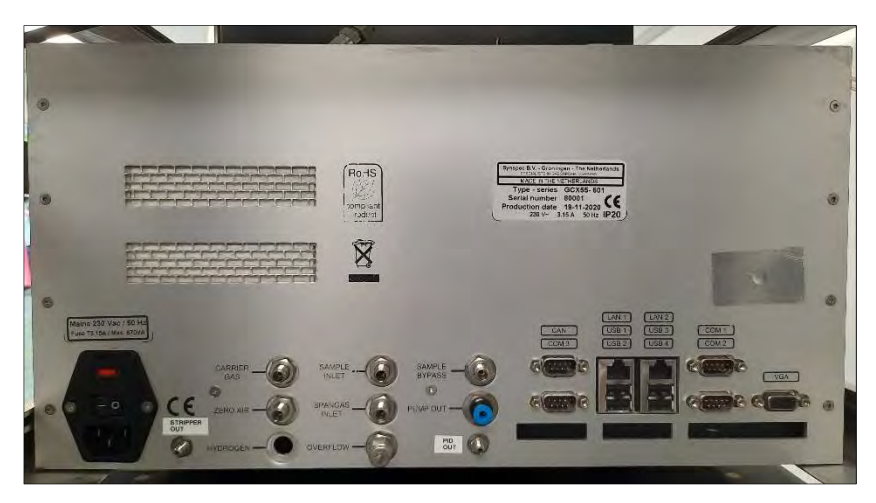

Abb. 2.2: Rückansicht des Gaschromatographen

# **3** Funktionsweise des Gaschromatographen

Der Gaschromatograph GCX55 ist der Nachfolger des GC955 und wurde für die quasikontinuierliche Messung von organischen Luftschadstoffen entwickelt. Er erlaubt die Erfassung von niedrigen ppb-Konzentrationen beispielsweise von Benzol, Toluol, Ethylbenzol, m/p-Xylol und o-Xylol in der Umgebungsluft.

Der GCX55 verfügt über eine Probenanreicherung der zu überwachenden Kohlenwasserstoffe aus dem Messgas. Am Anfang jeder Probenahme werden die Messgasleitungen mittels einer Bypass-Pumpe gespült. Anschließend wird das Messgut mit Hilfe eines Probenahmezylinders gezogen auf einem Anreicherungsröhrchen gesammelt. Sobald genügend Probe vorhanden ist, wird das Röhrchen erhitzt und die Komponenten thermisch desorbiert. Das Röhrchen wird dabei vom Trägergas (Stickstoff) im Gegenstrom durchströmt. Die organischen Verbindungen gelangen in eine Trennsäule, die aus zwei Teilen besteht: einer Strippersäule und einer Analysensäule. In der Strippersäule beginnen sich die Komponenten zu trennen - die Komponenten mit den niedrigsten Siedepunkten gelangen zuerst in die Analysensäule. Nachdem alle interessierenden Komponenten die Strippersäule verlassen haben, wird diese durch Umschalten des 10-Wege-Ventils in Gegenrichtung von nicht interessierenden Komponenten freigespült. Auf diese Weise kann eine kurze Analysenzeit realisiert werden (15 Minuten), weil nicht auf die Elution von allen Verbindungen gewartet werden muss.

Das eigentliche Messgut wird von einem Photoionisationsdetektor (PID) quantifiziert. Im Photoionisationsdetektor werden während der Messung Elektronen durch Strahlungsenergie soweit angeregt, bis sie von ihrem Atom oder Molekül abgetrennt werden. Die Energiequelle für die Ionisation ist eine mit Edelgas gefüllte, unter geringem Druck stehende Entladungslampe, die einen stabilen monochromatischen energiereichen Lichtstrom von Photonen erzeugt. Die UV-Lampe ist gasdicht im Detektor eingebaut. Über ein UV-Licht durchlässiges Fenster ist die Lichtquelle vom Trägergasstrom getrennt. Mit einem UV-Detektor werden die Messsignale registriert. Die Signale werden verstärkt, digitalisiert und abgespeichert.

Der Gaschromatograph GCX55 ist mit einem Standard-Industrie-PC mit einem Windows-Betriebssystem ausgerüstet. Alle Daten werden vom Rechner auf der internen Festplatte gespeichert und sind jederzeit wieder abrufbar. Die Steuerung des GCX55 erfolgt über die Software GCX55.exe. Das entstehende Chromatogramm kann auf dem LCD-Bildschirm in Echtzeit verfolgt werden. Für die auszuwertenden Komponenten werden die Peakfläche, Peakhöhe und die Konzentration errechnet und dargestellt. Darüber hinaus können in einem Menü die bereits gespeicherten Chromatogramme aufgerufen und Einstellungen des Steuerprogramms verändert werden.

Der GCX55 besitzt elektronische Sensoren zur Überwachung u. a. des Trägergasflusses, der Ofentemperatur und des Druckes für die Ventilschaltung. Die dabei gemessenen Werte werden auf dem Bildschirm in der Fußzeile unterhalb des Chromatogramms kontinuierlich angezeigt und in die Chromatogrammdaten abgespeichert.

# **Technische Daten:**

| Allgemein:              |                                                                 |
|-------------------------|-----------------------------------------------------------------|
| Geprüfte Software:      | 6.4.2.19                                                        |
| Gehäuse                 | 19"-Gehäuse                                                     |
| Höhe                    | 5 HE (224 mm)                                                   |
| Tiefe (ohne Handgriffe) | 552 mm                                                          |
| Breite (Gehäuse)        | 430 mm                                                          |
| Breite (Frontplatte)    | 483 mm                                                          |
| Gewicht                 | 19,5 kg                                                         |
| Umgebungstemperatur     | 0 °C bis 30 °C                                                  |
| Feuchtigkeit            | 0 % bis 95 % relative Luftfeuchtigkeit, nicht kondensierend     |
| Versorgung:             |                                                                 |
| Spannung                | 230 VAC, 115 VAC (auf Anfrage)                                  |
| Leistungsaufnahme       | 500 VA (Inbetriebnahme, 1 Minute), 300 VA (Normalbetrieb)       |
| Trägergas               | Stickstoff, 4 bis 5 bar, 15 ml/min                              |
| Gasanschlüsse           | Swagelok 1/8" Verschraubungen                                   |
|                         | Kalibriergas BTX, drucklos, $\geq 30$ ml/min                    |
|                         | Optional: Nullluft für die Kalibrierung, 4 bis 5 bar, 50 ml/min |
| Detektor:               |                                                                 |
| Тур                     | PID – Photoionisationsdetektor                                  |
| Probenahme:             |                                                                 |
| Probenahme              | Probenahmezylinder                                              |
| Volumenmessung          | Thermischer Massendurchflussregler                              |
|                         | Über Probenahmezylinder, mit Druck- und Temperatur-Korrektur    |
| Zykluszeit              | 15 min                                                          |
| Durchflussrate          | max. 30 ml/min (Spülung der internen Probenleitung)             |
|                         | 15 ml/min (Normalbetrieb)                                       |
| Probenvolumen           | 35 ml                                                           |
| Anreicherung:           |                                                                 |
| Technologie             | Anreicherungsröhrchen mit Graphsphere 2016                      |
| Anreicherungstemperatur | Raumtemperatur, $\leq 40$ °C                                    |
| Desorptionstemperatur   | 300 °C                                                          |
|                         |                                                                 |

| Spezifikationen:        |                                                       |  |
|-------------------------|-------------------------------------------------------|--|
| Gasleitungsumschaltung: | 10-Wege-Ventil                                        |  |
| Analytischer Ofen:      | Isothermisch eingestellt auf 70 °C                    |  |
|                         |                                                       |  |
| Kommunikation:          |                                                       |  |
| Schnittstellen          | 4x RS232                                              |  |
| PC-Anschlüsse           | 4x USB 2.0, 2x Ethernet 1 Gb/s, VGA                   |  |
| Analogausgänge          | 7 digital Ausgänge (davon ein potentialfreies Relais) |  |
|                         | 4 Analog Ausgänge                                     |  |
|                         | Optional: I/O Platine                                 |  |
|                         |                                                       |  |
| Protokolle              | ASCII (Synspec eigenes Protokoll)                     |  |
|                         | Bayern-Hessen, Gesytec                                |  |
|                         | Modbus                                                |  |

# 4 Prüfprogramm

# 4.1 Laborversuche

Zur Durchführung der Laborversuche wurden zwei Gaschromatographen der Fa. Synspec B.V. (Serien-Nr. 80001 und 80004) in ein 19''-Gestell im Prüflabor der LUBW eingebaut.

Zum Messplatzaufbau gehörte ebenso eine Gasmischapparatur nach den Vorgaben der DIN EN ISO 6145-6 "Gasanalyse – Herstellung von Kalibriergasgemischen mit Hilfe von dynamisch-volumetrischen Verfahren – Teil 6: Kritische Düsen" und ein katalytischer Nullgasgenerator der Fa. Headline-Filters (Air Purifier CAP 60).

Mittels der Gasmischapparatur wurde ein Vorgemisch aus einer rückgeführten Prüfgasflasche der Firma NPL (Fl.-Nr.: NPL-D711530) mit einer Benzolkonzentration von 16,87 mg/m<sup>3</sup> mit Grundgas in den Konzentrationsbereich von  $1,3 - 54,3 \mu g/m^3$  verdünnt. Die Einstellung der gewünschten Verdünnung erfolgte dabei über die Variation der beiden Volumenströme (Grundgas und Benzolbeimengung). Die exakte Bestimmung der Volumenströme wurde mit einem zertifizierten Volumeter der Fa. DryCal vorgenommen.

Der Nullgasgenerator diente zur Herstellung von Grundgas (gereinigte Druckluft) für die Gasmischapparatur sowie zur Nullgasvorgabe.

Vor Beginn der Laborversuche wurde zunächst eine Auto-Linearisierung durchgeführt. Diese Funktion ist speziell für den PID vorgesehen und läuft über mehrere Stunden. Dabei wurde eine Konzentration von ca. 25  $\mu$ g/m<sup>3</sup> vorgegeben. Es werden dabei automatisch mehrere Konzentrationsstufen erzeugt um eine Linearisierung des PID zu erreichen. Anschließend wurde eine Kalibrierung der Gaschromatographen durchgeführt. Die Kalibrierfunktion wurde dabei mit Hilfe von fünf Kalibrierpunkten in einem Konzentrationsbereich von 0  $\mu$ g/m<sup>3</sup> bis 54,3  $\mu$ g/m<sup>3</sup> ermittelt und vom Hersteller in den Geräten hinterlegt.

Zur Durchführung der Temperaturabhängigkeitsversuche wurden die Gaschromatographen in eine Klimakammer Clime-Event C/340/40/3 der Firma Weisstechnik eingebaut.

# 4.2 Feldtest

Zur Durchführung des Feldtests wurden die bereits im Labor getesteten Gaschromatographen in eine klimatisierte Messstation (T =  $22^{\circ}C \pm 3^{\circ}C$ ) auf dem Versuchsgelände gegenüber dem LUBW-Gebäude eingebaut und kalibriert (siehe Abb. 4.1).

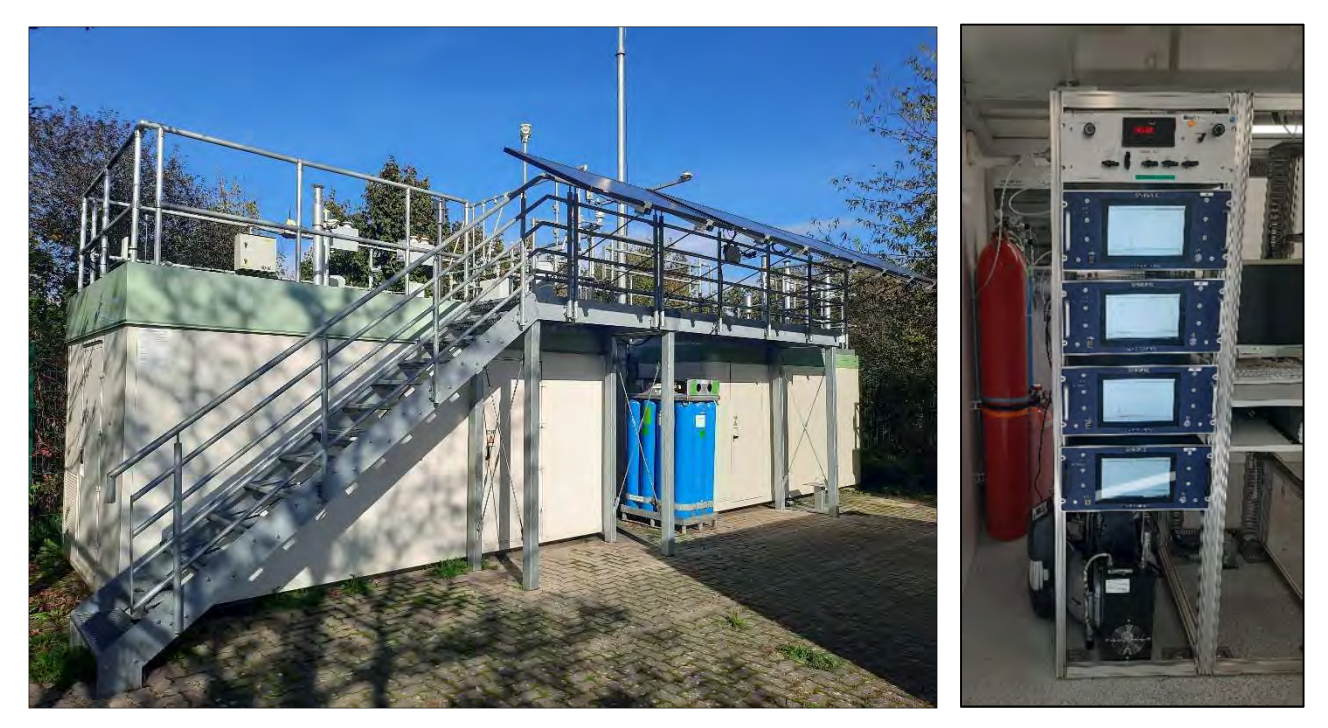

Abb. 4.1: Messstation auf dem Versuchsgelände der LUBW

Die Messstation befindet sich im unmittelbaren Einflussbereich einer stark befahrenen Straße (Autobahnzubringer).

Die Geräte wurden in einem 19"-Gestell installiert und an das Probenahmesystem (Probenahmerohr mit einem genormten Entnahmekopf auf dem Dach) der Station angeschlossen. Dadurch war gewährleistet, dass beide Geräte eine repräsentative Messung desselben Probeluftvolumens durchführten. Zur Durchführung der regelmäßigen Funktionskontrolle wurde der Messplatzaufbau mit einer Gasmischapparatur ergänzt. Die Funktionskontrolle erfolgte durch manuelle Umschaltung zwischen Nullgas und Prüfgas.

Am Standort der verwendeten Messstation liegen die Benzolkonzentrationen im Jahresmittel bei 1 - 3  $\mu$ g/m<sup>3</sup>. Um zur Ermittlung der Vergleichsstandardabweichung im Feldtest eine größere Streubreite der ermittelten Messwerte zu bekommen, wurde für den Zeitraum von ca. 3 Wochen, unterhalb des Entnahmekopfes des Probenahmesystems ein Kapillardosierer (Glasbehälter mit einer Kapillaröffnung) befestigt, der mit Benzol gefüllt war. Je nach Umgebungstemperatur und Luftdruck wurde dabei eine bestimmte Menge an BTX emittiert, die windrichtungsabhängig zufällig in den Probenluftstrom eingetragen wurde. Auf diese Weise konnten Benzolkonzentrationen bis zu ca. 20  $\mu$ g/m<sup>3</sup> gemessen werden.

Zur Datenübermittlung an die Messnetzzentrale der LUBW wurden die Geräte über die geräteinterne RS232-Schnittstelle an den Stationsrechner angeschlossen, der mit einem Datenerfassungssystem ausgestattet ist. Die Datenkommunikation zwischen den Gaschromatographen und dem Stationsrechner erfolgte über das "Bayern-Hessen-Protokoll".

# 5 Referenzmessverfahren

Bei der Eignungsprüfung des Gaschromatographen muss gewährleistet sein, dass die verwendeten Prüfgase auf Referenznormale zurückgeführt werden. Es wurde eine Prüfgasflasche der Firma NPL (National Physical Laboratory) mit einem Volumen von 10 l verwendet. Die Konzentrationen der einzelnen Komponenten liegen jeweils bei ca. 5 ppm (Benzol, Toluol, Ethyl-benzol, o-Xylol) bzw. bei ca. 10 ppm (m/p-Xylol). Die Firma NPL ist das nationale Referenzlabor von England und gibt für diese Prüfgasflasche ein Zertifikat aus, das eine Gültigkeit von zwei Jahren hat.

Die NPL-Prüfgasflasche wird dazu an eine Mischapparatur angeschlossen, dabei handelt es sich um ein dynamisch - kontinuierlich arbeitendes Verdünnungssystem auf der Grundlage der DIN EN ISO 6145. Bei diesem Verfahren wird ein kleiner Volumenstromanteil des zertifizierten Prüfgases (ca. 0,5 - 8 ml/min) mit einem Grundgasstrom aus Druckluft (ca. 2,3 - 6,7 l/min), der über Aktivkohle gereinigt wird, vermischt.

Die Konzentration des hergestellten Prüfgases wird dabei aus der Konzentration der Prüfgasflasche sowie den beiden Volumenströmen nach der folgenden Formel berechnet.

$$\boldsymbol{c} = \boldsymbol{c}_{\boldsymbol{P}\boldsymbol{G}} * \frac{\boldsymbol{Q}_{\boldsymbol{P}\boldsymbol{G}}}{\boldsymbol{Q}_{\boldsymbol{P}\boldsymbol{G}} + \boldsymbol{Q}_{\boldsymbol{G}\boldsymbol{G}}} \tag{Gl. 5.1}$$

Dabei ist:

c erzeugte Prüfgaskonzentration, in  $\mu g/m^3$ ;

c<sub>PG</sub> Konzentration der zertifizierten Prüfgasflasche, in mg/m<sup>3</sup>;

Q<sub>PG</sub> Volumenstrom des zertifizierten Prüfgases, in Nml/min;

Q<sub>GG</sub> Volumenstrom des Grundgases, in Nml/min.

Durch die Variation der beiden Volumenströme Q<sub>PG</sub> und Q<sub>GG</sub> können verschiedene Prüfgaskonzentrationen hergestellt werden. Dies geschieht, indem man den entsprechenden Vordruck vor den beiden kritischen Düsen mittels Feindruckreglern variiert. Das Vorgehen erfolgt nach den Vorgaben des im Labor bestehenden Qualitätsmanagementsystems nach DIN EN ISO/IEC 17025 (Technische Anweisung TA 5-6-AM1-207 "Bestimmung der Konzentration von Prüfgasen für aromatische und chlorierte Kohlenwasserstoffe").

# 6 Prüfergebnisse

# 6.1 Messwertanzeige

# 6.1.1 Mindestanforderung (VDI 4202 Blatt 1 Kap. 8.3.1)

Das Messgerät muss eine funktionsfähige Messwertanzeige am Gerät besitzen

# 6.1.2 Gerätetechnische Ausstattung

Zusätzliche Geräte werden nicht benötigt.

# 6.1.3 Prüfung

Es ist zu prüfen, ob die Messeinrichtung eine Messwertanzeige besitzt.

# 6.1.4 Auswertung

Die Funktionsfähigkeit der Messwertanzeige ist festzustellen.

# 6.1.5 Bewertung

Mindestanforderung erfüllt? ja

### 6.1.6 Dokumentation

Der Gaschromatograph ist mit einem Standard-Industrie-PC mit einem Windows-Betriebssystem ausgerüstet. Das bedeutet, dass eine komplette PC-Struktur vorhanden ist um die Messergebnisse zu bearbeiten. Alle Daten werden vom Rechner auf der internen Festplatte gespeichert und sind jederzeit wieder abrufbar. Auf einem LCD-Bildschirm kann das aktuelle oder ein bereits gespeichertes Chromatogramm dargestellt werden.

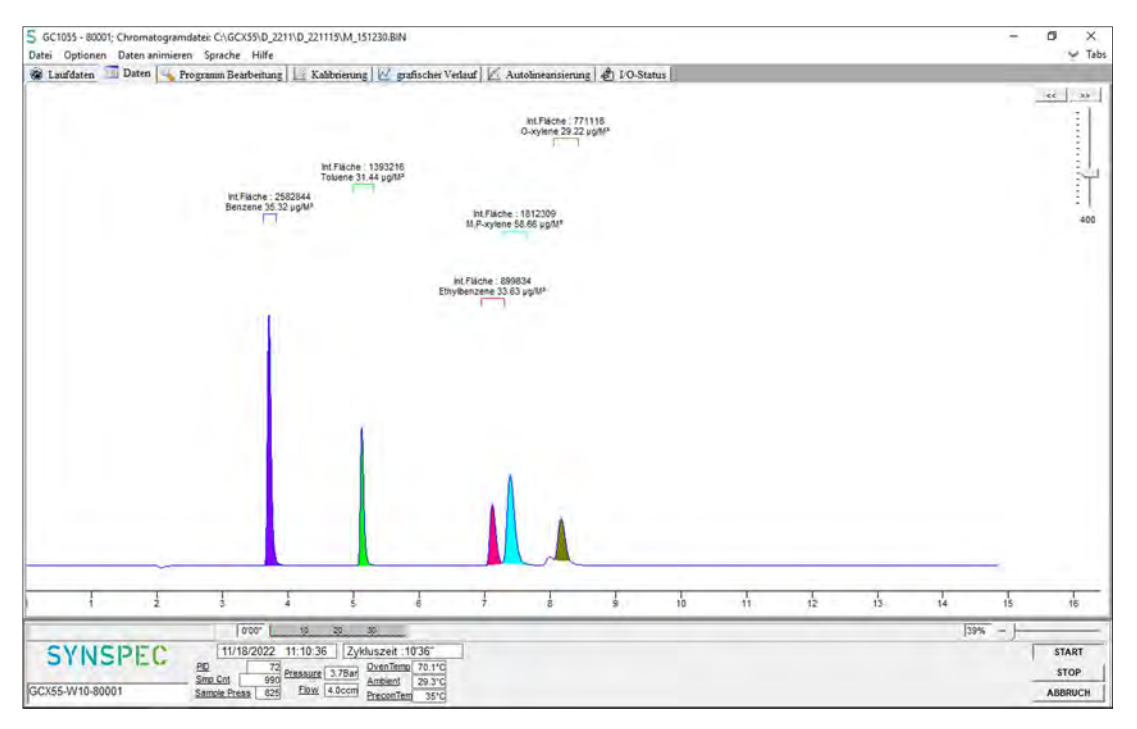

Abb. 6.1: Anzeige eines Chromatogramms am LCD-Bildschirm

# 6.2 Kalibriereingang

# 6.2.1 Mindestanforderung (VDI 4202 Blatt 1 Kap. 8.3.2)

Siehe Kap. 6.2.3

# 6.2.2 Gerätetechnische Ausstattung

Zusätzliche Geräte werden nicht benötigt.

## 6.2.3 Prüfung

Es ist zu prüfen, ob das Messgerät über einen vom Probengaseingang getrennten Prüfgaseingang verfügt.

### 6.2.4 Auswertung

Siehe Kap. 6.2.5

# 6.2.5 Bewertung

Die geprüften Geräte besitzen keinen getrennten Prüfgaseingang zur Aufgabe von Kalibriergas.

Mindestanforderung erfüllt? nicht zutreffend

## 6.2.6 Dokumentation

Entfällt

# 6.3 Wartungsfreundlichkeit

# 6.3.1 Mindestanforderung (VDI 4202 Blatt 1 Kap. 8.3.3)

Die notwendigen regelmäßigen Wartungsarbeiten sind nach den Anweisungen der Betriebsanleitung auszuführen. Die notwendigen Wartungsarbeiten an der Messeinrichtung sollten ohne größeren Aufwand möglichst von außen durchführbar sein.

# 6.3.2 Gerätetechnische Ausstattung

Zusätzliche Geräte werden nicht benötigt.

# 6.3.3 Prüfung

Es ist festzustellen, ob die Arbeiten mit üblichen Werkzeugen mit einem vertretbaren Zeitaufwand durchgeführt werden können.

#### 6.3.4 Auswertung

Das Gerät benötigt grundsätzlich keine Wartungsarbeiten, die regelmäßig vom Anwender durchgeführt werden müssen. Außerdem wird einmal jährlich eine Generalüberholung beim Hersteller empfohlen.

# 6.3.5 Bewertung

Mindestanforderung erfüllt? ja

# 6.3.6 Dokumentation

Entfällt

# 6.4 Funktionskontrolle

# 6.4.1 Mindestanforderung (VDI 4202 Blatt 1 Kap. 8.3.4)

Siehe Kap. 6.4.5

## 6.4.2 Gerätetechnische Ausstattung

Zusätzliche Geräte werden nicht benötigt.

## 6.4.3 Prüfung

Es ist zu prüfen, ob das Prüfgaserzeugungssystem telemetrisch angesteuert werden kann.

### 6.4.4 Auswertung

Siehe Kap. 6.4.5

### 6.4.5 Bewertung

Die geprüften Geräte besitzen keine Einrichtungen zur Prüfgaserzeugung, sodass eine interne Funktionskontrolle nicht vorgesehen ist.

Mindestanforderung erfüllt? nicht zutreffend

### 6.4.6 Dokumentation

Entfällt

# 6.5 Rüst- und Einlaufzeiten

# 6.5.1 Mindestanforderung (VDI 4202 Blatt 1 Kap. 8.3.5)

Die Rüst- und Einlaufzeiten der Messeinrichtung sind in der Betriebsanleitung anzugeben.

#### 6.5.2 Gerätetechnische Ausstattung

Für die Prüfung ist zusätzlich bereitzustellen:

• Uhr

#### 6.5.3 Prüfung

Die Messeinrichtungen sind nach den Beschreibungen des Geräteherstellers vom Prüfinstitut in Betrieb zu nehmen. Die erforderlichen Rüst- und Einlaufzeiten sind getrennt zu erfassen.

#### 6.5.4 Auswertung

Die festgestellten Zeiten sind zu dokumentieren.

#### 6.5.5 Bewertung

Mindestanforderung erfüllt? ja

## 6.5.6 Dokumentation

<u>Rüstzeit:</u>

#### Die Rüstzeit beträgt etwa: 1 Stunde

Vor Beginn einer Messung muss der Gaschromatograph in einem 19-Zoll-Rack installiert und das Trägergas  $N_2$  (Qualität 5.0) angeschlossen werden. Der Anschluss erfolgt über 1/8"-Verschraubung an der gekennzeichneten Stelle auf der Rückseite des Gerätes. Es ist darauf zu achten, dass bei dem angeschlossenen Trägergas ein Druck von 4 – 5 bar eingestellt wird.

#### Einlaufzeit:

#### Die Einlaufzeit beträgt etwa: 1 Stunde

Beim Einschalten des Messgerätes werden das Betriebssystem und die Chromatographiesoftware automatisch gestartet. Beim Start wird ein Selbsttest der Elektronik durchgeführt und der Ofen auf die eingestellte Grundtemperatur aufgeheizt. Das Gerät benötigt mehrere Minuten um alle eingestellten Sollwerte zu erreichen. Da vor einer Messung zunächst eine Anreicherung des Messgases auf der Anreicherungssäule erfolgen muss, werden die ersten Messergebnisse erst nach dem zweiten Messzyklus auf der Festplatte gespeichert.

## 6.6 Bauart

#### 6.6.1 Mindestanforderung (VDI 4202 Blatt 1 Kap. 8.3.6)

Die Betriebsanleitung muss Angaben des Herstellers zur Bauart der Messeinrichtung enthalten.

#### 6.6.2 Gerätetechnische Ausstattung

Für die Prüfung sind zusätzlich bereitzustellen:

- Wechselstromzähler
- Waage

#### 6.6.3 Prüfung

Der Aufbau der übergebenen Geräte ist mit der Beschreibung in den Handbüchern zu vergleichen. Weiterhin sind die Bauform, Einbaulage, Sicherheitsanforderungen und Abmessungen sowie das Gewicht einschließlich Zubehör zu ermitteln. Der angegebene Energieverbrauch ist über 24 h im Normalbetrieb während des Feldtests zu bestimmen.

#### 6.6.4 Auswertung

Die vorgefundenen Merkmale sind mit den Beschreibungen in den Handbüchern zu vergleichen.

#### 6.6.5 Bewertung

Mindestanforderung erfüllt? ja

#### 6.6.6 Dokumentation

Abmessung des Gerätes:

19"-Gehäuse mit 5 HE, Breite 48,3 cm, Höhe 20,4 cm, Tiefe (ohne Handgriffe) 55,2 cm

Betriebsspannung:

230 VAC

Gewicht:

20 kg

Energieverbrauch:

1,7 kWh

# 6.7 Unbefugtes Verstellen

# 6.7.1 Mindestanforderung (VDI 4202 Blatt 1 Kap. 8.3.7)

Die Justierung der Messeinrichtung muss gegen unbeabsichtigtes und unbefugtes Verstellen gesichert werden können.

# 6.7.2 Gerätetechnische Ausstattung

Zusätzliche Geräte werden nicht benötigt.

## 6.7.3 Prüfung

Es ist festzustellen, ob die eingestellte Justierung trotz aktivierter Schutzvorrichtung (z. B. Passwort) veränderbar ist.

### 6.7.4 Auswertung

Siehe Kap. 6.7.6

### 6.7.5 Bewertung

Mindestanforderung erfüllt? ja

#### 6.7.6 Dokumentation

Die Software zur Steuerung des Gaschromatographen ist durch ein Passwort gesichert und kann deshalb nicht versehentlich geändert werden.

# 6.8 Messsignalausgang

#### 6.8.1 Mindestanforderung (VDI 4202 Blatt 1 Kap. 8.3.8)

Die Messsignale müssen digital (z. B. RS 232) und/oder analog (z. B. 4 mA bis 20 mA) angeboten werden.

#### 6.8.2 Gerätetechnische Ausstattung

Für die Prüfung ist zusätzlich bereitzustellen:

• Stationsrechner zur Übertragung der Daten in die Messnetzzentrale der LUBW

# 6.8.3 Prüfung

Es ist zu prüfen, ob die an den Messeinrichtungen eingestellten Betriebszustände und Messsignale von dem nach geschalteten Auswertesystem richtig erkannt und registriert werden.

#### 6.8.4 Auswertung

An die Messeinrichtungen ist ein Auswertesystem anzuschließen. Die jeweiligen Betriebszustände und Messsignale sind aufzuzeichnen und mit den Sollwerten zu vergleichen.

#### 6.8.5 Bewertung

Mindestanforderung erfüllt? ja

#### 6.8.6 Dokumentation

Die Messsignale konnten mittels "Bayern-Hessen-Datenprotokoll" auf einen Stationsrechner übertragen werden. Dies wurde während des Feldtests überprüft; es wurde eine Übereinstimmung zwischen den übertragenen Daten und den im Gerät gespeicherten Daten festgestellt. Die Tab. 6.1 zeigt diese Übereinstimmung am Beispiel der Funktionsprüfung (Aufgabe vom Prüfgas).

 Tab. 6.1: Übereinstimmung der Anzeige von Gaschromatographen mit den übertragenen Daten in die Messnetzzentrale der LUBW (MNZ)

| Datum/           | Prüfgas- GC-Anzeige |                        | Anzeige in MNZ         |                        |                        |
|------------------|---------------------|------------------------|------------------------|------------------------|------------------------|
| Uhrzeit          | konzentration       | GC 80001               | GC 80004               | GC 80001               | GC 80004               |
| 03.01.2023 11:45 | 35,1 μg/m³          | 34,8 µg/m <sup>3</sup> | 34,9 µg/m <sup>3</sup> | 34,8 µg/m <sup>3</sup> | 34,9 µg/m <sup>3</sup> |
| 03.01.2023 12:00 |                     | 34,5 µg/m³             | 35,6 µg/m <sup>3</sup> | 34,5 µg/m <sup>3</sup> | 35,6 µg/m <sup>3</sup> |
| 03.01.2023 12:15 |                     | 34,6 µg/m³             | 36,0 µg/m <sup>3</sup> | 34,6 µg/m <sup>3</sup> | 36,0 µg/m <sup>3</sup> |
| 03.01.2023 12:30 |                     | 34,7 μg/m <sup>3</sup> | 36,2 µg/m <sup>3</sup> | 34,7 µg/m <sup>3</sup> | 36,2 µg/m <sup>3</sup> |

# 6.9 Digitale Schnittstelle

#### 6.9.1 Mindestanforderung (VDI 4202 Blatt 1 Kap. 8.3.9)

Es ist zu prüfen, ob die digitale Schnittstelle die Übertragung der Messsignale, Statussignale und Informationen wie Gerätetyp, Messbereich, Messkomponente und Einheit erlaubt. Weiterhin ist zu prüfen, ob die digitale Schnittstelle vollständig im einschlägigen Normen- und Richtlinienwerk beschrieben ist.

# 6.9.2 Gerätetechnische Ausstattung

Siehe Kap. 6.8 und Kap. 6.14

## 6.9.3 Prüfung

Siehe Kap. 6.8 und Kap. 6.14

#### 6.9.4 Auswertung

Siehe Kap. 6.8 und Kap. 6.14

#### 6.9.5 Bewertung

Mindestanforderung erfüllt? ja

#### 6.9.6 Dokumentation

Siehe Kap. 6.8 und Kap. 6.14

# 6.10 Datenübertragungsprotokoll

#### 6.10.1 Mindestanforderung (VDI 4202 Blatt 1 Kap. 8.3.10)

Falls die Messsignale des Messgeräts digital übertragen werden, ist zu überprüfen, ob das Messgerät mindestens über ein Datenübertragungsprotokoll verfügt.

#### 6.10.2 Gerätetechnische Ausstattung

Siehe Kap. 6.8 und Kap. 6.14

#### 6.10.3 Prüfung

Siehe Kap. 6.8 und Kap. 6.14

### 6.10.4 Auswertung

Siehe Kap. 6.8 und Kap. 6.14

#### 6.10.5 Bewertung

Mindestanforderung erfüllt? ja

# 6.10.6 Dokumentation

Siehe Kap. 6.8 und Kap. 6.14

# 6.11 Messbereich

### 6.11.1 Mindestanforderung (VDI 4202 Blatt 1 Kap. 8.3.11)

Der Messbereichsendwert der Messeinrichtung muss größer oder gleich der oberen Grenze des Zertifizierungsbereiches sein.

#### 6.11.2 Gerätetechnische Ausstattung

Zusätzliche Geräte werden nicht benötigt.

#### 6.11.3 Prüfung

Der Messbereichsendwert ist zu ermitteln.

### 6.11.4 Auswertung

Entfällt

## 6.11.5 Bewertung

Mindestanforderung erfüllt? ja

#### 6.11.6 Dokumentation

Vom Hersteller wird kein Messbereichsendwert definiert. Während der Eignungsprüfung wurden Konzentrationen aufgegeben, die einen Messbereichsendwert von 50 µg/m<sup>3</sup> einschließen.

# 6.12 Negative Messsignale

#### 6.12.1 Mindestanforderung (VDI 4202 Blatt 1 Kap. 8.3.12)

Negative Messsignale oder Messwerte dürfen nicht unterdrückt werden (lebender Nullpunkt).

#### 6.12.2 Gerätetechnische Ausstattung

Zusätzliche Geräte werden nicht benötigt.

#### 6.12.3 Prüfung

Es ist zu prüfen, ob der angezeigte Nullpunkt ein lebender Nullpunkt ist und das Messgerät sowohl positive als auch negative Signale anzeigen kann.

#### 6.12.4 Auswertung

Siehe Kap. 6.12.5

#### 6.12.5 Bewertung

Das Messgerät ist verfahrensbedingt nicht mit einem lebenden Nullpunkt ausgestattet.

Mindestanforderung erfüllt? nicht zutreffend

### 6.12.6 Dokumentation

Entfällt

# 6.13 Stromausfall

## 6.13.1 Mindestanforderung (VDI 4202 Blatt 1 Kap. 8.3.13)

Bei Gerätestörungen und bei Stromausfall muss ein unkontrolliertes Ausströmen von Betriebs- und Kalibriergas unterbunden sein. Die Geräteparameter sind durch eine Pufferung gegen Verlust durch Netzausfall zu schützen. Bei Spannungswiederkehr muss das Gerät automatisch wieder den messbereiten Zustand erreichen und gemäß der Betriebsvorgabe die Messung beginnen.

### 6.13.2 Gerätetechnische Ausstattung

Zusätzliche Geräte werden nicht benötigt.

# 6.13.3 Prüfung

Durch simulierten Stromausfall ist zu prüfen, ob das Gerät unbeschädigt bleibt und nach Wiedereinschalten der Stromversorgung wieder messbereit ist.

### 6.13.4 Auswertung

Die störungsfreie Betriebsbereitschaft nach Wiedereinschalten ist durch Vergleich der Geräteparameter vor und nach dem Stromausfall festzustellen.

### 6.13.5 Bewertung

Mindestanforderung erfüllt? ja

#### 6.13.6 Dokumentation

Während des Feldtests fand ein 10-minütiger Strommausfall statt. Nach der Wiederherstellung der Stromversorgung schalteten beide Geräte automatisch wieder in den normalen Betriebsmodus. Das Betriebssystem des geräteinternen PC fuhr automatisch hoch und startete gleichzeitig die Steuer- und Auswertesoftware des Gaschromatographen. Ein unkontrolliertes Ausströmen des Trägergases (N<sub>2</sub>) wurde nicht festgestellt.

# 6.14 Gerätefunktionen

# 6.14.1 Mindestanforderung (VDI 4202 Blatt 1 Kap. 8.3.14)

Die wesentlichen Gerätefunktionen müssen durch telemetrisch übermittelbare Statussignale zu überwachen sein

# 6.14.2 Gerätetechnische Ausstattung

Für die Prüfung ist zusätzlich bereitzustellen:

• Auswerte- oder Datenerfassungssystem

# 6.14.3 Prüfung

An den Messeinrichtungen ist ein Auswerte- oder Datenerfassungssystem anzuschließen. Die jeweiligen Betriebszustände (Betriebsbereitschaft, Wartung, Störung) an den Messeinrichtungen sind einzustellen. An die Messeinrichtung ist ein Modem anzuschließen. Mittels Datenfernübertragung sind die Statussignale des Gerätes zu erfassen.

## 6.14.4 Auswertung

Es ist zu prüfen, ob die an den Messeinrichtungen eingestellten Betriebszustände von dem nach geschalteten Auswerte- oder Datenerfassungssystem richtig erkannt und registriert werden.

#### 6.14.5 Bewertung

Mindestanforderung erfüllt? ja

## 6.14.6 Dokumentation

Während des Feldtests waren die beiden Geräte über den Stationsrechner mit der Messnetzzentrale der LUBW verbunden. Nach Abschluss des Feldtests wurden die jeweiligen Betriebszustände (Betriebsbereitschaft und Wartung) an den Messgeräten ausgewählt.

Das Gerät besitzt eine Vielzahl von Anzeigen der Fehlermeldungen. Mehrere Funktionsfehler (Probenahme, Detektor, Temperatur, Durchfluss, Druck usw.) wurden simuliert.

Die telemetrische Übertragung dieser Betriebszustände ist gewährleistet.

# 6.15 Umschaltung

# 6.15.1 Mindestanforderung (VDI 4202 Blatt 1 Kap. 8.3.15)

Die Umschaltung zwischen Messung und Funktionskontrolle und/oder Kalibrierung muss telemetrisch durch rechnerseitige Steuerung und manuell auslösbar sein.

### 6.15.2 Gerätetechnische Ausstattung

Zusätzliche Geräte werden nicht benötigt.

# 6.15.3 Prüfung

Es ist zu prüfen, ob es zwischen Messung und Funktionskontrolle und/oder Kalibrierung manuell und rechnerseitig umgeschaltet werden kann.

#### 6.15.4 Auswertung

Siehe Kap. 6.15.5

# 6.15.5 Bewertung

Die geprüften Geräte besitzen keine Einrichtungen zur Prüfgaserzeugung und keinen getrennten Prüfgaseingang, sodass eine interne Funktionskontrolle nicht vorgesehen ist.

Mindestanforderung erfüllt? nicht zutreffend

#### 6.15.6 Dokumentation

Entfällt

# 6.16 Gerätesoftware

## 6.16.1 Mindestanforderung (VDI 4202 Blatt 1 Kap. 8.3.16)

Die Version der Gerätesoftware muss vom Messgerät angezeigt werden können.

#### 6.16.2 Gerätetechnische Ausstattung

Zusätzliche Geräte werden nicht benötigt.

## 6.16.3 Prüfung

Es ist zu prüfen, ob die Version der Gerätesoftware vom Messgerät angezeigt wird. Die Version der Gerätesoftware ist zu dokumentieren

#### 6.16.4 Auswertung

Siehe Kap. 6.16.3

#### 6.16.5 Bewertung

Mindestanforderung erfüllt? ja

#### 6.16.6 Dokumentation

Durch einen Klick auf "Hilfe" und "Über" in der Menüleiste des Programms, erscheint ein Fenster mit der aktuellen Software-Version für die Steuerung des Gaschromatographen (siehe Abb. 6.2).

- Software zur GC-Steuerung und Kommunikation mit externen Geräten: GCX55.exe
- Version 6.4.2.19

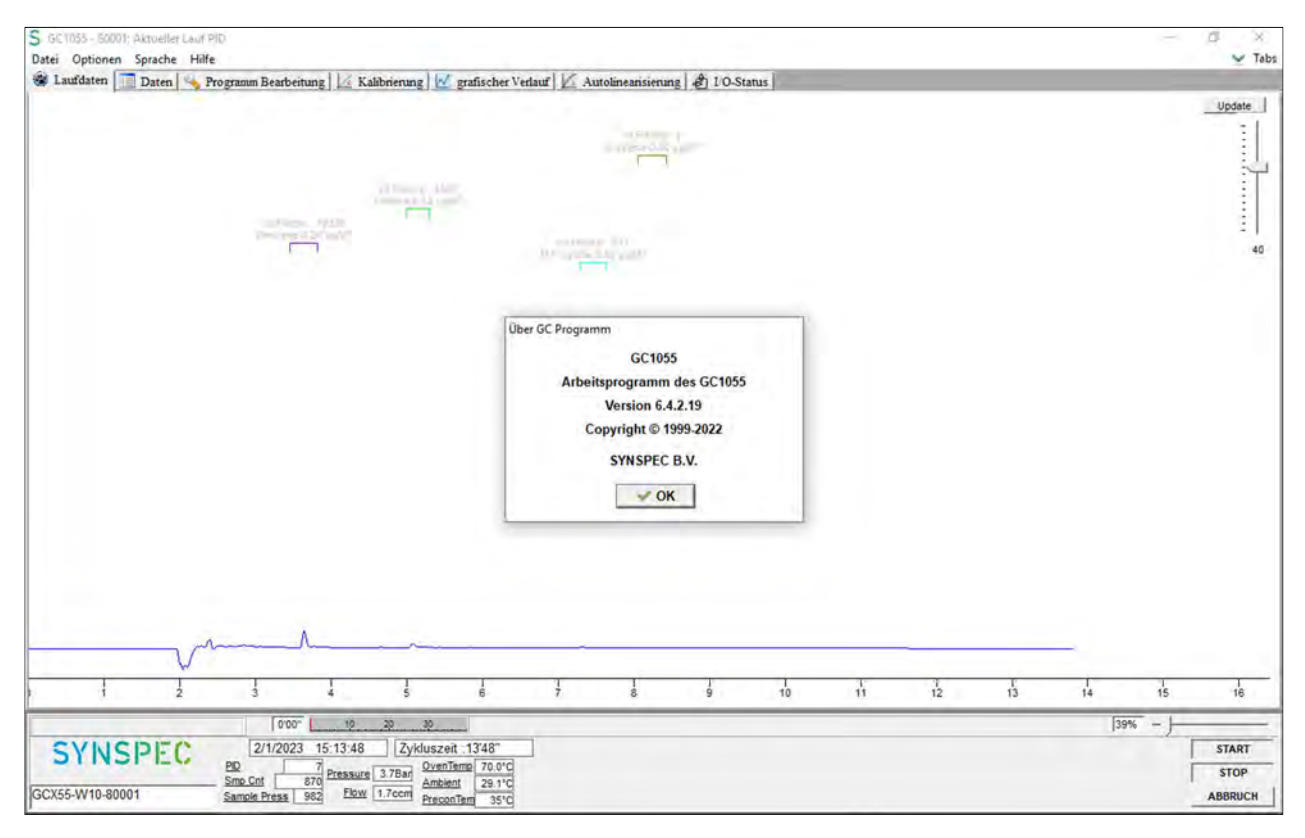

Abb. 6.2: Anzeige der Software-Version

# 6.17 Kurzzeitdrift

## 6.17.1 Mindestanforderung (DIN EN 14662-3: 2016-02 Kap. 8.4.3)

Die Kurzzeitdrift  $D_{s,s}$  am Prüfwert 2 (Referenzpunkt = 70 – 80 % des Höchstwerts des Zertifizierungsbereichs von Benzol) muss unter Laborbedingungen über eine Driftperiode von 12 h kleiner oder gleich 2,0 µg/m<sup>3</sup> sein.

#### 6.17.2 Gerätetechnische Ausstattung

Für die Prüfung sind zusätzlich bereitzustellen:

• Prüfstandards (z. B. Prüfgas geeigneter Konzentration)

## 6.17.3 Prüfung

Auf das Gerät wird unter Laborbedingungen Prüfgas am Prüfwert 2 aufgegeben. Dabei wird aus vier aufeinanderfolgenden Messungen der Mittelwert berechnet. Nach 12-stündiger Messung der Außenluft werden die Messungen am Prüfwert 2 wiederholt.

# 6.17.4 Auswertung

Die Kurzzeitdrift am Prüfwert 2 wird folgendermaßen berechnet:

$$D_{s,s} = (x_{s,2} - x_{s,1}) \tag{Gl. 6.1}$$

Dabei ist:

 $D_{s,s}$  die 12-Stunden-Drift am Prüfwert 2, in  $\mu g/m^3$ ;

 $x_{s,1}$  der Mittelwert der vier Messungen zu Beginn der Driftperiode, in  $\mu g/m^3$ ;

 $x_{s,2}$  der Mittelwert der vier Messungen am Ende der Driftperiode, in  $\mu g/m^3$ .

Das Ergebnis der Kurzzeitdrift wird nicht in die Gesamtmessunsicherheit eingeschlossen.

# 6.17.5 Bewertung

Mindestanforderung erfüllt? ja

#### 6.17.6 Dokumentation

Zur Berechnung der Kurzzeitdrift unter Laborbedingungen wurde den beiden Gaschromatographen eine Konzentration von ca. 36,2  $\mu$ g/m<sup>3</sup> über einen Zeitraum von 75 Minuten (5 Messzyklen) angeboten. Zur Auswertung wurde aus vier Messzyklen ein Mittelwert gebildet, der erste Messzyklus wurde als Übergangswert verworfen. Nach 12 h wurde die Messung wiederholt und erneut aus vier Messzyklen ein Mittelwert bestimmt.

Die daraus berechneten Werte für die Kurzzeitdrift  $D_{s,s}$  sind in Tab. 6.2 dargestellt.

|                                         | GC 80001 | GC 80004 |
|-----------------------------------------|----------|----------|
| $x_{s,1}$ , in $\mu g/m^3$              | 35,80    | 35,68    |
| $x_{s,2}$ , in $\mu g/m^3$              | 35,48    | 35,25    |
| D <sub>s,s</sub> , in µg/m <sup>3</sup> | 0,32     | 0,43     |

Tab. 6.2: Berechnete Werte für die Kurzzeitdrift D<sub>s,s</sub>

# 6.18 Wiederholstandardabweichung

## 6.18.1 Mindestanforderung (DIN EN 14662-3: 2016-02 Kap. 8.4.4)

Die Wiederholstandardabweichung  $s_{r,z}$  am Prüfwert 1 (10 % des Jahresgrenzwertes = 0,5 µg/m<sup>3</sup>) muss kleiner oder gleich 0,20 µg/m<sup>3</sup> sein und die Wiederholstandardabweichung  $s_{r,ct}$  am Jahresgrenzwert (= 5µg/m<sup>3</sup>) muss kleiner oder gleich 0,25 µg/m<sup>3</sup> sein.

#### 6.18.2 Gerätetechnische Ausstattung

Für die Prüfung sind zusätzlich bereitzustellen:

- Gasmischapparatur
- Prüfstandards (z. B. Prüfgas geeigneter Konzentration)

### 6.18.3 Prüfung

Bei dieser Prüfung werden jeweils 11 aufeinanderfolgende Messungen mit Prüfgaskonzentrationen am Prüfwert 1 und am Jahresgrenzwert durchgeführt.

## 6.18.4 Auswertung

Aus den jeweils letzten zehn Ergebnissen dieser Messungen wird die Wiederholstandardabweichung nach der folgenden Gleichung berechnet:

$$s_{r,c_t} = \sqrt{\frac{\sum (x_i - \bar{x})^2}{n-1}}$$
 (Gl. 6.2)

Dabei ist:

| s <sub>r,ct</sub> | die Wiederholstandardabweichung am Messwert $c_{t},$ in $\mu g/m^{3};$ |
|-------------------|------------------------------------------------------------------------|
| Xi                | das Ergebnis der i-ten Messung, in µg/m3;                              |
| x                 | der Mittelwert der 10 Messungen;                                       |
| n                 | die Anzahl der Einzelmessungen, $n = 10$ .                             |

Die Standardmessunsicherheit der Wiederholstandardabweichung ur ist bestimmt durch:

$$u_r = \frac{s_r}{\sqrt{m}} \tag{Gl. 6.3}$$

mit

$$s_r = \frac{l_a}{c_t} * s_{r,c_t} \tag{Gl. 6.4}$$

Dabei ist:

| ur                | die Standardmessunsicherheit für die Wiederholstandardabweichung beim Jahresgrenzwert, |
|-------------------|----------------------------------------------------------------------------------------|
|                   | in $\mu g/m^3$ ;                                                                       |
| Sr                | die Wiederholstandardabweichung am Jahresgrenzwert, in µg/m³;                          |
| m                 | die Anzahl der unabhängigen Messungen, die durchgeführt wurden, um den Wert von sr zu  |
|                   | ernalten;                                                                              |
| la                | der Jahresgrenzwert, in µg/m <sup>3</sup> ;                                            |
| c <sub>t</sub>    | die Prüfgaskonzentration im Bereich des Jahresgrenzwertes, in µg/m³;                   |
| s <sub>r,ct</sub> | die Wiederholstandardabweichung am Messwert $c_t$ , in $\mu g/m^3$ .                   |
|                   |                                                                                        |

### 6.18.5 Bewertung

Mindestanforderung erfüllt? ja

#### 6.18.6 Dokumentation

Zur Berechnung der Wiederholstandardabweichung wurde mit 11-facher Wiederholung zunächst Prüfgas im Bereich von Prüfwert 1 (10 % des Jahresgrenzwertes) und dann Prüfgas im Bereich des Jahresgrenzwertes angeboten. Die letzten zehn Ergebnisse wurden jeweils verwendet.

In Tab. 6.3 sind die Ergebnisse bei der Aufgabe von Prüfgas im Bereich von Prüfwert 1 für die beiden Gaschromatographen GC 80001 und GC 80004 dargestellt.

#### Tab. 6.3: Wiederholstandardabweichung bei Aufgabe von Prüfgas im Bereich von Prüfwert 1

|                                                        | GC 80001 | GC 80004 |
|--------------------------------------------------------|----------|----------|
| Wiederholstandardabweichung $s_{r,z}$ , in $\mu g/m^3$ | 0,01     | 0,01     |
| Vorgegebene Benzolkonzentration, in µg/m <sup>3</sup>  | 0,53     | 0,53     |

In Tab. 6.4 sind die Ergebnisse bei der Aufgabe von Prüfgas im Bereich des Jahresgrenzwertes für die beiden Gaschromatographen GC 80001 und GC 80004 dargestellt.

|                                                         | GC 80001 | GC 80004 |
|---------------------------------------------------------|----------|----------|
| Wiederholstandardabweichung $s_{r,ct}$ , in $\mu g/m^3$ | 0,02     | 0,02     |
| Standardunsicherheit $u_r$ , in $\mu g/m^3$             | 0,00*    | 0,01*    |
| Vorgegebene Benzolkonzentration, in µg/m <sup>3</sup>   | 5,3      | 5,3      |

\*Werte werden zur Berechnung der Gesamtmessunsicherheit herangezogen

# 6.19 Abweichung von der Linearität bei der Kalibrierfunktion (Lack-of-fit)

# 6.19.1 Mindestanforderung (DIN EN 14662-3: 2016-02 Kap. 8.4.5)

Das Residuum  $r_z$  am Nullpunkt muss kleiner oder gleich 0,5  $\mu$ g/m<sup>3</sup> sein und das größte relative Residuum  $r_{max}$ aus der linearen Regressionsfunktion muss kleiner oder gleich 5 % sein. Wenn ein oder mehr der relativen Residuen das Kriterium nicht erfüllen, besteht der Analysator die Linearitätsprüfung nicht.

# 6.19.2 Gerätetechnische Ausstattung

Für die Prüfung sind zusätzlich bereitzustellen:

- Gasmischapparatur
- Prüfstandards (z. B. Nullgas, Prüfgas geeigneter Konzentration)

#### 6.19.3 Prüfung

Eine lineare Regressionsfunktion wird aus den Signalen des Analysators und den entsprechenden aufgegebenen Konzentrationsniveaus ermittelt. Das Residuum an jedem Konzentrationsniveau ist gleich der Differenz zwischen dem mittleren gemessenen Signal, ausgedrückt als Konzentration, und der durch die lineare Regressionsfunktion gegebenen Konzentration. Die lineare Regressionsfunktion und die Residuen sind nach Anhang A der DIN EN 14662-3: 2016-02 zu berechnen.

Die Linearität des Analysators muss im Bereich zwischen 0 % und 90 % des Maximums des zertifizierten Bereichs mit mindestens sechs Konzentrationen (einschließlich  $0 \ \mu g/m^3$ ) geprüft werden.

#### 6.19.4 Auswertung

Die Residuen der Mittelwerte für jeden Kalibrierpunkt (einschließlich des Nullpunkts) werden gemäß Anhang A.2 der DIN EN 14662-3: 20016-02 nach den folgenden Gleichungen berechnet:

$$(y_a)_c = \frac{\sum (y_i)_c}{m}$$
 (Gl. 6.5)

Dabei ist:

| (y <sub>a</sub> ) <sub>c</sub> | der mittlere y-Wert bei der Konzentration c;                             |
|--------------------------------|--------------------------------------------------------------------------|
| (y <sub>i</sub> ) <sub>c</sub> | der einzelne y-Wert bei der Konzentration c;                             |
| m                              | die Anzahl der Wiederholmessungen bei ein und derselben Konzentration c. |

Das Residuum für jeden Mittelwert (rc) bei jeder Konzentrationsstufe wird berechnet nach:

$$r_c = (y_a)_c - (A + B \cdot c)$$
 (Gl. 6.6)

Dabei ist:

| A | der Achsenabschnitt der Kalibrierfunktion; |
|---|--------------------------------------------|
| В | die Steigung der Kalibrierfunktion.        |

Die relative Abweichung (in %) jedes Mittelwertes bei der zugehörigen Konzentration c wird berechnet nach:

$$r_{c,rel.} = \frac{r_c}{c} * 100$$
 (Gl. 6.7)

Der größte Wert von rc,rel. wird als rmax angegeben und ist für die Unsicherheitsberechnung zu verwenden.

Die auf die Abweichung von der Linearität beim Jahresgrenzwert zurückgehende Standardmessunsicherheit  $u_l$  ist gegeben durch:

$$u_l = \frac{r_{max}}{100} * \frac{l_a}{\sqrt{3}} \tag{Gl. 6.8}$$

Dabei ist:

| ul | die auf die Abweichung von der Linearität beim Jahresgrenzwert zurückgehende Standard- |
|----|----------------------------------------------------------------------------------------|
|    | messunsicherheit, in $\mu g/m^3$ ;                                                     |
|    |                                                                                        |

 $r_{max}$ das größte Residuum von einer linearen Regressionsfunktion, berechnet nach Anhang A, in %; $l_a$ der Jahresgrenzwert, in  $\mu g/m^3$ .

#### 6.19.5 Bewertung

Mindestanforderung erfüllt? ja

# 6.19.6 Dokumentation

Mit Hilfe einer Gasmischapparatur wurden fünf verschiedene Prüfgaskonzentrationen und Nullgas in der Reihenfolge: 50 %, 10 %, 30 %, 5 %, 90 % und 0 % des Höchstwerts des Zertifizierungsbereichs von Benzol (50  $\mu$ g/m<sup>3</sup>), auf die beiden Gaschromatographen aufgegeben.

Jede Konzentration wurde für jeweils 60 Minuten (4 Messzyklen von 15 Minuten) aufgegeben. Der jeweils erste Messwert bei jeder Konzentrationsstufe wurde als Einlaufwert nicht berücksichtigt, d. h. für die Auswertung wurden jeweils nur die letzten drei Messwerte verwendet und daraus die Mittelwerte bestimmt. Über eine Regressionsrechnung wurde daraus die Kalibrierfunktion berechnet (siehe Tab. 6.5).

| Tah  | 65.  | Kalih | rierfu | nktion  | der | Gase  | hromat | oorai | hen  | GC   | 80001 | und | GC 80 | 004 |
|------|------|-------|--------|---------|-----|-------|--------|-------|------|------|-------|-----|-------|-----|
| rav. | 0.3. | Kanu  | nenu   | IIKUOII | uer | Uasc. | monnai | ugraf | JUCH | UU ( | 50001 | unu | UC 80 | 004 |

|                   | GC 80001              | GC 80004              |
|-------------------|-----------------------|-----------------------|
| Kalibrierfunktion | y = 1,0013 x - 0,4728 | y = 0,9967 x - 0,2375 |

In der Abb. 6.3 und Abb. 6.4 sind die Kalibrierfunktionen der beiden Gaschromatographen graphisch dargestellt.

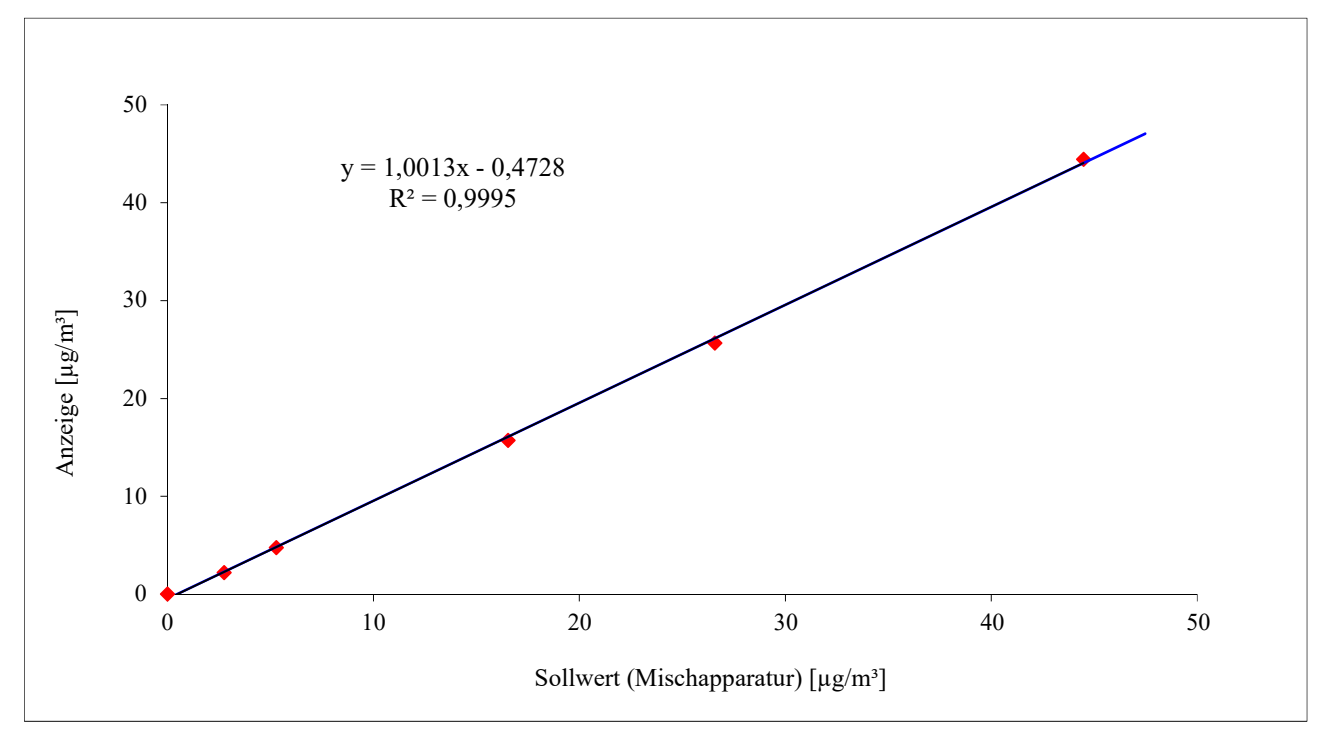

Abb. 6.3: Graphische Darstellung der Kalibrierfunktion des GC 80001

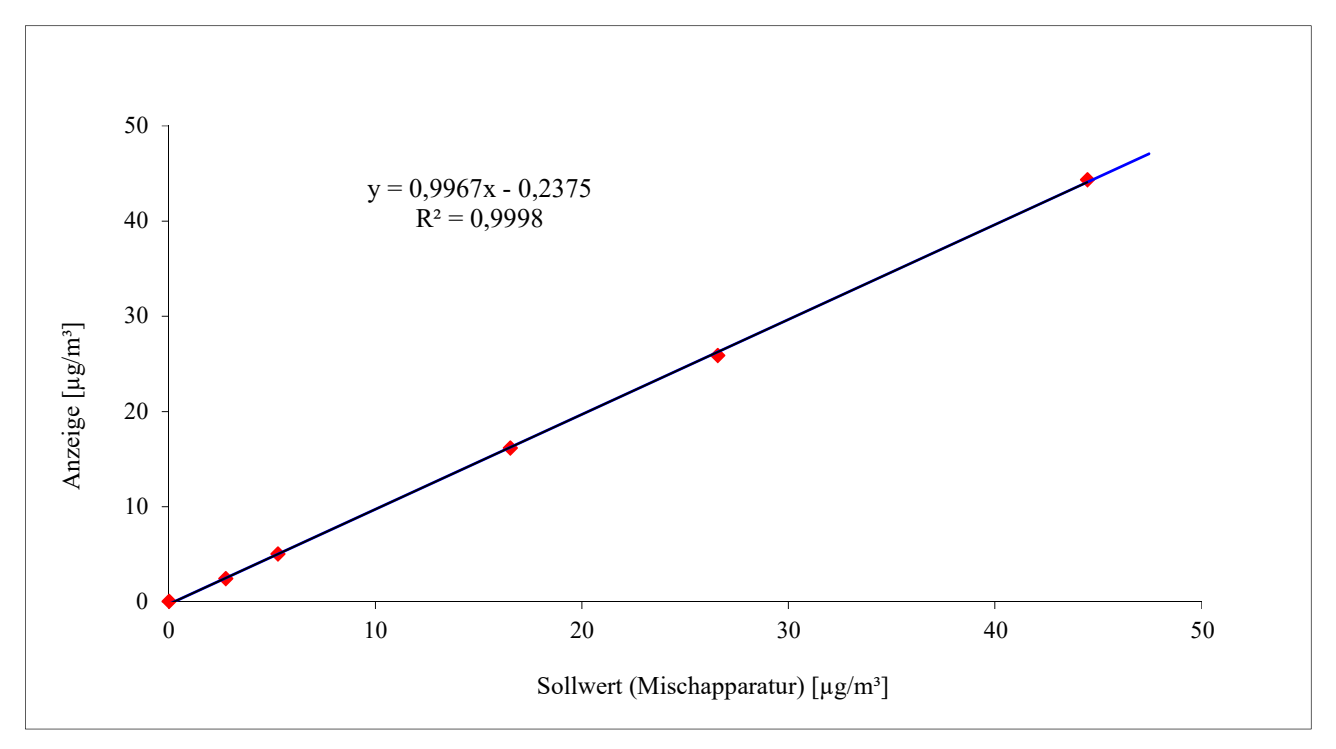

Abb. 6.4: Graphische Darstellung der Kalibrierfunktion des GC 80004

|             | c <sub>soll</sub> , in μg/m <sup>3</sup> | (y <sub>a</sub> ) <sub>c</sub> , in µg/m <sup>3</sup> | (A + B *c <sub>soll</sub> ) | rc, in μg/m³ | r <sub>c,rel</sub> ., in % |
|-------------|------------------------------------------|-------------------------------------------------------|-----------------------------|--------------|----------------------------|
| 50 % vom ZB | 26,57                                    | 25,67                                                 | 26,1                        | -0,5         | -1,7                       |
| 10 % vom ZB | 5,27                                     | 4,77                                                  | 4,8                         | 0            | -0,7                       |
| 30 % vom ZB | 16,52                                    | 15,73                                                 | 16,1                        | -0,3         | -2,1                       |
| 5 % vom ZB  | 2,75                                     | 2,22                                                  | 2,3                         | -0,1         | -2,1                       |
| 90 % vom ZB | 44,47                                    | 44,47                                                 | 44,1                        | 0,4          | 0,9                        |
| 0 % vom ZB  | 0                                        | 0,02                                                  | -0,5                        | 0,5          | -                          |

Tab. 6.6: Residuen der Mittelwerte für jeden Kalibrierpunkt (einschließlich Null) für GC 80001

#### Damit ergibt sich für den GC 80001

| Standardmessunsicherheit $u_i$ , in $\mu g/m^3$ | -0,06* |
|-------------------------------------------------|--------|
| Residuum am Nullpunkt rz, in µg/m³              | 0,5    |
| Größtes Residuum r <sub>max</sub> , in %        | -2,1   |

\*Wert wird zur Berechnung der Gesamtmessunsicherheit herangezogen

|             | c <sub>soll</sub> , in μg/m <sup>3</sup> | (ya)c, in µg/m <sup>3</sup> | (A + B *c <sub>soll</sub> ) | rc, in μg/m³ | r <sub>c,rel</sub> , in % |
|-------------|------------------------------------------|-----------------------------|-----------------------------|--------------|---------------------------|
| 50 % vom ZB | 26,57                                    | 25,88                       | 26,2                        | -0,4         | -1,4                      |
| 10 % vom ZB | 5,27                                     | 5,01                        | 5,0                         | 0            | -0,2                      |
| 30 % vom ZB | 16,52                                    | 16,14                       | 16,2                        | -0,1         | -0,6                      |
| 5 % vom ZB  | 2,75                                     | 2,42                        | 2,5                         | -0,1         | -3,0                      |
| 90 % vom ZB | 44,47                                    | 44,35                       | 44,1                        | 0,3          | 0,6                       |
| 0 % vom ZB  | 0                                        | 0,05                        | -0,2                        | 0,3          | -                         |

Tab. 6.7: Residuen der Mittelwerte für jeden Kalibrierpunkt (einschließlich Null) für GC 80004

#### Damit ergibt sich für den GC 80004

| Standardmessunsicherheit $u_i$ , in $\mu g/m^3$             | -0,09* |
|-------------------------------------------------------------|--------|
| Residuum am Nullpunkt r <sub>z</sub> , in µg/m <sup>3</sup> | 0,3    |
| Größtes Residuum r <sub>max</sub> , in %                    | -3,0   |

\*Wert wird zur Berechnung der Gesamtmessunsicherheit herangezogen

# 6.20 Empfindlichkeitskoeffizient des Probengasdruckes

# 6.20.1 Mindestanforderung (DIN EN 14662-3: 2016-02 Kap. 8.4.6)

Der Empfindlichkeitskoeffizient b<sub>gp</sub> für den Einfluss des Probengasdrucks am Prüfwert 2 (Referenzpunkt = 70 – 80 % des Höchstwerts des Zertifizierungsbereichs von Benzol) muss kleiner oder gleich 0,10 ( $\mu$ g/m<sup>3</sup>)/kPa sein.

## 6.20.2 Gerätetechnische Ausstattung

Für die Prüfung sind zusätzlich bereitzustellen:

- Gasmischapparatur
- Prüfstandards (z. B. Prüfgas geeigneter Konzentration)
- Druckmesseinrichtung

#### 6.20.3 Prüfung

Es sind jeweils fünf aufeinanderfolgende Messungen mit Konzentrationen am Prüfwert 2 und bei Probengasdrücken von 80 kPa ( $\pm$  0,2 kPa) und 110 kPa ( $\pm$  0,2 kPa) durchzuführen. Für jeden Druck ist der Mittelwert aus den letzten vier Messungen zu berechnen.

#### 6.20.4 Auswertung

Der Einfluss des Probengasdruckes bgp wird nach der folgenden Gleichung berechnet:

$$b_{gp} = \left| \frac{(x_{p2} - x_{p1})}{(p_1 - p_2)} \right| \tag{Gl. 6.9}$$

Die auf die Änderung des Probengasdruckes beim Jahresgrenzwert zurückgehende Standardmessunsicherheit u<sub>gp</sub> wird wie folgt berechnet:

$$u_{gp} = \frac{l_a}{c_t} * b_{gp} * \sqrt{\frac{(p_2 - p_1)^2}{3}}$$
(Gl. 6.10)

Dabei ist

| $b_{gp}$              | der Empfindlichkeitskoeffizient des Probengasdrucks, in (µg/m³)/kPa;                           |
|-----------------------|------------------------------------------------------------------------------------------------|
| $\mathbf{X}_{p1}$     | der Mittelwert der Messungen beim Probengasdruck p1, in µg/m3;                                 |
| $x_{p2}$              | der Mittelwert der Messungen beim Probengasdruck p2, in µg/m3;                                 |
| $\mathbf{p}_1$        | der niedrigste Probengasdruck, in kPa;                                                         |
| <b>p</b> <sub>2</sub> | der höchste Probengasdruck, in kPa;                                                            |
| u <sub>gp</sub>       | die auf die Einfluss des Druckes zurückgehende Standardunsicherheit, in µg/m³;                 |
| la                    | der Jahresgrenzwert, in µg/m <sup>3</sup> ;                                                    |
| $\mathbf{c}_{t}$      | die Prüfgaskonzentration im Bereich des Prüfwertes 2 ( $70 - 80$ % des Zertifizierungsbereichs |
|                       | von Benzol), in µg/m <sup>3</sup> .                                                            |

#### 6.20.5 Bewertung

Mindestanforderung erfüllt? ja

#### 6.20.6 Dokumentation

Für die Einstellung eines Probengasüberdrucks wurde den beiden Gaschromatographen über ein T-Stück Prüfgas aus einer Gasmischapparatur im Überschuss angeboten. Die Überschussleitung wurde dabei mit einem Präzisionsnadelventil so weit eingeengt, dass sich der entsprechende Überdruck in der Probenahmeleitung einstellte. Die korrekte Einstellung wurde mit einer Druckanzeige Vacuubrand DVR 2 (rückgeführt auf CPC4000) überwacht.

Für die Einstellung eines Probengasunterdrucks wurde ein Präzisionsnadelventil auf der Probengasseite des T-Stücks installiert. Mit einer zusätzlichen kleinen Pumpe wurde in der Probenahmeleitung ein Unterdruck erzeugt, der über die Regelung der Pumpe eingestellt werden konnte. Die korrekte Einstellung wurde mit einer Druckanzeige Vacuubrand DVR 2 (rückgeführt auf CPC4000) überwacht.

Zur Berechnung des Empfindlichkeitskoeffizienten  $b_{gp}$  des Probengasdruckes und der damit verbundenen Standardmessunsicherheit durch Druckänderungen  $u_{gp}$  wurden bei einem Unterdruck von 80 kPa und bei einem Überdruck von 110 kPa jeweils fünf aufeinanderfolgende Messungen mit Konzentrationen am Prüfwert 2 durchgeführt. Zur Auswertung wurden jeweils die Mittelwerte der letzten vier Messwerte herangezogen.
#### Die ermittelten Messdaten sind in Tab. 6.8 dargestellt.

**Tab. 6.8:** Messdaten für  $p_1$ ,  $p_2$ ,  $x_{p1}$  und  $x_{p2}$ 

|                                         | GC 80001 | GC 80004 |
|-----------------------------------------|----------|----------|
| Druck p1, in kPa                        | 80,0     | 80,0     |
| Druck p <sub>2</sub> , in kPa           | 110,0    | 110,0    |
| Konzentration $x_{p1}$ , in $\mu g/m^3$ | 34,4     | 34,8     |
| Konzentration $x_{p2}$ , in $\mu g/m^3$ | 36,5     | 36,5     |

Damit ergeben sich folgende Werte für den Empfindlichkeitskoeffizient  $b_{gp}$  des Probengasdruckes und für die Standardmessunsicherheit durch Druckänderungen  $u_{gp}$ .

#### **Tab. 6.9:** Rechenwerte für $b_{gp}$ , $u_{gp}$

|                                                               | GC 80001 | GC 80004 |
|---------------------------------------------------------------|----------|----------|
| Empfindlichkeitskoeffizient $b_{gp}$ , in ( $\mu g/m^3$ )/kPa | 0,07     | 0,06     |
| Standardunsicherheit $u_{gp}$ , in $\mu g/m^3$                | 0,16*    | 0,13*    |

\*Werte werden zur Berechnung der Gesamtmessunsicherheit herangezogen

#### 6.21 Empfindlichkeitskoeffizient der Umgebungslufttemperatur

#### 6.21.1 Mindestanforderung (DIN EN 14662-3: 2016-02 Kap. 8.4.7)

Der Empfindlichkeitskoeffizient b<sub>st</sub> für den Einfluss der Umgebungslufttemperatur am Prüfwert 2 (Referenzpunkt = 70 – 80 % des Höchstwerts des Zertifizierungsbereichs von Benzol) muss kleiner oder gleich 0,08 ( $\mu$ g/m<sup>3</sup>)/K sein.

#### 6.21.2 Gerätetechnische Ausstattung

Für die Prüfung sind zusätzlich bereitzustellen:

- Prüfstandards (z. B. Prüfgas geeigneter Konzentration)
- Klimakammer

#### 6.21.3 Prüfung

Der Einfluss der Umgebungslufttemperatur auf die Messwertanzeige wird mittels Messungen bei einer Mindesttemperatur von 0°C und einer Höchsttemperatur von 30°C (oder innerhalb der Angaben des Herstellers) bestimmt.

Es sind jeweils fünf aufeinanderfolgende Messungen mit Konzentrationen am Prüfwert 2 durchzuführen. Bei jeder Temperatureinstellung ist der Mittelwert aus den letzten vier Messungen zu berechnen.

#### 6.21.4 Auswertung

Der Einfluss der Umgebungslufttemperatur b<sub>st</sub> wird nach der folgenden Gleichung berechnet:

$$b_{st} = \left| \frac{(x_2 - x_1)}{(T_{s,2} - T_{s,1})} \right|$$
(Gl. 6.11)

Die auf die Änderung der Umgebungslufttemperatur beim Jahresgrenzwert zurückgehende Standardmessunsicherheit u<sub>st</sub> wird wie folgt berechnet:

$$u_{st} = \frac{l_a}{c_t} * b_{st} * \sqrt{\frac{(T_{S,2} - T_{S,1})^2}{3}}$$
(Gl. 6.12)

Dabei ist:

| $\omega_{\rm st}$ are implification of the form of the form |           |
|----------------------------------------------------------------------------------------------------|-----------|
| $x_1$ der Mittelwert der Messungen bei $T_{s,1}$ , in $\mu g/m^3$ ;                                                                                                    |           |
| $x_2$ der Mittelwert der Messungen bei $T_{s,2}$ , in $\mu g/m^3$ ;                                                                                                    |           |
| T <sub>S,1</sub> die niedrigste Umgebungslufttemperatur, in K;                                                                                                    |           |
| T <sub>S,2</sub> die höchste Umgebungslufttemperatur, in K;                                                                                                    |           |
| ust die auf die Änderung der Umgebungslufttemperatur beim Jahresgrenzwert zurüch                                                                                                    | ckgehende |
| Standardmessunsicherheit, in µg/m <sup>3</sup> ;                                                                                                    |           |
| $l_a$ der Jahresgrenzwert, in $\mu g/m^3$ ;                                                                                                    |           |
| $c_t$ die Prüfgaskonzentration im Bereich des Prüfwertes 2, in $\mu g/m^3$ .                                                                                                    |           |

#### 6.21.5 Bewertung

Der Empfindlichkeitskoeffizient b<sub>st</sub> für den Einfluss der Umgebungslufttemperatur überschreitet nicht die Mindestanforderung. Die hier gefundenen Werte werden zur Berechnung der Gesamtmessunsicherheit verwendet.

Mindestanforderung erfüllt? ja

#### 6.21.6 Dokumentation

Zur Bestimmung der Abhängigkeit des Messwertes von der Umgebungstemperatur wurden die Geräte in eine Klimakammer eingebracht und der Empfindlichkeitskoeffizient bei einer Mindesttemperatur von 0°C und einer Höchsttemperatur von 30°C bestimmt. Die Feuchte wurde dabei auf annähernd 50 % geregelt. Folgendes Temperaturprogramm wurde eingestellt:

 $20^{\circ}C \rightarrow 0^{\circ}C \rightarrow 30^{\circ}C \rightarrow 20^{\circ}C$ 

Bei jeder Temperatureinstellung wurde den beiden Gaschromatographen Prüfgas im Bereich von Prüfwert 2 angeboten. Nach einer Äquilibrierzeit der Klimakammer (ca. 2 h) wurden bei jeder Temperaturstufe zur Auswertung jeweils die letzten vier Messzyklen verwendet.

|                                                                  | GC 80001 | GC 80004 |
|------------------------------------------------------------------|----------|----------|
| Vorgegebene Benzolkonzentration C, in $\mu g/m^3$                | 38,7     | 38,7     |
| Niedrigste Umgebungslufttemperatur $T_{S,1}$ , in K              | 273,0    | 273,0    |
| Höchste Umgebungslufttemperatur T <sub>S,2</sub> , in K          | 303,0    | 303,0    |
| Empfindlichkeitskoeffizient $b_{st}$ , in (µg/m <sup>3</sup> )/K | 0,03     | 0,06     |
| Standardmessunsicherheit $u_{st}$ , in $\mu g/m^3$               | 0,06*    | 0,12*    |

Tab. 6.10: Ergebnisse der Untersuchung der Umgebungstemperaturabhängigkeit

\*Werte werden zur Berechnung der Gesamtmessunsicherheit herangezogen

#### 6.22 Empfindlichkeitskoeffizient der elektrischen Spannung

#### 6.22.1 Mindestanforderung (DIN EN 14662-3: 2016-02 Kap. 8.4.8)

Der Empfindlichkeitskoeffizient b<sub>V</sub> für den Einfluss der elektrischen Spannung am Prüfwert 2 (Referenzpunkt = 70 - 80 % des Höchstwerts des Zertifizierungsbereichs von Benzol) muss kleiner oder gleich 0,08 (µg/m<sup>3</sup>)/V sein.

#### 6.22.2 Gerätetechnische Ausstattung

Für die Prüfung sind zusätzlich bereitzustellen:

- Prüfstandards (z. B. Prüfgas geeigneter Konzentration)
- Transformator im Regelbereich für Netzspannungen von 210 V bis 245 V.

#### 6.22.3 Prüfung

Die Spannungsabhängigkeit muss beim Minimum und Maximum des vom Hersteller spezifizierten Spannungsbereichs bestimmt werden. Es sind jeweils fünf aufeinanderfolgende Messungen mit Konzentrationen am Prüfwert 2 durchzuführen. Bei jeder Spannungseinstellung ist der Mittelwert aus den letzten vier Messungen zu berechnen.

#### 6.22.4 Auswertung

Der Einfluss der elektrischen Spannung bv wird nach der folgenden Gleichung berechnet:

$$b_V = \left| \frac{(x_{V,2} - x_{V,1})}{(V_2 - V_1)} \right|$$
(Gl. 6.13)

Die auf die Änderung der elektrischen Spannung beim Jahresgrenzwert zurückgehende Standardmessunsicherheit  $u_V$  wird wie folgt berechnet:

$$u_V = \frac{l_a}{c_t} * b_V * \sqrt{\frac{(V_2 - V_1)^2}{3}}$$
(Gl. 6.14)

#### Dabei ist:

| $b_{\rm V}$                 | der Empfindlichkeitskoeffizient der elektrischen Spannung, in $(\mu g/m^3)/V$ ;                                                   |
|-----------------------------|----------------------------------------------------------------------------------------------------|
| $\mathbf{X}_{\mathrm{V},1}$ | der Mittelwert der Messungen bei V <sub>1</sub> , in $\mu$ g/m <sup>3</sup> ;                                                     |
| <b>X</b> V,2                | der Mittelwert der Messungen bei V2, in µg/m3;                                                                                    |
| $\mathbf{V}_1$              | die niedrigste elektrische Spannung, in V;                                                                                        |
| $V_2$                       | die höchste elektrische Spannung, in V;                                                                                           |
| $u_{\rm V}$                 | die auf die Änderung der elektrischen Spannung beim Jahresgrenzwert zurückgehende Stan-<br>dardmessunsicherheit, in $\mu g/m^3$ ; |
| la                          | der Jahresgrenzwert, in µg/m <sup>3</sup> ;                                                                                       |
| c <sub>t</sub>              | die Prüfgaskonzentration im Bereich des Prüfwertes 2, in $\mu g/m^3$ .                                                            |

#### 6.22.5 Bewertung

Der Empfindlichkeitskoeffizient  $b_V$  für den Einfluss der elektrischen Spannung überschreitet nicht die Mindestanforderung. Die hier gefundenen Werte werden zur Berechnung der Gesamtmessunsicherheit verwendet.

Mindestanforderung erfüllt? ja

#### 6.22.6 Dokumentation

Zur Prüfung der Spannungsabhängigkeit wurde mit einer programmierbaren Wechselspannungsquelle (AC-Spannungsquelle ACS-4600-PS) die Netzspannung variiert. Folgende Einstellungen wurden vorgenommen:

 $230 \text{ V} \rightarrow 210 \text{ V} \rightarrow 245 \text{ V} \rightarrow 230 \text{ V}$ 

Dabei wurde den beiden Gaschromatographen bei jeder Spannungseinstellung Prüfgas im Bereich von Prüfwert 2 angeboten und die letzten vier Messzyklen bei jeder Spannungsstufe wurden zur Auswertung verwendet.

Die Ergebnisse der Untersuchungen zur Spannungsabhängigkeit sind in Tab. 6.11 dargestellt.

|                                                               | GC 80001 | GC 80004 |
|---------------------------------------------------------------|----------|----------|
| Vorgegebene Benzolkonzentration C, in µg/m <sup>3</sup>       | 36,2     | 36,2     |
| Niedrigste Spannung V <sub>1</sub> , in V                     | 210      | 210      |
| Höchste Spannung V <sub>2</sub> , in V                        | 245      | 245      |
| Empfindlichkeitskoeffizient $b_V$ , in (µg/m <sup>3</sup> )/V | 0,001    | 0,002    |
| Standardmessunsicherheit $u_V$ , in $\mu g/m^3$               | 0,002*   | 0,006*   |

| Tab. 6.11: Ergebnisse | der Untersuch | ung der S | Spannungsa | abhängigkeit |
|-----------------------|---------------|-----------|------------|--------------|
|-----------------------|---------------|-----------|------------|--------------|

\*Werte werden zur Berechnung der Gesamtmessunsicherheit herangezogen

#### 6.23 Querempfindlichkeiten

Das Signal des Analysators ist hinsichtlich möglicher störender Verbindungen zu prüfen, die erwartungsgemäß in Außenluft vorkommen können. Die Querempfindlichkeit gegenüber der relativen Feuchte und gegenüber organischen Verbindungen muss bei der Aufgabe von Prüfgas im Bereich des Jahresgrenzwertes (=  $5,0 \mu g/m^3$ ) bestimmt werden.

#### 6.23.1 Wasserdampf

#### 6.23.1.1 Mindestanforderung (DIN EN 14662-3: 2016-02 Kap. 8.4.9.2)

Der Einfluss der Störung im Bereich des Jahresgrenzwertes durch Wasserdampf  $b_{\rm H2O}$  muss kleiner oder gleich 0,015 ( $\mu$ g/m<sup>3</sup>)/(mmol/mol) sein.

#### 6.23.1.2 Prüfung

Der Einfluss von Wasserdampf wird bei einer  $H_2O$ -Konzentration von 19 mmol/mol geprüft. Die Prüfung ist bei einer Benzolkonzentration  $c_t$  durchzuführen, die ähnlich dem Jahresgrenzwert ist.

#### 6.23.1.3 Auswertung

Der Einfluss von Wasserdampf  $b_{H2O}$  bei der Prüfgaskonzentration  $c_t$  von Benzol wird nach der folgenden Gleichung berechnet:

$$b_{H_2O} = \frac{(X_{+W} - X_{-W})}{c_W}$$
(Gl. 6.15)

Die auf die Störung durch Wasserdampf beim Jahresgrenzwert zurückgehende Standardmessunsicherheit  $u_{\rm H2O}$  wird wie folgt berechnet:

$$u_{H_20} = \frac{l_a}{c_t} * b_{H_20} * \sqrt{\frac{(c_{H_20,max}^2 + c_{H_20,max} * c_{H_20,min} + c_{H_20,min}^2)}{3}}$$
(Gl. 6.16)

Dabei ist:

| b <sub>H2O</sub>           | der Empfindlichkeitskoeffizient gegenüber Wasserdampf, in $(\mu g/m^3)/(mmol/mol)$ ;          |
|----------------------------|-----------------------------------------------------------------------------------------------|
| $\mathbf{X}_{+\mathbf{W}}$ | der Mittelwert der Messungen von $c_t$ in Gegenwart von Wasserdampf, in $\mu g/m^3$ ;         |
| X-W                        | der Mittelwert der Messungen von $c_t$ bei Fehlen von Wasserdampf, in $\mu g/m^3$ ;           |
| cw                         | die Konzentration von Wasserdampf im Prüfgas, in mmol/mol;                                    |
| u <sub>H2O</sub>           | die auf die Störung durch Wasserdampf zurückgehende Standardmessunsicherheit, in $\mu g/m^3;$ |
| la                         | der Jahresgrenzwert, in µg/m <sup>3</sup> ;                                                   |
| c <sub>t</sub>             | die Prüfgaskonzentration von Benzol im Bereich des Jahresgrenzwertes, in $\mu g/m^3$ ;        |
| c <sub>H2O,max</sub>       | die höchste Konzentration von Wasserdampf (= 21 mmol/mol), in mmol/mol;                       |
| C <sub>H2O,min</sub>       | die niedrigste Konzentration von Wasserdampf (= 6 mmol/mol), in mmol/mol.                     |
|                            |                                                                                               |

#### 6.23.1.4 Bewertung

Mindestanforderung erfüllt? ja

#### 6.23.1.5 Dokumentation

Zur Bestimmung der Querempfindlichkeit wurde den Messgeräten zunächst Prüfgas im Bereich des Jahresgrenzwertes (=  $5,0 \ \mu g/m^3$ ) in Anwesenheit der Störkomponente angeboten. Dabei wurde die Verdünnungsluft über eine Nafionmembran geleitet, die im Gegenstrom mit destilliertem Wasser befeuchtet wird. Ein definierter Feuchtegehalt wird dabei über die Temperatur des Wasserbades eingestellt. Zur Berechnung der Abweichung zwischen dem Messwert im "trockenen" und "feuchten" Prüfgas wurde der Messwert des "feuchten" Prüfgases jeweils anhand des Volumenanteils des Wasserdampfes in der Verdünnungsluft entsprechend korrigiert. Anschließend wurde die gleiche Messung ohne Anwesenheit der Störkomponente durchgeführt. Die Ergebnisse der Untersuchungen zur Querempfindlichkeit gegenüber Wasserdampf bei Aufgabe von Prüfgas im Bereich vom Jahresgrenzwert sind in Tab. 6.12 aufgelistet.

 

 Tab. 6.12: Ergebnisse der Untersuchungen zur Querempfindlichkeit gegenüber Wasserdampf bei Aufgabe von Prüfgas im Bereich des Jahresgrenzwertes

|                                                                                   | GC 80001 | GC 80004 |
|-----------------------------------------------------------------------------------|----------|----------|
| Wasserdampfkonzentration im Prüfgas cw, in mmol/mol                               | 19,0     | 19,0     |
| Minimale Wasserdampfkonzentration c <sub>H2O,min</sub> , in mmol/mol              | 6        | 6        |
| Maximale Wasserdampfkonzentration c <sub>H2O,max</sub> , in mmol/mol              | 21       | 21       |
| Vorgabe Benzolkonzentration $c_t$ , in $\mu g/m^3$                                | 5,3      | 5,3      |
| Empfindlichkeitskoeffizient b <sub>H2O</sub> , in (µg/m <sup>3</sup> )/(mmol/mol) | 0,012    | -0,006   |
| Standardmessunsicherheit $u_{H2O}$ , in $\mu g/m^3$                               | 0,163*   | -0,081*  |

\*Werte werden zur Berechnung der Gesamtmessunsicherheit herangezogen

#### 6.23.2 Organische Verbindungen

#### 6.23.2.1 Mindestanforderung (DIN EN 14662-3: 2016-02 Kap. 8.4.9.3)

Der Beitrag des Gemischs aus organischen Verbindungen  $\Delta x_{OC}$  zum Messsignal von Benzol bei einer Konzentration im Bereich des Jahresgrenzwertes (= 5,0 µg/m<sup>3</sup>) muss kleiner oder gleich 0,25 µg/m<sup>3</sup> sein.

#### 6.23.2.2 Prüfung

Eine mögliche Querempfindlichkeit durch organische Verbindungen wird durch Zugabe einer Gasmischung verschiedener organischer Substanzen mit Konzentrationen von jeweils etwa 5  $\mu$ g/m<sup>3</sup> ins Prüfgas mit einer Benzolkonzentration im Bereich des Jahresgrenzwertes (= 5,0  $\mu$ g/m<sup>3</sup>) geprüft.

#### 6.23.2.3 Auswertung

Die Prüfung auf Störeinflüsse mit dem Gemisch aus organischen Verbindungen soll sicherstellen, dass die Beiträge von organischen Verbindungen, die möglicherweise zusammen mit Benzol eluieren, zu dem Signal von Benzol nicht signifikant sind. Die Ergebnisse der Prüfung müssen die oben genannte Mindestanforderung erfüllen.

$$\Delta x_{OC} = x_{+} - x_{-} \tag{Gl. 6.17}$$

Dabei ist:

| $\Delta x_{OC}$ | der Beitrag des | Gemischs aus organischen | Verbindungen zum S | Signal vo | on Benzol, in $\mu g/m^3$ ; |
|-----------------|-----------------|--------------------------|--------------------|-----------|-----------------------------|
|-----------------|-----------------|--------------------------|--------------------|-----------|-----------------------------|

- $x_+$ der Mittelwert des Messsignals für Benzol bei der Konzentration  $c_t$  (beim Jahresgrenzwert) in<br/>Gegenwart von Störkomponenten, in  $\mu g/m^3$ ;
- x. der Mittelwert des Messsignals f
  ür Benzol bei der Konzentration ct (beim Jahresgrenzwert) bei Abwesenheit von St
  örkomponenten, in μg/m<sup>3</sup>.

#### 6.23.2.4 Bewertung

Mindestanforderung erfüllt? ja

#### 6.23.2.5 Dokumentation

Zur Bestimmung der Querempfindlichkeit wurde den Messgeräten zunächst Prüfgas im Bereich des Jahresgrenzwertes (=  $5,0 \ \mu g/m^3$ ) unter Zusatz der 11 organischen Störkomponenten angeboten. Die organischen Komponenten wurden dabei mit einem thermischen Massendurchflussregler (MFC) dem Benzolprüfgas beigemischt. Da der Prüfgasvolumenstrom erheblich höher war als der Volumenstrom der beigefügten Störkomponenten (etwa Faktor 3300) konnte in diesem Fall auf eine Korrektur der Ausgangskonzentration von Benzol verzichtet werden. Anschließend wurde die gleiche Messung bei Abwesenheit der Störkomponenten durchgeführt.

Folgende 11 Störkomponenten wurden dabei eingesetzt: Methylcyclopentan (5,1  $\mu$ g/m<sup>3</sup>); 2,2,3-Trimethylbutan (5,0  $\mu$ g/m<sup>3</sup>); 2,4-Dimethylpentan (4,9  $\mu$ g/m<sup>3</sup>); 2,2,4-Trimethylpentan (5,1  $\mu$ g/m<sup>3</sup>); Cyclohexan (5,3  $\mu$ g/m<sup>3</sup>); 2,3-Dimethylpentan (5,0  $\mu$ g/m<sup>3</sup>); 2-Methylhexan (4,9  $\mu$ g/m<sup>3</sup>); 3-Ethylpentan (5,0  $\mu$ g/m<sup>3</sup>); Trichlorethen (5,3  $\mu$ g/m<sup>3</sup>); n-Heptan (5,0  $\mu$ g/m<sup>3</sup>); 1-Butanol (5,2  $\mu$ g/m<sup>3</sup>).

Die Ergebnisse der Untersuchungen zur Querempfindlichkeit gegenüber den organischen Störkomponenten bei Aufgabe von Prüfgas im Bereich vom Jahresgrenzwert sind in Tab. 6.13 aufgelistet.

 Tab. 6.13: Ergebnisse der Untersuchungen zur Querempfindlichkeit gegenüber den organischen Substanzen bei Aufgabe von Prüfgas im Bereich des Jahresgrenzwertes

|                                                         | GC 80001 | GC 80004 |
|---------------------------------------------------------|----------|----------|
| Beitrag Störkomponente $\Delta x_{OC}$ , in $\mu g/m^3$ | -0,09    | -0,03    |

#### 6.24 Verschleppen (Memory-Effekt)

#### 6.24.1 Mindestanforderung (DIN EN 14662-3: 2016-02 Kap. 8.4.10)

Die Benzolkonzentration der ersten Nullgasanalyse, die direkt auf die Analyse am Prüfwert 3 (Referenzpunkt = 90 % des Höchstwerts des Zertifizierungsbereichs von Benzol) folgt, muss kleiner oder gleich 1,0  $\mu$ g/m<sup>3</sup> sein.

#### 6.24.2 Gerätetechnische Ausstattung

Für die Prüfung sind zusätzlich bereitzustellen:

• Prüfstandards (z. B. Nullgas, Prüfgas geeigneter Konzentration)

#### 6.24.3 Prüfung

Der Einfluss eines Memory-Effektes, der durch Zurückhalten von Benzol im Messsystem infolge ungeeigneter Materialien oder eines großen Totvolumens hervorgerufen wird, soll durch Aufgabe von Prüfgas (Konzentration bei 90 % des Höchstwerts des Zertifizierungsbereichs von Benzol) gefolgt von Nullgas geprüft werden.

Am Prüfwert 3 müssen zwei aufeinanderfolgende Messungen durchgeführt werden, danach wird die Gasversorgung auf Nullgas umgeschaltet. Das Ergebnis der nachfolgenden Messung von Nullgas wird zur Berechnung von der durch die Verschleppung bedingten Konzentration von Benzol c<sub>m</sub> verwendet.

Die Prüfabfolge muss dreimal wiederholt werden.

#### 6.24.4 Auswertung

Die erste Nullgasanalyse, die direkt auf die Analyse der hohen Benzolkonzentration (90 % des Höchstwerts des Zertifizierungsbereichs von Benzol) folgt, darf eine gemessene Benzolkonzentration von 1,0  $\mu$ g/m<sup>3</sup> nicht übersteigen.

Die auf die Verschleppung zurückgehende Standardunsicherheit um wird wie folgt berechnet:

$$u_m = \frac{l_a}{c_t} * c_m * \sqrt{3} \tag{Gl. 6.18}$$

Dabei ist:

| u <sub>m</sub> | die auf die Verschleppung zurückgehende Standardunsicherheit, in µg/m³;                                                    |
|----------------|----------------------------------------------------------------------------------------------------|
| c <sub>m</sub> | der Einfluss der Verschleppung, in µg/m³;                                                                                  |
| c <sub>t</sub> | die Prüfgaskonzentration von Benzol (ca. 90 % des Höchstwerts des Zertifizierungsbereichs von Benzol) in $\mu\alpha/m^3$ : |
|                | von Benzor), in µg/m,                                                                                                    |
| la             | der Jahresgrenzwert von Benzol, in µg/m <sup>3</sup> .                                                                     |

#### 6.24.5 Bewertung

Mindestanforderung erfüllt? ja

#### 6.24.6 Dokumentation

Zur Bestimmung des Memory-Effektes werden bei einer Konzentration, die etwa 90 % des Höchstwerts des Zertifizierungsbereichs von Benzol entspricht, zwei Messungen durchgeführt. Danach wird mit Beginn der Probenahme des Messgerätes auf Nullgas umgeschaltet. Diese Vorgehensweise wird dreimal wiederholt. Der Mittelwert aus den drei jeweils ersten Nullgaswerten wird zur Ermittlung des Memory-Effektes herangezogen. In Tab. 6.14 ist das Ergebnis der Bestimmung des Memory-Effektes angegeben.

#### Tab. 6.14: Ergebnis zur Bestimmung des Memory-Effektes

|                                                   | GC 80001 | GC 80004 |
|---------------------------------------------------|----------|----------|
| Einfluss der Verschleppung $c_m$ , in $\mu g/m^3$ | 0,1      | 0,3      |
| Standardunsicherheit $u_m$ , in $\mu g/m^3$       | 0,01*    | 0,02*    |

\*Werte werden zur Berechnung der Gesamtmessunsicherheit herangezogen

#### 6.25 Langzeitdrift

#### 6.25.1 Mindestanforderung (DIN EN 14662-3: 2016-02 Kap. 8.5.4)

Beim Feldtest muss über eine Driftperiode von 14 Tagen der größte Wert der Langzeitdrift am Nullpunkt  $D_{l,z}$ kleiner oder gleich 0,5 µg/m<sup>3</sup> sein und der größte Wert der Langzeitdrift am Prüfwert 2 (Referenzpunkt = 70 – 80 % des Höchstwerts des Zertifizierungsbereichs von Benzol)  $D_{l,s}$  muss kleiner oder gleich 10 % sein.

#### 6.25.2 Gerätetechnische Ausstattung

Für die Prüfung sind zusätzlich bereitzustellen:

• Prüfstandards (z. B. Prüfgas geeigneter Konzentration)

#### 6.25.3 Prüfung

Während der ersten 14 Tage des Feldtests müssen mindestens alle zwei Tage Messungen am Nullpunkt und mit Prüfgas am Prüfwert 2 durchgeführt werden, in der übrigen Zeit des Feldtests mindestens alle zwei Wochen. Es sind jeweils fünf aufeinander folgende Messungen durchzuführen und die Messwerte sind aufzuzeichnen. Die Langzeitdrift wird dann aus den Mittelwerten der letzten vier Messungen ermittelt.

Während des Feldtests dürfen keine Justierungen des Nullpunkts und des Referenzpunktes am Gerät durchgeführt werden.

#### 6.25.4 Auswertung

Die Langzeitdrift am Nullpunkt D<sub>l,z</sub> wird nach der folgenden Gleichung berechnet:

$$D_{l,z} = (x_{z,1} - x_{z,0}) \tag{Gl. 6.19}$$

Die Langzeitdrift am Prüfwert 2 D<sub>l,s</sub> wird nach der folgenden Gleichung berechnet:

$$D_{l,s} = \frac{(x_{s,1} - x_{s,0}) - D_{l,z}}{x_{s,1}} * 100$$
(Gl. 6.20)

Die auf die Langzeitdrift beim Jahresgrenzwert zurückgehende Standardmessunsicherheit  $u_{d,l,la}$  wird wie folgt berechnet:

$$u_{d,l,l_a} = \frac{D_{l,s}}{100} * \frac{l_a}{\sqrt{3}}$$
(Gl. 6.21)

Dabei ist:

| $D_{l,z}$               | die Langzeitdrift am Nullpunkt, in μg/m³;                                                  |
|-------------------------|--------------------------------------------------------------------------------------------|
| X <sub>z,0</sub>        | der Mittelwert der Messungen am Nullpunkt zu Beginn der Driftzeitspanne, in µg/m³;         |
| <b>X</b> <sub>z,1</sub> | der Mittelwert der Messungen am Nullpunkt am Ende der Driftzeitspanne, in $\mu g/m^3$ ;    |
| D <sub>l,s</sub>        | die Langzeitdrift am Prüfwert 2, in %;                                                     |
| X <sub>s,0</sub>        | der Mittelwert der Messungen am Prüfwert 2 zu Beginn der Driftzeitspanne, in $\mu g/m^3$ ; |
| X <sub>s,1</sub>        | der Mittelwert der Messungen am Prüfwert 2 am Ende der Driftzeitspanne, in µg/m³;          |
| u <sub>d,l,la</sub>     | die auf die Langzeitdrift beim Jahresgrenzwert zurückgehende Standardmessunsicherheit, in  |
|                         | μg/m ,                                                                                     |
| la                      | der Jahresgrenzwert, in µg/m <sup>3</sup> .                                                |

#### 6.25.5 Bewertung

Mindestanforderung erfüllt? ja

#### 6.25.6 Dokumentation

Zur Bestimmung der Langzeitdrift wurde während des Feldtests in den ersten zwei Wochen in einem Abstand von zwei bis drei Tagen Nullgas und anschließend Prüfgas am Prüfwert 2 mit einer Benzolkonzentration von ca. 35,1 µg/m<sup>3</sup> jeweils über mindestens 5 Messzyklen aufgegeben. Zur Auswertung wurden jeweils vier Messzyklen verwendet, der erste Messzyklus wurde als Übergangswert verworfen. In der restlichen Zeit des Feldtests erfolgte die Null- und Prüfgasaufgabe alle eins bis zwei Wochen in analoger Weise.

Die Ergebnisse der Untersuchungen zum Driftverhalten bei Aufgabe von Nullgas und Prüfgas am Prüfwert 2 sind nachfolgend graphisch und tabellarisch dargestellt.

|             | GC 80001                                | GC 80004                   |
|-------------|-----------------------------------------|----------------------------|
|             | D <sub>1,z</sub> , in µg/m <sup>3</sup> | $D_{1,z}$ , in $\mu g/m^3$ |
| Mittelwert  | -0,01                                   | -0,01                      |
| Minimalwert | 0,00                                    | 0,00                       |
| Maximalwert | -0,01                                   | -0,02                      |

Tab. 6.16: Langzeitdrift D<sub>l,s</sub> des Messwertes bei Prüfgasvorgabe am Prüfwert 2 (Sollwert: 35,1 µg/m<sup>3</sup>)

|                                 | GC 8                    | 80001                                      | GC 8                    | 30004                                      |  |  |  |
|---------------------------------|-------------------------|--------------------------------------------|-------------------------|--------------------------------------------|--|--|--|
|                                 | D <sub>1,s</sub> , in % | u <sub>d,l,la</sub> , in μg/m <sup>3</sup> | D <sub>1,s</sub> , in % | u <sub>d,l,la</sub> , in μg/m <sup>3</sup> |  |  |  |
| Mittelwert                      | -1,78                   | -                                          | -0,28                   | -                                          |  |  |  |
| Minimalwert                     | -0,15                   | -                                          | 0,10                    | -                                          |  |  |  |
| Maximalwert (nach drei Monaten) | -7,76                   | -0,22*                                     | -4,64                   | -0,13*                                     |  |  |  |

\*Werte werden zur Berechnung der Gesamtmessunsicherheit herangezogen

Wie man den Abb. 6.5 und Abb. 6.6 entnehmen kann, wurde die vorgegebene Driftgrenze bei beiden Gaschromatographen im Feldtest eingehalten. Es werden deshalb drei Monate als Wartungsintervall festgelegt.

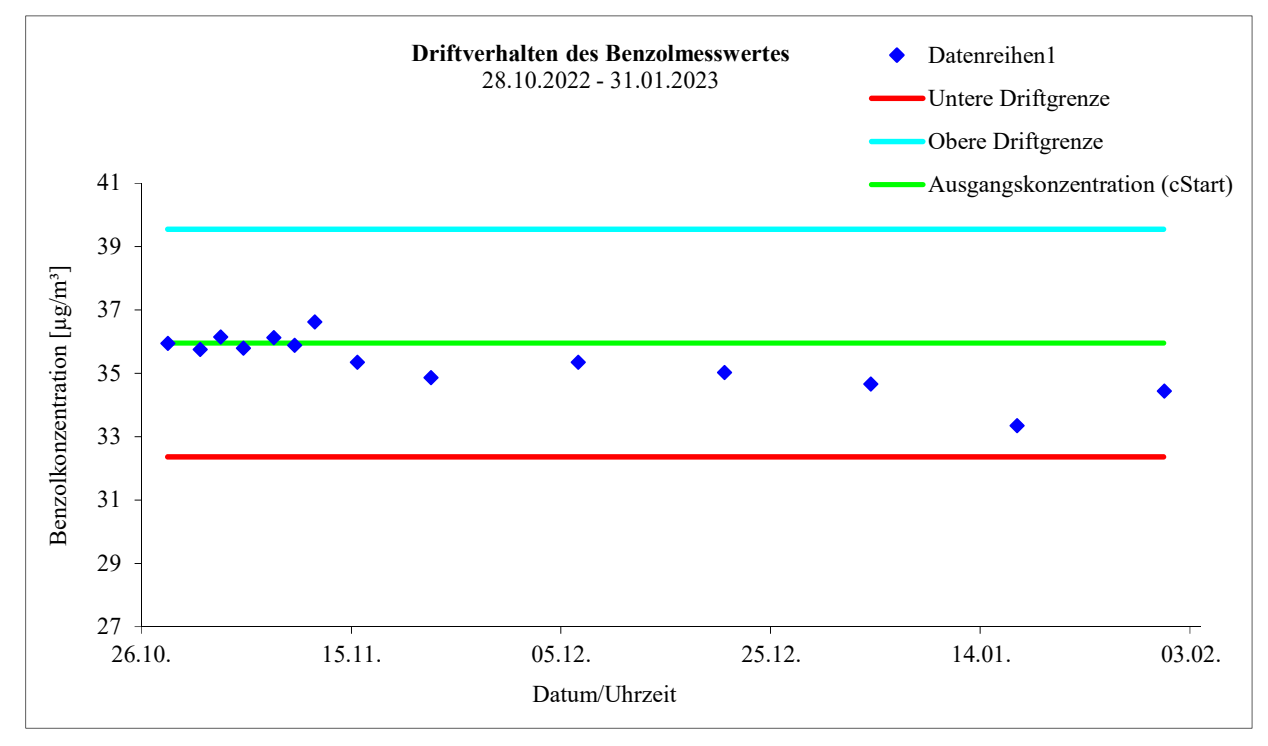

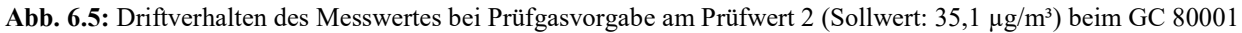

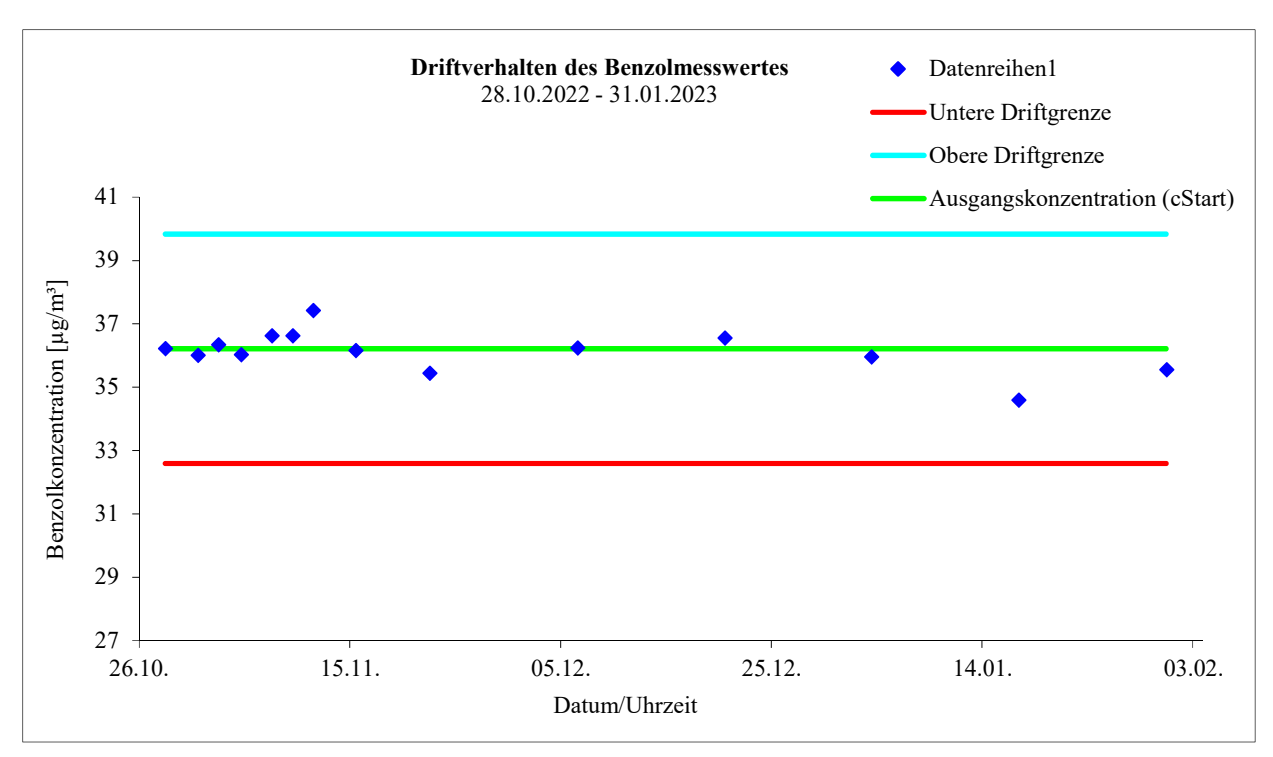

Abb. 6.6: Driftverhalten des Messwertes bei Prüfgasvorgabe am Prüfwert 2 (Sollwert: 35,1 µg/m³) beim GC 80004

#### 6.26 Vergleichsstandardabweichung unter Feldbedingungen

#### 6.26.1 Mindestanforderung (DIN EN 14662-3: 2016-02 Kap. 8.5.5)

Die Vergleichsstandardabweichung unter Feldbedingungen  $s_{r,f}$  der beiden Messeinrichtungen muss kleiner oder gleich 0,25  $\mu$ g/m<sup>3</sup> sein.

#### 6.26.2 Gerätetechnische Ausstattung

Für die Prüfung sind zusätzlich bereitzustellen:

• Prüfstandards (z. B. Prüfgas geeigneter Konzentration)

#### 6.26.3 Prüfung

Die Vergleichsstandardabweichung unter Feldbedingungen wird während der dreimonatigen Felduntersuchung aus zeitgleichen, fortlaufenden Messungen mit zwei baugleichen Messeinrichtungen am selben Messort als Doppelbestimmung ermittelt.

Dabei kann eine gemeinsame Entnahmeeinrichtung für die zu untersuchende Probenluft verwendet werden. In jedem Fall sind die Probenahmeeinrichtungen der beiden Messeinrichtungen so zueinander anzuordnen, dass beide Messeinrichtungen eine repräsentative Messung desselben Probeluftvolumens durchführen. Auf diese Weise werden systematische Fehler durch räumliche und/oder zeitliche Inhomogenitäten der Massenkonzentrationsverteilung der Messobjekte in der Umgebungsluft reduziert. Die Messsignale der Messeinrichtungen sind als Einzelwerte auf einem elektronischen Datenspeicher aufzuzeichnen.

#### 6.26.4 Auswertung

Die Vergleichsstandardabweichung unter Feldbedingungen wird aus den während des dreimonatigen Zeitraums gemessenen Werten berechnet.

Die Differenz  $\Delta x_{f,i}$  für jede (i-te) Parallelmessung wird berechnet aus:

 $\Delta x_{f,i} = x_{f,1,i} - x_{f,2,i}$ 

(Gl. 6.22)

Die Vergleichsstandardabweichung unter Feldbedingungen s<sub>r,f</sub> errechnet sich zu:

$$s_{r,f} = \sqrt{\frac{\sum_{i=1}^{n} \Delta x_{f,i}^2}{2n}}$$
(Gl. 6.23)

Die auf die Vergleichspräzision unter Feldbedingungen beim Jahresgrenzwert zurückgehende Standardmessunsicherheit  $u_{r,f}$  wird wie folgt berechnet:

$$u_{r,f} = s_{r,f}$$
 (Gl. 6.24)

Dabei ist:

| $\Delta x_{f,i}$   | die i-te Differenz einer Parallelmessung, in µg/m <sup>3</sup> ;         |
|--------------------|--------------------------------------------------------------------------|
| X <sub>f,1,i</sub> | das i-te Messergebnis von Messgerät 1, in µg/m3;                         |
| X <sub>f,2,i</sub> | das i-te Messergebnis von Messgerät 2, in µg/m3;                         |
| s <sub>r,f</sub>   | die Vergleichsstandardabweichung unter Feldbedingungen, in $\mu g/m^3$ ; |
| n                  | die Anzahl der Parallelmessungen.                                        |

#### 6.26.5 Bewertung

Mindestanforderung erfüllt? ja

#### 6.26.6 Dokumentation

Zur Auswertung wurden sämtliche beim Feldversuch ermittelten Außenluftmesswerte herangezogen. Die Daten zur Funktionskontrolle mit Prüfgas und Nullgas wurden nicht berücksichtigt.

Die daraus ermittelten Daten zur Berechnung der Vergleichsstandardabweichung sind in Tab. 6.17 zusammengefasst.

Tab. 6.17: Daten zur Berechnung der Vergleichsstandardabweichung im Feldversuch

|                                                    | GC 80001    | GC 80004 |  |  |  |  |
|----------------------------------------------------|-------------|----------|--|--|--|--|
| Anzahl Wertepaare n                                | 87          | 82       |  |  |  |  |
| Mittlere Differenz $\Delta x_f$ , in $\mu g/m^3$   | -0,13       |          |  |  |  |  |
| Mittlere Benzolkonzentration, in µg/m <sup>3</sup> | 0,98        | 1,11     |  |  |  |  |
| Maximale Benzolkonzentration, in µg/m <sup>3</sup> | 17,53 19,53 |          |  |  |  |  |
| $s_{r,f} = u_{r,f}$ , in $\mu g/m^3$               | 0,1         | 7*       |  |  |  |  |

\*Wert wird zur Berechnung der Gesamtmessunsicherheit herangezogen

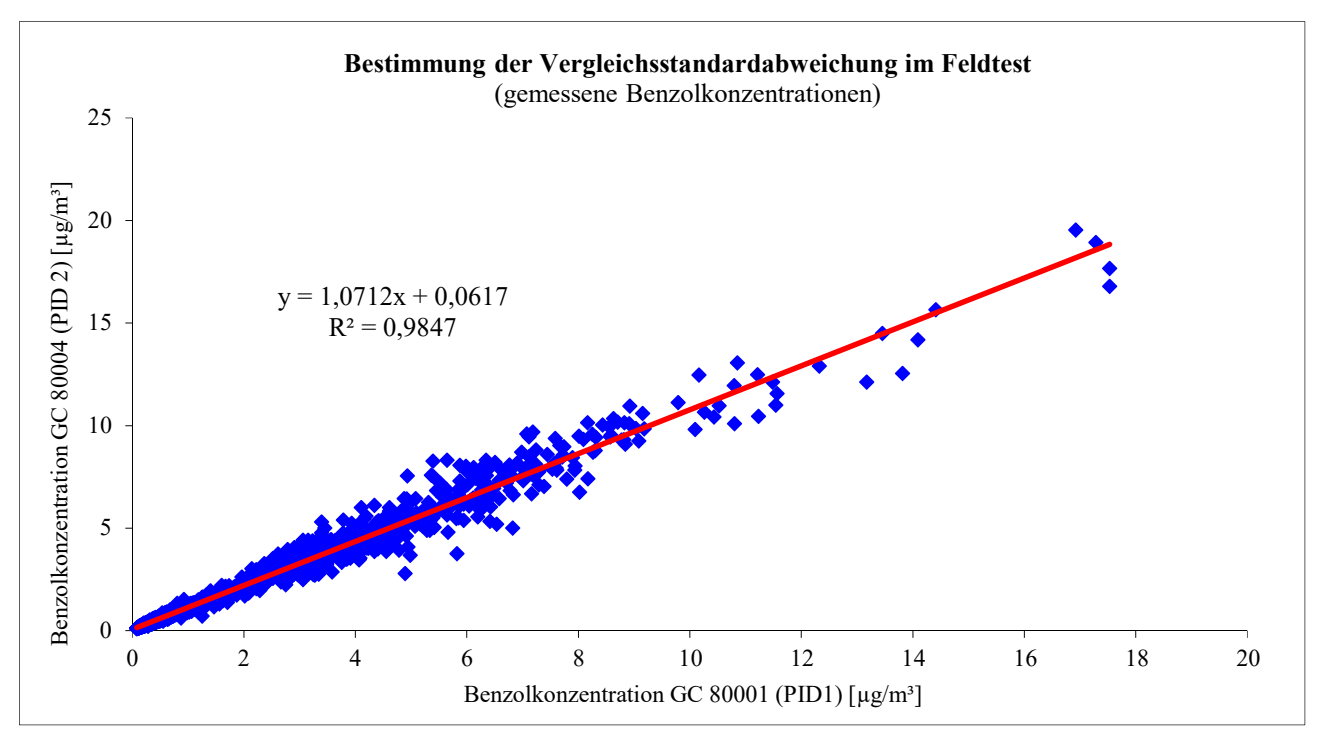

In Abb. 6.7 sind die beim Feldtest ermittelten Daten der beiden Gaschromatographen graphisch dargestellt.

Abb. 6.7: Während des Feldtests gemessene Benzolkonzentrationen

#### 6.27 Kontrollintervall

#### 6.27.1 Mindestanforderung (DIN EN 14662-3: 2016-02 Kap. 8.5.6)

Das Kontrollintervall ist entweder der Zeitraum, in dem die Drift innerhalb des Leistungskriteriums für die Langzeitdrift liegt, oder das vom Hersteller festgelegte Wartungsintervall, je nachdem, was kürzer ist.

#### 6.27.2 Gerätetechnische Ausstattung

Für die Prüfung sind zusätzlich bereitzustellen:

• Prüfstandards (z. B. Nullgas, Prüfgas geeigneter Konzentration)

#### 6.27.3 Prüfung

Während der Feldprüfung ist festzustellen, welche Wartungsarbeiten in welchen Zeitabständen für die einwandfreie Funktionsfähigkeit der Messeinrichtung erforderlich sind. Soweit gerätetechnisch keine aufwendigen Wartungsarbeiten in kürzeren Zeitabständen notwendig sind, ergibt sich das Wartungsintervall im Wesentlichen aus dem Driftverhalten der Messeinrichtung (siehe Kap. 6.25).

Falls eines der Messgeräte während der Feldprüfung Fehlfunktionen aufweist, sind diese zu ermitteln und zu beheben. Die Feldprüfung ist neu zu beginnen, wenn die Fehlfunktion eine Auswirkung auf die Ermittlung des Wartungsintervalls hat.

#### 6.27.4 Auswertung

Zur Auswertung werden die jeweiligen Messwerte mit der Primäreinstellung verglichen und die Abweichungen für den Nullpunkt und Referenzpunkt ermittelt. Das Ende des Wartungsintervalls ist dann erreicht, wenn die Abweichungen die erlaubten Driften übersteigen.

Ein kürzeres Wartungsintervall, als das durch die Driftuntersuchung ermittelte ergibt sich dann, wenn andere Wartungsarbeiten in kürzeren Zeitabständen erforderlich sind.

#### 6.27.5 Bewertung

Während des dreimonatigen Feldversuches waren keine Wartungsarbeiten am Messgerät notwendig. Der Trägergasverbrauch (Stickstoff 5.0) beträgt pro Gerät ca. 15 ml/min. Daraus ergibt sich bei Verwendung einer 50 Liter-Druckgasflasche eine Standzeit von mehr als ein Jahr für ein Gerät.

Das Wartungsintervall wird folglich nur durch das Driftverhalten der Geräte bestimmt. (siehe Kap.6.25). Bei der Ermittlung der Langzeitdrift im Messzeitraum von 95 Tagen wurde die vorgegebene Driftgrenze bei beiden Gaschromatographen im Feldtest eingehalten. Es werden deshalb drei Monate als Wartungsintervall festgelegt. Mindestanforderung erfüllt? ja

#### 6.27.6 Dokumentation

Siehe Kap. 6.25.

#### 6.28 Verfügbarkeit

#### 6.28.1 Mindestanforderung (DIN EN 14662-3: 2016-02 Kap. 8.5.7)

Die Verfügbarkeit der Messeinrichtung ist in der Feldprüfung zu ermitteln und muss mindestens 90 % betragen.

#### 6.28.2 Gerätetechnische Ausstattung

Zusätzliche Geräte werden nicht benötigt.

#### 6.28.3 Prüfung

Die Verfügbarkeit der Messeinrichtung wird in der Feldprüfung ermittelt. Hierzu werden der Start- und der Endzeitpunkt der Feldprüfung dokumentiert. Weiterhin werden alle Unterbrechungen der Prüfung, z. B. durch Störungen oder Wartungsarbeiten, mit dem jeweiligen Anfangs- und Endzeitpunkt dokumentiert.

#### 6.28.4 Auswertung

Aus der Differenz zwischen Endzeitpunkt und Startzeitpunkt ist die Einsatzzeit als Bezugszeit der Verfügbarkeit zu berechnen. Weiterhin werden aus der Dokumentation die Zeiten ermittelt, in denen die Messeinrichtung keine für die kontinuierliche Erfassung der Immissionen verwertbaren Messwerte geliefert hat. Die Ergebnisse sind in einer Tabelle zusammenzufassen.

Die für die Berechnung der Verfügbarkeit zu berücksichtigende Zeitspanne ist diejenige Zeitspanne in der Feldprüfung, in der valide Messdaten für die Außenluftkonzentrationen gewonnen werden. Dabei darf die für Kalibrierungen, Konditionierung der Probengasleitungen und Filter und Wartungsarbeiten aufgewendete Zeit nicht einbezogen werden.

Die Verfügbarkeit des Messgeräts ist nach der folgenden Gleichung zu berechnen:

$$A = \frac{t_{\rm u}}{t_{\rm t}} \cdot 100 \%$$
 (Gl. 6.25)

Dabei ist:

- *A* die Verfügbarkeit des Messgeräts;
- *t*<sub>u</sub> die gesamte Zeitspanne mit validen Messwerten, in h;
- *t*t die gesamte Zeitspanne der Feldprüfung abzüglich der Zeit für Kalibrierung, Konditionierung und Wartung, in h.

#### 6.28.5 Bewertung

Mindestanforderung erfüllt? ja

#### 6.28.6 Dokumentation

Der Feldtest wurde in der Zeit vom 28.10.2022 bis zum 31.01.2023 auf dem Versuchsgelände der LUBW durchgeführt. Während dieser Zeit wurde in den ersten zwei Wochen im Abstand von 2 bzw. 3 Tagen eine Funktionskontrolle durch externe Aufschaltung von Nullgas und Prüfgas durchgeführt. Nach Ablauf der ersten zwei Wochen wurde die Funktionskontrolle alle eins bis zwei Wochen durchgeführt.

Die Ergebnisse zur Berechnung der Verfügbarkeit sind in Tab. 6.18 zusammengefasst.

|                              |       | GC 80001              | GC 80004 |  |  |  |  |  |
|------------------------------|-------|-----------------------|----------|--|--|--|--|--|
| Beginn Feldtest              |       | 28.10.2022; 10:30 Uhr |          |  |  |  |  |  |
| Ende Feldtest                |       | 31.01.2023; 15:00 Uhr |          |  |  |  |  |  |
| Einsatzzeit t <sub>E</sub> * | h:min | 2238:00               | 2238:00  |  |  |  |  |  |
| Kalibrierzeit t <sub>K</sub> | h:min | 42:30                 | 42:30    |  |  |  |  |  |
| Ausfallzeit t <sub>A</sub>   | h:min | 0:00                  | 0:00     |  |  |  |  |  |
| Wartungszeit tw              | h:min | 0:00                  | 0:00     |  |  |  |  |  |
| Verfügbarkeit A.             | %     | 100                   | 100      |  |  |  |  |  |

Tab. 6.18: Ergebnisse zur Ermittlung der Verfügbarkeit der beiden Messeinrichtungen

 $Mit: t_u = t_E - t_A - t_K - t_W \qquad und \qquad t_t = t_E - t_K - t_W$ 

\*Während des Feldtests mussten in der Station und an der Probenahme verschiedene Wartungsarbeiten durchgeführt werden, außerdem gab es Probleme bei der Beidotierung. Da dies zu einer Beeinträchtigung der Messungen führte, wurden die entsprechenden Messwerte bei den Auswertungen nicht berücksichtigt und von der Einsatzzeit abgezogen. Insgesamt kam es dadurch zu einem Ausfall von 46 h30°min. Der Feldtest wurde dementsprechend um drei Tage verlängert.

#### 6.29 Gesamtmessunsicherheit

#### 6.29.1 Mindestanforderung (DIN EN 14662-3: 2016-02 Kap. 8.6 und Anhang E)

Die erweiterte Messunsicherheit der Messeinrichtung ist zu ermitteln. Der ermittelte Wert darf die Vorgaben der EU-Tochterrichtlinien zur Luftqualität nicht überschreiten (Anforderung an die Datenqualität: Für Benzol ist bei kontinuierlichen Messungen für die prozentuale erweiterte Messunsicherheit ein Maximalwert von 25 % zulässig).

#### 6.29.2 Gerätetechnische Ausstattung

Zusätzliche Geräte werden nicht benötigt.

#### 6.29.3 Prüfung

Die Gesamtmessunsicherheit der Messwerte der Messeinrichtung ist für die in der Eignungsprüfung ermittelten Verfahrenskenngrößen der Messeinrichtung zusammenzustellen.

#### 6.29.4 Auswertung

Die Eignungsanerkennung des Messgeräts besteht aus den folgenden Schritten:

- a) Der Wert jeder einzelnen, im Labor geprüften Leistungskenngröße muss das in Tabelle 1 der DIN EN 14662-3: 2016-02 angegebene Kriterium erfüllen.
- b) Die erweiterte Messunsicherheit, die aus den auf die in den Laborprüfungen ermittelten Werte der spezifischen Leistungskenngrößen zurückgehenden Standardunsicherheiten berechnet wurde, muss das in Anhang I der Richtlinie 2008/50/EG angegebene Kriterium von 25 % (für ortsfeste Messungen) erfüllen. Dieses Kriterium ist die maximal zulässige Unsicherheit von Einzelmessungen für kontinuierliche Messungen beim Grenzwert.
- c) Der Wert jeder einzelnen, in der Feldprüfung geprüften Leistungskenngröße muss das in Tabelle 1 der DIN EN 14662-3: 2016-02 angegebene Kriterium erfüllen.
- d) Die erweiterte Messunsicherheit, die aus den auf die in den Labor- und Feldprüfungen ermittelten Werte der spezifischen Leistungskenngrößen zurückgehenden Standardunsicherheiten berechnet wurde, muss das in Anhang I der Richtlinie 2008/50/EG angegebene Kriterium von 25 % (für ortsfeste Messungen) erfüllen. Dieses Kriterium ist die maximal zulässige Unsicherheit von Einzelmessungen für kontinuierliche Messungen beim Grenzwert.

Das Messgerät kann als eignungsgeprüft bekannt gegeben werden, wenn alle vier Anforderungen erfüllt sind.

Die kombinierte Messunsicherheit uc wird aus den einzelnen Beiträgen nach der folgenden Gleichung berechnet:

$$u_c = \sqrt{\sum u_i^2} \tag{Gl. 6.26}$$

Die absolute erweiterte Messunsicherheit U ist wie folgt zu berechnen:

$$U = k * u_c \tag{G1. 6.27}$$

Die relative erweiterte Messunsicherheit W ist wie folgt zu berechnen:

$$W = \frac{U}{l_a} * 100\%$$
 (Gl. 6.28)

Dabei ist:

 $u_c$  die kombinierte Standardunsicherheit, in  $\mu g/m^3$ ;

 $u_i$  der partielle Beitrag zur kombinierten Standardunsicherheit, in  $\mu g/m^3$ ;

U die absolute erweiterte Messunsicherheit, in  $\mu g/m^3$ ;

k der Erweiterungsfaktor (hier k = 2) mit einem Vertrauensniveau von 95 %;

- W die relative erweiterte Messunsicherheit, in %;
- $l_a \qquad \ \ der \ \ Jahresgrenzwert, \ in \ \mu g/m^3;$

Die Werte der nachfolgend aufgeführten Unsicherheiten sind in die Berechnung der erweiterten Messunsicherheit nach den Laborprüfungen (Tab. 6.19) bzw. nach den Labor- und Feldprüfungen (Tab. 6.20) einzubeziehen.  

 Tab. 6.19: Zur Berechnung der erweiterten Messunsicherheit nach den Laborprüfungen einzubeziehende Standardunsicherheiten

| Standardunsicherheit aufgrund                                          | Symbol                |
|------------------------------------------------------------------------|-----------------------|
| Wiederholstandardabweichung beim Jahresgrenzwert                       | $u_r$                 |
| Abweichung der Linearität beim Jahresgrenzwert                         | $u_l$                 |
| Änderung des Probengasdrucks beim Jahresgrenzwert                      | $u_{gp}$              |
| Änderung der Umgebungstemperatur beim Jahresgrenzwert                  | $u_{st}$              |
| Änderung der elektrischen Spannung beim Jahresgrenzwert                | $u_V$                 |
| Störkomponente H <sub>2</sub> O (bei 19 mmol/mol) beim Jahresgrenzwert | u <sub>H2O</sub>      |
| Verschleppung (Memory-Effekt)                                          | $u_m$                 |
| Differenz Proben- / Kalibriergaseingang                                | $u_{\Delta sc}$       |
| Unsicherheit des Kalibriergases                                        | <i>u<sub>cg</sub></i> |

 

 Tab. 6.20: Zur Berechnung der erweiterten Messunsicherheit nach den Labor- und Feldprüfungen einzubeziehende Standardunsicherheiten

| Standardunsicherheit aufgrund                                          | Symbol                  |
|------------------------------------------------------------------------|-------------------------|
| Wiederholstandardabweichung beim Jahresgrenzwert <sup>a</sup>          | $u_r$                   |
| Abweichung der Linearität beim Jahresgrenzwert                         | $u_l$                   |
| Änderung des Probengasdrucks beim Jahresgrenzwert                      | $u_{gp}$                |
| Änderung der Umgebungstemperatur beim Jahresgrenzwert                  | $u_{st}$                |
| Änderung der elektrischen Spannung beim Jahresgrenzwert                | $u_V$                   |
| Störkomponente H <sub>2</sub> O (bei 19 mmol/mol) beim Jahresgrenzwert | u <sub>H2O</sub>        |
| Verschleppung (Memory-Effekt)                                          | $u_m$                   |
| Vergleichsstandardabweichung unter Feldbedingungen <sup>a</sup>        | $u_{r,f}$               |
| Langzeitdrift beim Jahresgrenzwert                                     | $u_{d,l,la}$            |
| Differenz Proben- / Kalibriergaseingang                                | <i>U</i> <sub>Dsc</sub> |
| Unsicherheit des Kalibriergases                                        | $u_{cg}$                |

<sup>a</sup> Zur Berechnung der kombinierten Standardunsicherheit ist entweder die auf die Wiederholstandardabweichung beim Jahresgrenzwert zurückgehende oder die auf die Vergleichsstandardabweichung unter Feldbedingungen zurückgehende Unsicherheit zu wählen, je nachdem, welcher Wert der größere ist.

#### 6.29.5 Bewertung

Mindestanforderung erfüllt? ja

#### 6.29.6 Dokumentation

Die Berechnung der Gesamtunsicherheit erfolgte gemäß den Vorgaben von Anhang E der DIN EN 14662-3: 2016-02. In Tab. 6.21 und Tab. 6.22 sind die erweiterten Messunsicherheiten der Laborprüfungen bzw. der Labor- und Feldprüfungen angegeben, die mit Hilfe der in den Labor- und Felduntersuchungen festgestellten Verfahrenskenngrößen berechnet wurden.

| Parameter                                     | Mindest-<br>anforderung    |        | Wert               | Vorge<br>Benzo | gebene<br>Ikonz. C <sub>t</sub> | E         | mpfindlichkeits-<br>koeffizient X <sub>min</sub> X <sub>max</sub> u |     |       |                  | u <sup>2</sup> |          |           |          |                                   |
|-----------------------------------------------|----------------------------|--------|--------------------|----------------|---------------------------------|-----------|---------------------------------------------------------------------|-----|-------|------------------|----------------|----------|-----------|----------|-----------------------------------|
| Wiederholstandardabweichung                   | ≤ 0,25 µg/m³               | 0,02   | µg/m³              | 5,3            | µg/m³                           | 1         |                                                                     |     |       |                  |                | 0,005    | µg/m³     | 0,00002  | (µg/m <sup>3</sup> ) <sup>2</sup> |
| Größte Abweichung von der Linearität          | ≤ 5,0 %                    | -2,15  | %                  | 2,7            | µg/m³                           |           |                                                                     | -   |       |                  |                | -0,06    | µg/m³     | 0,004    | (µg/m³)²                          |
| Änderung des Probengasdrucks                  | ≤ 0,1 (µg/m³)/kPa          | 0,07   | (µg/m³)/kPa        | 36,2           | µg/m³                           | 0,07      | (µg/m³)/kPa                                                         | 80  | kPa   | 110              | kPa            | 0,16     | µg/m³     | 0,027    | (µg/m <sup>3</sup> ) <sup>2</sup> |
| Änderung der Umgebungstemperatur              | ≤ 0,08 (µg/m³)/K           | 0,03   | (µg/m³)/K          | 38,7           | µg/m³                           | 0,03      | (µg/m³)/K                                                           | 273 | K     | 303              | К              | 0,06     | µg/m³     | 0,003    | (µg/m <sup>3</sup> ) <sup>2</sup> |
| Änderung der elektrischen Spannung            | ≤ 0,08 (µg/m³)/V           | 0,001  | (µg/m³)/V          | 36,2           | µg/m³                           | 0,00      | (µg/m³)/V                                                           | 210 | V     | 245              | ٧              | 0,002    | µg/m³     | 0,000003 | (µg/m <sup>3</sup> ) <sup>2</sup> |
| Störkomponente H <sub>2</sub> O (19 mmol/mol) | ≤ 0,015 (µg/m³)/(mmol/mol) | 0,012  | (µg/m³)/(mmol/mol) | 5,3            | µg/m³                           | 0,012     | (µg/m³)/(mmol/mol)                                                  | 0,6 | Vol-% | 2,1              | Vol-%          | 0,162    | µg/m³     | 0,02615  | (µg/m <sup>3</sup> ) <sup>2</sup> |
| Memory-Effekt                                 | ≤ 1,0 µg/m³                | 0,10   | µg/m³              | 44,5           | µg/m³                           | 1         |                                                                     |     |       |                  |                | 0,01     | µg/m³     | 0,00004  | (µg/m <sup>3</sup> ) <sup>2</sup> |
| Vergleichstabw. im Feld                       | ≤ 0,25 µg/m³               | 0,17   | µg/m³              |                |                                 |           |                                                                     |     |       |                  |                | 0,17     | µg/m³     | 0,03     | (µg/m <sup>3</sup> ) <sup>2</sup> |
| Langzeitdrift am Spanwert                     | ≤ 10,0 %                   | -7,8   | %                  | 35,1           | µg/m³                           |           |                                                                     |     |       | 1                |                | -0,22    | µg/m³     | 0,050    | (µg/m³)²                          |
| Kurzzeitdrift am Spanwert                     | ≤ 2,0 µg/m³                | 0,32   | µg/m³              | 36,2           | µg/m³                           |           |                                                                     |     |       |                  |                |          |           |          |                                   |
| Differenz Probengas /Kalibriergaseingang*     | ≤ 1,0 %                    | k. A.  | %                  |                |                                 | 1         |                                                                     | 1   |       |                  |                | 1        |           |          | _                                 |
| Kontrollintervall                             | 14 Tage                    | 3      | Monate             |                |                                 |           |                                                                     |     |       |                  |                |          |           |          |                                   |
| Verfügbarkeit                                 | ≥ 90 %                     | 100,00 | %                  | 1              |                                 | _         |                                                                     |     |       |                  |                | 1        |           |          |                                   |
| Kalibriergas                                  | k. A.                      | 2,1    | %                  | 1              |                                 |           | 1                                                                   | 1   |       | 12.1             |                | 0,05     | µg/m³     | 0,003    | (µg/m³)²                          |
| Benzol Jahresgrenzwert                        | 5,0                        | µg/m³  | J                  | *kein s        | eparater l                      | Kalibrier | gaseingang vorhande                                                 | n   |       |                  | -              |          |           |          |                                   |
| komb. Unsicherheit Labor                      | 0,25                       | ppb    | A. 1. 1994         |                |                                 |           |                                                                     |     |       | X <sub>min</sub> | Minimal        | wert der | Einflussg | jröße    |                                   |
| Rel. Erw. Messunsicherheit Labor              | 10,1                       | %      |                    |                |                                 |           |                                                                     |     |       | Xmax             | Maximal        | wert der | Einfluss  | größe    |                                   |
| komb. Unsicherheit Labor + Feld               | 0,38                       | ppb    |                    |                |                                 |           |                                                                     |     |       |                  |                |          |           |          |                                   |
| Rel. Erw. Messunsicherheit Labor + Feld       | 15,1                       | %      |                    |                |                                 |           |                                                                     |     |       |                  |                |          |           |          |                                   |

#### Tab. 6.21: Erweiterte Messunsicherheiten f ür den Gaschromatographen GC 80001

| Parameter                                     | Mindest-<br>anforderung    |        | Wert               | Vorge<br>Benzo | gebene<br>Ikonz. C <sub>t</sub> | Er        | npfindlichkeits-<br>koeffizient | 3    | X <sub>min</sub> | X <sub>max</sub> u |         | u <sup>2</sup> | u <sup>2</sup> |         |                                   |
|-----------------------------------------------|----------------------------|--------|--------------------|----------------|---------------------------------|-----------|---------------------------------|------|------------------|--------------------|---------|----------------|----------------|---------|-----------------------------------|
| Wiederholstandardabweichung                   | ≤ 0,25 µg/m³               | 0,02   | µg/m³              | 5,3            | µg/m³                           |           |                                 |      |                  |                    |         | 0,01           | µg/m³          | 0,00003 | (µg/m³)²                          |
| Größte Abweichung von der Linearität          | ≤ 5,0 %                    | -2,97  | %                  | 2,7            | µg/m³                           | 1         |                                 | 1    |                  |                    | 1.1     | -0,09          | µg/m³          | 0,007   | (µg/m <sup>3</sup> ) <sup>2</sup> |
| Änderung des Probengasdrucks                  | ≤ 0,1 (µg/m³)/kPa          | 0,06   | (µg/m³)/kPa        | 36,2           | µg/m³                           | 0,06      | (µg/m³)/kPa                     | 80   | kPa              | 110                | kPa     | 0,13           | µg/m³          | 0,018   | (µg/m <sup>3</sup> ) <sup>2</sup> |
| Änderung der Umgebungstemperatur              | ≤ 0,08 (µg/m³)/K           | 0,06   | (µg/m³)/K          | 38,7           | µg/m³                           | 0,06      | (µg/m³)/K                       | 273  | К                | 303                | К       | 0,12           | µg/m³          | 0,02    | (µg/m <sup>3</sup> ) <sup>2</sup> |
| Änderung der elektrischen Spannung            | ≤ 0,08 (µg/m³)/V           | 0,002  | (µg/m³)/V          | 36,2           | µg/m³                           | 0,00      | (µg/m³)/V                       | 210  | ٧                | 245                | V       | 0,006          | µg/m³          | 0,0000  | (µg/m³)²                          |
| Störkomponente H <sub>2</sub> O (19 mmol/mol) | ≤ 0,015 (µg/m³)/(mmol/mol) | -0,006 | (µg/m³)/(mmol/mol) | 5,3            | µg/m³                           | -0,0060   | ) (µg/m³)/(mmol/mol)            | 0,6  | Vol-%            | 2,1                | Vol-%   | -0,080         | µg/m³          | 0,00643 | (µg/m³)²                          |
| Memory-Effekt                                 | ≤ 1,0 µg/m³                | 0,29   | µg/m³              | 44,5           | µg/m³                           | 1         |                                 | 1.00 | 26.2             |                    |         | 0,02           | µg/m³          | 0,000   | (µg/m <sup>3</sup> ) <sup>2</sup> |
| Vergleichstabw. im Feld                       | ≤ 0,25 µg/m³               | 0,17   | µg/m³              |                |                                 |           |                                 |      |                  |                    |         | 0,17           | µg/m³          | 0,03    | (µg/m³)²                          |
| Langzeitdrift am Spanwert                     | ≤ 10,0 %                   | -4,6   | %                  | 35,1           | µg/m³                           |           |                                 |      |                  |                    |         | -0,13          | µg/m³          | 0,018   | (µg/m <sup>3</sup> ) <sup>2</sup> |
| Kurzzeitdrift am Spanwert                     | ≤ 2,0 µg/m³                | 0,43   | µg/m³              | 36,2           | µg/m³                           |           |                                 |      |                  |                    |         | 1.00           |                |         | 1.11                              |
| Differenz Probengas /Kalibriergaseingang*     | ≤ 1,0 %                    | k. A.  | %                  |                |                                 | · · · · · |                                 |      |                  |                    |         |                |                |         | 12.1                              |
| Kontrollintervall                             | 14 Tage                    | 3      | Monate             |                |                                 | 12        |                                 |      | 1.5              |                    |         | 1              |                | 1000    | - T                               |
| Verfügbarkeit                                 | ≥ 90 %                     | 100,00 | %                  |                |                                 | 1         |                                 |      |                  |                    |         |                |                | 1.12    |                                   |
| Kalibriergas                                  | k. A.                      | 2,1    | %                  |                |                                 |           |                                 |      | _                |                    |         | 0,05           | µg/m³          | 0,003   | (µg/m³)²                          |
| Benzol Jahresgrenzwert                        | 5,0                        | µg/m³  | 1                  | *kein s        | eparater l                      | Kalibrier | gaseingang vorhande             | n    |                  |                    |         |                |                |         |                                   |
| komb. Unsicherheit Labor                      | 0,22                       | ppb    |                    |                |                                 |           |                                 |      |                  | Xmin               | Minimal | wert der       | Einflussg      | röße    |                                   |
| Rel. Erw. Messunsicherheit Labor              | 9,0                        | %      |                    |                |                                 |           |                                 |      |                  | Xmax               | Maxima  | lwert der      | Einfluss       | größe   |                                   |
| komb. Unsicherheit Labor + Feld               | 0,31                       | ppb    |                    |                |                                 |           |                                 |      |                  |                    |         |                |                |         |                                   |
| Rel. Erw. Messunsicherheit Labor + Feld       | 12,5                       | %      |                    |                |                                 |           |                                 |      |                  |                    |         |                |                |         |                                   |

#### Tab. 6.22: Erweiterte Messunsicherheiten f ür den Gaschromatographen GC 80004

#### AED

### SYNTECH SPECTRAS

| 1.1 Order data     |                 |                |
|--------------------|-----------------|----------------|
| Serial number      | 80001           |                |
| Model              | GCX55           |                |
| Туре               | 601             |                |
| Orderd by          | Synspec BV      | Customer nr.:  |
| Order number       |                 | Our order nr.: |
| Order date         |                 |                |
| Delivery date      | 1-1-2021        |                |
| 1.2 GC description |                 | Serial number  |
| Application        | BTEX            |                |
| Detector 1         | PID             | P302           |
| Detector 2         |                 |                |
| Valve 1            | AFP ELDV2       | 147823007      |
| Valve 2            |                 |                |
| Pump               | KNF-NMP830 KNDC | 16.12509264    |
| Sample system      | Steursma V02    |                |
| Sample loop (ml)   |                 |                |

#### Precon system Graphsphere 2016 MFC Bronkhorst IQ+ M20209146G Oven Isothermal Analysis column type CP70003 1025589 Analysis column packing SY-1 Analysis column length (m) 26 Backflush column type CP70003 Backflush column packing SY-1 Backfush column length (m) 4

#### 1.3 Hardware and software data

| Industrial computer type      | ASRock    | SBC-210       |               |           |                       |
|-------------------------------|-----------|---------------|---------------|-----------|-----------------------|
| Processor type                | Intel® Ba | ytrail /Baytr | ail-I SoC Pro | cessor    |                       |
| Memory                        | 4Gb       |               |               |           |                       |
| Hard disk type                | InnoDisk  | Corp mS/      | ATA 3ME4 A    | TA Device |                       |
| Hard disk size                | 64GB      |               |               |           |                       |
| Oparating system              | Windows   | 10 Enterpri   | se LTSC 20    | 19        |                       |
| Oparating system service pack |           |               |               |           | <b>OualityMasters</b> |
| Oparating system version      | GCX55-V   |               | 8             |           |                       |
| Oparating system language     | English ( | United State  | es)           |           |                       |
| Watch dog version             | WDAUTO    | 0             |               |           |                       |
| GC software version           | 6.4.2.19  |               |               |           | 9001                  |
| GC software language          | Duits     |               |               |           |                       |
| MX board version              | 9         |               |               |           |                       |
| PIC software versions         | 010B      | 0204          | 0305          | 1.9       | ( F                   |
| Options                       | temperat  | ure controlle | er board firm |           |                       |

1.4 General data

### AED

### SYNTECH SPECTRAS

| 1.1 Order data             |                  |                |
|----------------------------|------------------|----------------|
| Serial number              | 80004            |                |
| Model                      | GCX55            |                |
| Туре                       | 601              |                |
| Orderd by                  | Synspec BV       | Customer nr.:  |
| Order number               |                  | Our order nr.: |
| Order date                 |                  |                |
| Delivery date              | 1-1-2021         |                |
| 1.2 GC description         |                  | Serial number  |
| Application                | BTEX             |                |
| Detector 1                 | PID              |                |
| Detector 2                 | -                |                |
| Valve 1                    | AFP ELDV2        |                |
| Valve 2                    | -                |                |
| Pump                       | KNF-NMP830 KNDC  | 16.12509294    |
| Sample system              | Steursma V02     | 2430           |
| Sample loop (ml)           |                  |                |
| Precon system              | Graphsphere 2016 |                |
| MFC                        | Bronkhorst IQ+   |                |
| Oven                       | Isothermal       |                |
| Analysis column type       | CP70003          | 1025736        |
| Analysis column packing    | SY-1             |                |
| Analysis column length (m) | 26               |                |
| Backflush column type      | CP70003          |                |
| Backflush column packing   | SY-1             |                |

#### 1.3 Hardware and software data

4

Backfush column length (m)

| Industrial computer type      | ASRock SBC-210 |                |                |           |        |  |  |
|-------------------------------|----------------|----------------|----------------|-----------|--------|--|--|
| Processor type                | Intel® Ba      | aytrail /Baytr | ail-I SoC Pro  | cessor    |        |  |  |
| Memory                        | 4Gb            |                |                |           |        |  |  |
| Hard disk type                | InnoDisk       | Corp mS.       | ATA 3ME4 A     | TA Device |        |  |  |
| Hard disk size                | 64GB           |                |                |           |        |  |  |
| Oparating system              | Windows        | s 10 Enterpri  | se LTSC 201    | 19        |        |  |  |
| Oparating system service pack |                | OualityMas     |                |           |        |  |  |
| Oparating system version      | GCX55-\        | W10-64B-V0     | )1             |           | 8      |  |  |
| Oparating system language     | English (      | United State   | es)            |           |        |  |  |
| Watch dog version             | WDAUT          | 0              |                |           | ISO IV |  |  |
| GC software version           | 6.4.2.19       |                |                |           | 9001   |  |  |
| GC software language          | Duits          |                |                |           | BE     |  |  |
| MX board version              | 9              |                |                |           |        |  |  |
| PIC software versions         | 010B           | 0204           | 0305           | 1.9       | (F     |  |  |
| Options                       | Tempera        | ture control   | ler board firm |           |        |  |  |

1.4 General data

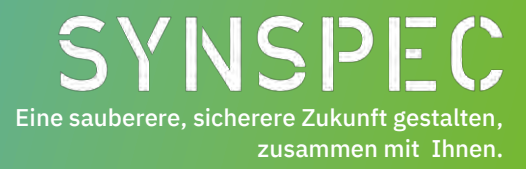

### Basishandbuch für die Synspec GCX55-Analysator

25.01.2023 Version 1.1

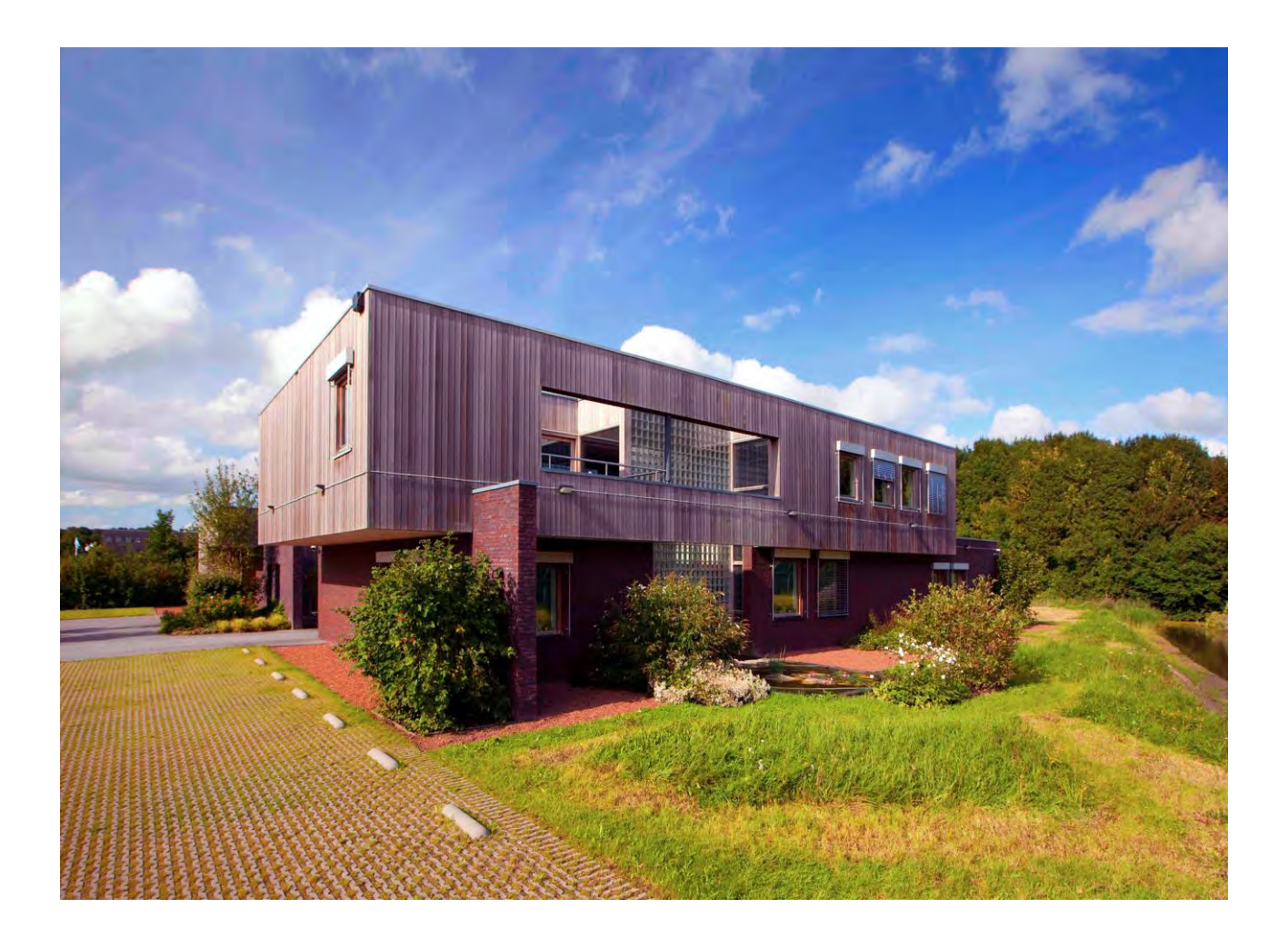

Zernike Campus De Deimten 1 9747 AV Groningen die Niederlande <u>info@synspec.nl</u>

### Basishandbuch für die Synspec GCX55-Analysator

25.01.2023 Version 1.1

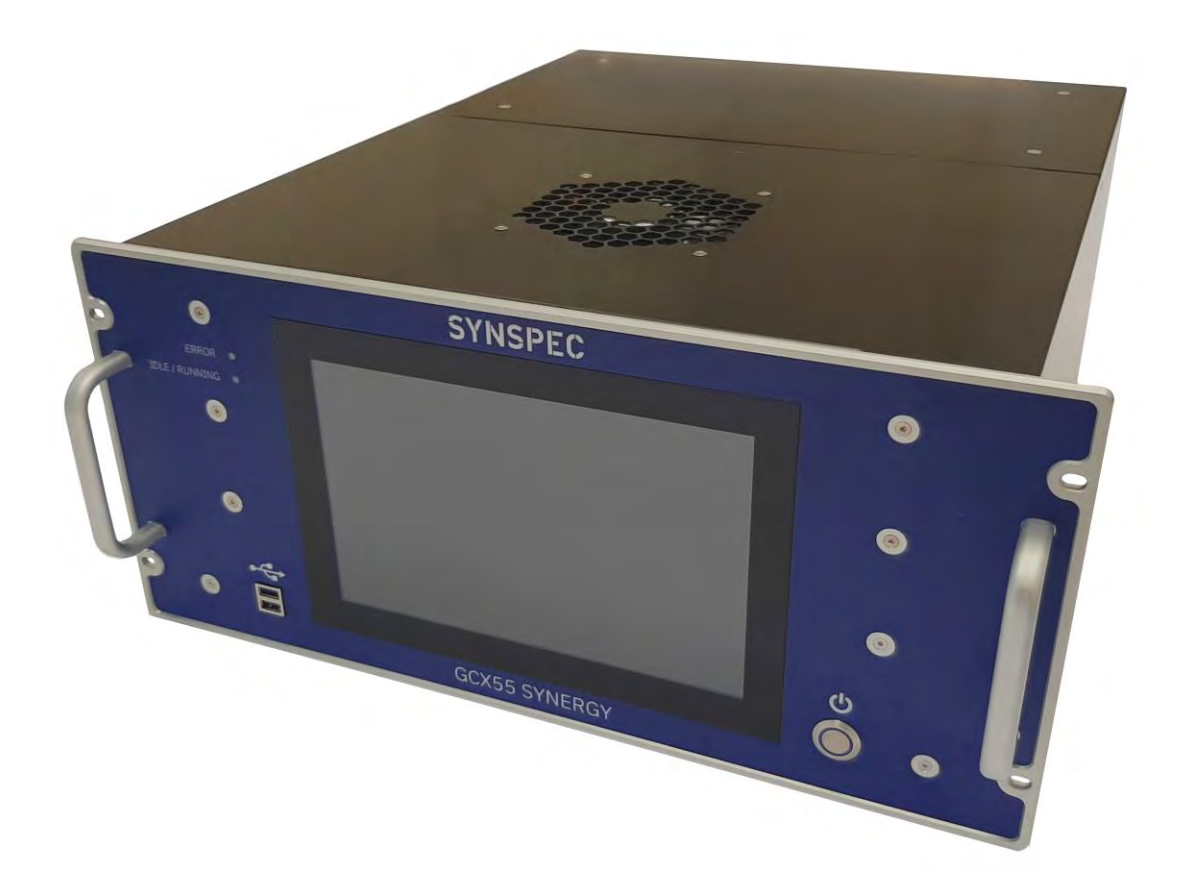

Basishandbuch für die Synspec GCX55 analysator 25.1.2023 Version 1.1 ©2021 Synspec

Siehe bitte unsere Verkaufsbedingungen auf unserer Website www.synspec.nl

### Inhaltsverzeichnis

| 1.          | Die GCX55 analysator                                                                                                    | . 6      |
|-------------|----------------------------------------------------------------------------------------------------|----------|
| 1.1         | Revisionsprotokoll                                                                                                    | 6        |
| 1.2         | Einführung                                                                                                    | 7        |
| 1.3         | Verschiedene Serienkonfigurationen                                                                                               | 7        |
| 1.4         | Überblick                                                                                                    | 8        |
| 1.4.        | 1 Die obere Seite des GCX55                                                                                                    | . 8      |
| 1.4.        | 2 Die untere Seite des GCX55                                                                                                    | . 9      |
| 1.4.        | 3 Die Rückseite des GCX55                                                                                                    | 10       |
| 1.5         | Die Hauptelemente                                                                                                    | 11       |
| 15          | 1 Die Detektoren                                                                                                    | 11       |
| 1.5         | 2 Die andere Hauntteile                                                                                                    | 11       |
| 1.5         | 3 Das Rückspül-Reinigungssystem                                                                                                  | 17       |
| 1.5         | 4 Das Probenahmesvstem                                                                                                    | 18       |
| 1.6         | Flussdiagramm Gase                                                                                                    | 19       |
|             |                                                                                                    |          |
| 2.          | Inbetriebnahme des GCX55                                                                                                    | 20       |
| 2.1         | Sicherheitshinweis                                                                                                    | 20       |
| 2.2         | Garantie                                                                                                    | 21       |
| 2.3         | Auspacken                                                                                                    | 22       |
| 2.3.        | 1 Inhalt                                                                                                    | 22       |
| 2.3.        | 2 Sichtprüfung                                                                                                    | 22       |
| 2.4         | Installation                                                                                                    | 23       |
| 2.4.        | 1 Anforderungen und Informationen                                                                                                | 23       |
| 2.4.        | 2 Platzierung des Analysators                                                                                                    | 24       |
| 2.4.        | 3 Gasanschlüsse                                                                                                    | 24       |
| 2.4.        | 4 Kalibrier- und Validierungsgas                                                                                                 | 24       |
| 2.4.        | 5 Probenkonditionierung                                                                                                    | 25       |
| 2.5         | Die ersten Messungen                                                                                                    | 26       |
| 2.5.        | 1 Einschalten                                                                                                    | 26       |
| 2.5.        | 2 Starten des Programms                                                                                                    | 26       |
| 2.5.        | 3 Der erste Lauf                                                                                                    | 26       |
| 2.5.        | 4 Datendatei                                                                                                    | 27       |
| 2.5.        | 5 Stoppen des Programms                                                                                                    | 28       |
| 2.5.        | 6 Abschalten der Anlage :                                                                                                    | 29       |
| 2.6         | Zeit erforderlich, um den GCX55 für BTEX einzurichten und aufzuwärmen                                                            | 29       |
| 3.          | Arbeiten mit dem GCX55                                                                                                    | 30       |
| 3.1         | Kontinuierliche Messungen                                                                                                    | 30       |
| 31          | 1 Retentionszeit und Peakfenster                                                                                                 | 30       |
| 3.1.        | 2 Temperaturdiagramm                                                                                                    | 31       |
| 3.1         | 3 Synchronisation von Messungen                                                                                                  | 31       |
| 3.2         | Qualitätssicherung und Qualitätskontrolle                                                                                        | 32       |
| J.Z<br>2 2  | 1 Ouglitätskontrolle                                                                                                    | 32       |
| 3.2.        | 2 Qualitätssicherung                                                                                                    | 33       |
| 3.2.        | 3 Standard Operating Procedure (SOP)                                                                                             | 33       |
| .2.<br>קיב  | Validierung und Kalibrierung                                                                                                    | 25<br>22 |
| J.J<br>22   | 1 Das Prinzin der Kalibrierung                                                                                                   | 22       |
| 3.3.<br>2.2 | <ol> <li>Das i ninzip dei Kalibriermischungen</li> <li>Messen von Kalibriermischungen</li> </ol>                                 | 25       |
| J.J.<br>2 2 | 2 Recention des Imrechnungsfaktors                                                                                               | 32       |
| ן.ט.<br>קיב | Δοιοσιαταίης μου οπαιοσιαταιχογακίοι ο παιοσιαταιχογάκου ο ποιοσιαταικοποιοσιατά τη στο στατά τη στο στατά τη σ<br>Δ Validierung | 36       |
| 5.5.        |                                                                                                    | 55       |

|    | 3.3. | 5     | Kalibrierungsübersicht                              | 37 |
|----|------|-------|-----------------------------------------------------|----|
| 3  | .4   | Date  | enregistrierung und Datenverarbeitung               | 37 |
|    | 3.4. | 1     | Datenregistrierung                                  | 38 |
|    | 3.4. | 2     | Datenverarbeitung                                   | 39 |
| 3  | .5   | Soft  | ware und Elektronik                                 | 40 |
| 3  | .6   | Gek   | ühlte Anreicherung                                  | 40 |
| 3  | .7   | Stat  | pilitätskompensation des PID-Detektors              | 40 |
| 3  | .8   | Übe   | rsicht Systemalarme                                 | 41 |
|    |      |       |                                                     |    |
| 4. |      | Wa    | rtung                                               | 44 |
| 4  | .1   | War   | tungshäufigkeit                                     | 44 |
|    | 4.1. | 1     | Kein Alarm an den Ausgängen während der Wartung     | 45 |
|    | 4.1. | 2     | Erforderliche Ausrüstung                            | 45 |
| 4  | .2   | Offr  | ien der Maschine                                    | 46 |
|    | 4.2. | 1     | Verdeck öffnen                                      | 46 |
|    | 4.2. | 2     | Offnen des Bodens                                   | 47 |
| 4  | .3   | Dich  | ntheitsprüfung                                      | 47 |
|    | 4.3. | 1     | Trägergas                                           | 47 |
| _  | 4.3. | 2     | Probe system                                        | 49 |
| 4  | .4   | Anre  | eicherungsröhrchen                                  | 50 |
|    | 4.4. | 1     | Wartungsschritte                                    | 50 |
| _  | 4.4. | 2     | Ersatz                                              | 51 |
| 4  | 5    | Вур   | asspumpe                                            | 51 |
| _  | 4.5. | 1     | Ersetzungsschritte                                  | 51 |
| 4  | 6    | Filte | er                                                  | 51 |
| _  | 4.6. | 1     | Ersetzungsschritte                                  | 52 |
| 4  | .7   | PID   |                                                     | 53 |
|    | 4.7. | 1     | Ersetzungsschritte                                  | 53 |
|    | 4.7. | 2     | Demontageschritte                                   | 53 |
| _  | 4.7. | 3     | Montage schritte                                    | 54 |
| 4  | .8   | FID   |                                                     | 55 |
|    | 4.8. | 1     | Ersetzungsschritte                                  | 55 |
| _  | 4.8. | 2     | Ersetzungsschritte                                  | 55 |
| 4  | 9    | Date  | eisicherung                                         | 57 |
|    | 4.9. | 1     | Wartungsschritte                                    | 57 |
| 4  | .10  | Date  | enkommunikation mit externen Datenloggern           | 57 |
| 5. |      | Feh   | lerbehehung.                                        | 58 |
| 5  | 1    | Onti  | imierung                                            | 58 |
| 5  |      | Foh   | larbahahungstahallan                                | 50 |
|    | 52   | 1     | Startnrohleme                                       | 59 |
|    | 5.2  | 2     | "Starthereit" aher startet nicht                    | 60 |
|    | 5.2. | 2     | Messungen sind diskontinuierlich                    | 61 |
|    | 5.2  | 4     | Keine Peaks. (fast) flache Grundlinie.              | 62 |
|    | 5.2  | 5     | Instabile Retentionszeiten                          | 63 |
|    | 5.2. | 6     | Stabilität des Kalibrierergebnisses                 | 64 |
|    | 5.2. | 7     | Detektorsignal.                                     | 65 |
|    | 5.2. | 8     | Linearität und Reproduzierbarkeit von Verbindungen. | 66 |
|    | 5.2. | 9     | Peak integration.                                   | 67 |
|    | 5.2. | 10    | Temperatur alarm                                    | 67 |
|    | 5.2. | 11    | Druck- und Durchflussalarm                          | 69 |
|    | 5.2. | 12    | Datenverarbeitung und Kommunikation                 | 70 |

| 71 |
|----|
| 71 |
| 71 |
| •  |

### 1. Die GCX55 analysator

Dieses Kapitel bietet eine Einführung und einen Überblick über die GCX55-Serie, bietet aber auch weitere Informationen zu den Hauptelementen.

#### 1.1 Revisionsprotokoll

| Version | Überarbeitung | Seite | Inhalt                                                                                 |     |
|---------|---------------|-------|----------------------------------------------------------------------------------------|-----|
| 1.0     | 2021.01.01    |       | Erste Veröffentlichung                                                                 | JWI |
| 1.1     | 2023.01.25    | 7,29  | Einfuerung; Rüst- und Einlaufzeiten der Messeinrichtungen sowie das Gewicht der Geräte | HBA |
|         |               |       |                                                                                        |     |
|         |               |       |                                                                                        |     |
|         |               |       |                                                                                        |     |
|         |               |       |                                                                                        |     |
|         |               |       |                                                                                        |     |
|         |               |       |                                                                                        |     |
|         |               |       |                                                                                        |     |

#### 1.2 Einführung

Dies ist die Bedienungsanleitung für die grundlegende Handhabung des GCX55 und kann ohne Vorankündigung aktualisiert werden. Ein vollständiges Handbuch mit allen Kommunikationsmöglichkeiten, Installationsanleitungen, Feinabstimmung und Anpassung der Anwendungen ist auf Anfrage erhältlich (nur Englisch). Der GCX55 ist der Nachfolger des GC955. Kontaktieren Sie uns unter info@synspec.nl oder rufen Sie uns unter +31505266454 an oder suchen Sie Ihren lokalen Vertriebspartner auf unserer Website unter www.synspec.nl. Unsere Bürozeiten sind Montag bis Freitag von 08:00 bis 17:00 Uhr MEZ (GMT +1/ UTC+1).

#### **1.3** Verschiedene Serienkonfigurationen

Der Gaschromatograph GCX55 ist in 7 verschiedenen Typen erhältlich, die für die unterschiedlichen Anforderungen der zu messenden Verbindungen, die Feldbedingungen und die unterschiedlichen Kundenanforderungen optimiert sind.

Ein GCX55 in basisausführung beinhaltet:

- 1. Probenahme- und Injektionseinheit für gasförmige Proben: wahlweise mit Proberöhrchen oder mit Anreicherungsröhrchen, bei Raumtemperatur oder gekühlt.
- 2. Säule: eine gepackte Säule oder eine Kapillarsäule.
- 3. Ofen zur Temperaturregelung der Säule: isotherm oder temperaturprogrammiert.
- 4. Ein oder zwei Detektor(en) (PID, FID, TCD, ECD usw.)
- 5. Integrierter Industriecomputer.

| Beinhaltet               | 100                   | 200      | 300      | 400      | 500      | 600      | 800      |
|--------------------------|-----------------------|----------|----------|----------|----------|----------|----------|
| Proberohr                | <b>~</b>              |          | <b>~</b> |          | <b>~</b> |          |          |
| Anreicherung             |                       | <b>~</b> |          | <b>~</b> |          | <b>~</b> |          |
| Gepackte Säule           | <ul> <li>✓</li> </ul> | <b>~</b> |          |          |          |          |          |
| Isothermischer Ofen      | <ul> <li>✓</li> </ul> | <        | <        | <        |          |          |          |
| Kapillarsäule            |                       |          | <b>~</b> | <b>~</b> | <b>~</b> | <b>~</b> |          |
| Ofen mit                 |                       |          |          |          |          |          |          |
| Temperaturprogrammierung |                       |          |          |          | ~        | ~        |          |
| Gekühltes                |                       |          |          |          |          |          |          |
| Anreicherungsröhrchen    |                       |          |          |          |          |          | <b>*</b> |

Eine Übersicht der größten Unterschiede der Serie, wobei "GCX55-815" zur 800er-Serie gehört.

#### 1.4 Überblick

#### 1.4.1 Die obere Seite des GCX55

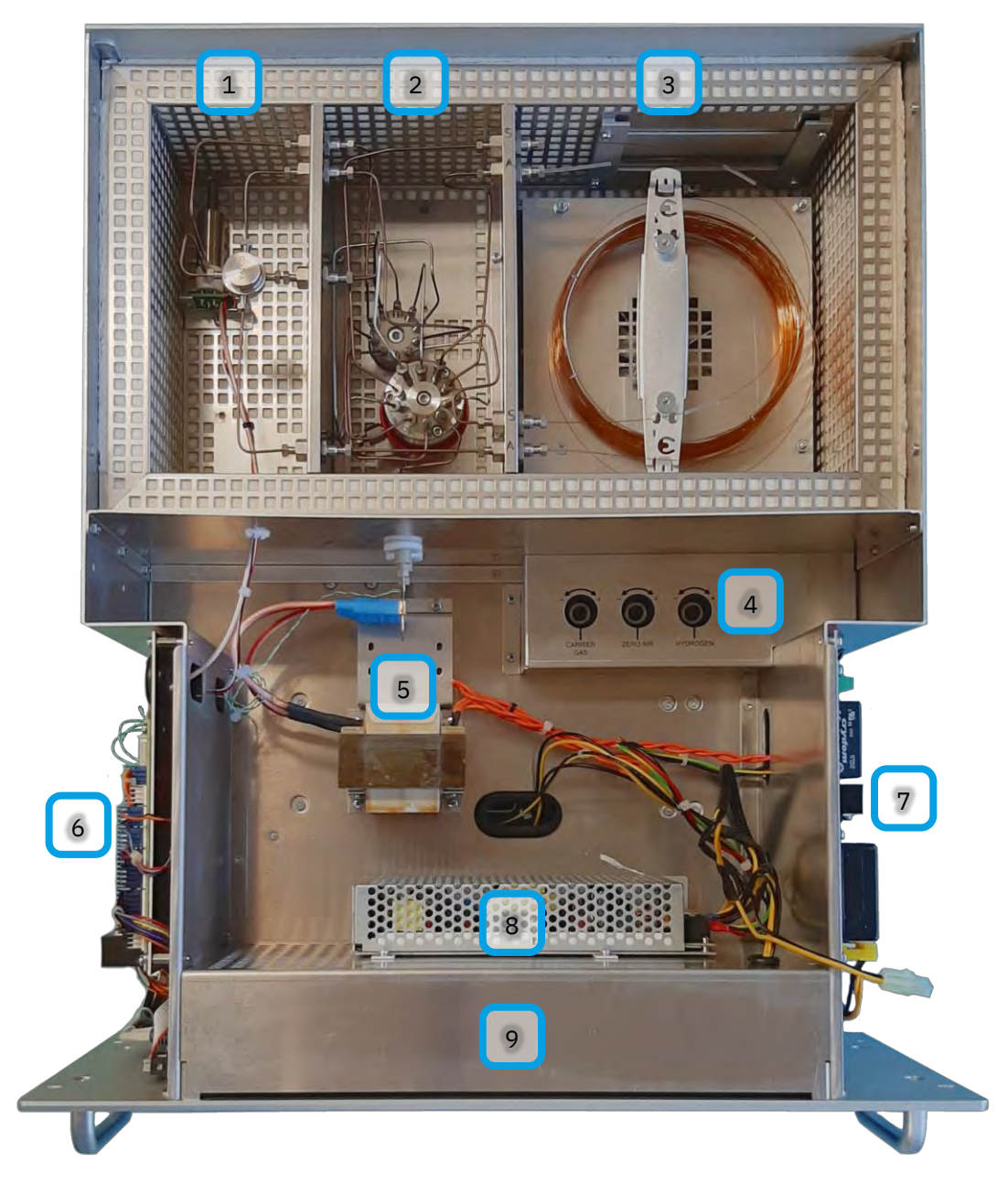

#### Bild 1 Übersicht oben geöffnet

- 1. Ofen linkes Detektorfach mit PID und/oder FID.
- 2. Mittlerer Ventilraum des Ofens.
- 3. Rechtes Säulenfach des Ofens.
- 4. Mass Flow Controllers(s)
- 5. Anreicherungsröhrchen und die Stromversorgung.
- 6. MX8-Hauptelektronikplatine (auf der linken Seite).
- 7. Stromverteilerplatine (auf der rechten Seite).
- 8. PC-Netzteil
- 9. Rechner (Im innern des Gehäuses)

#### 1.4.2 Die untere Seite des GCX55

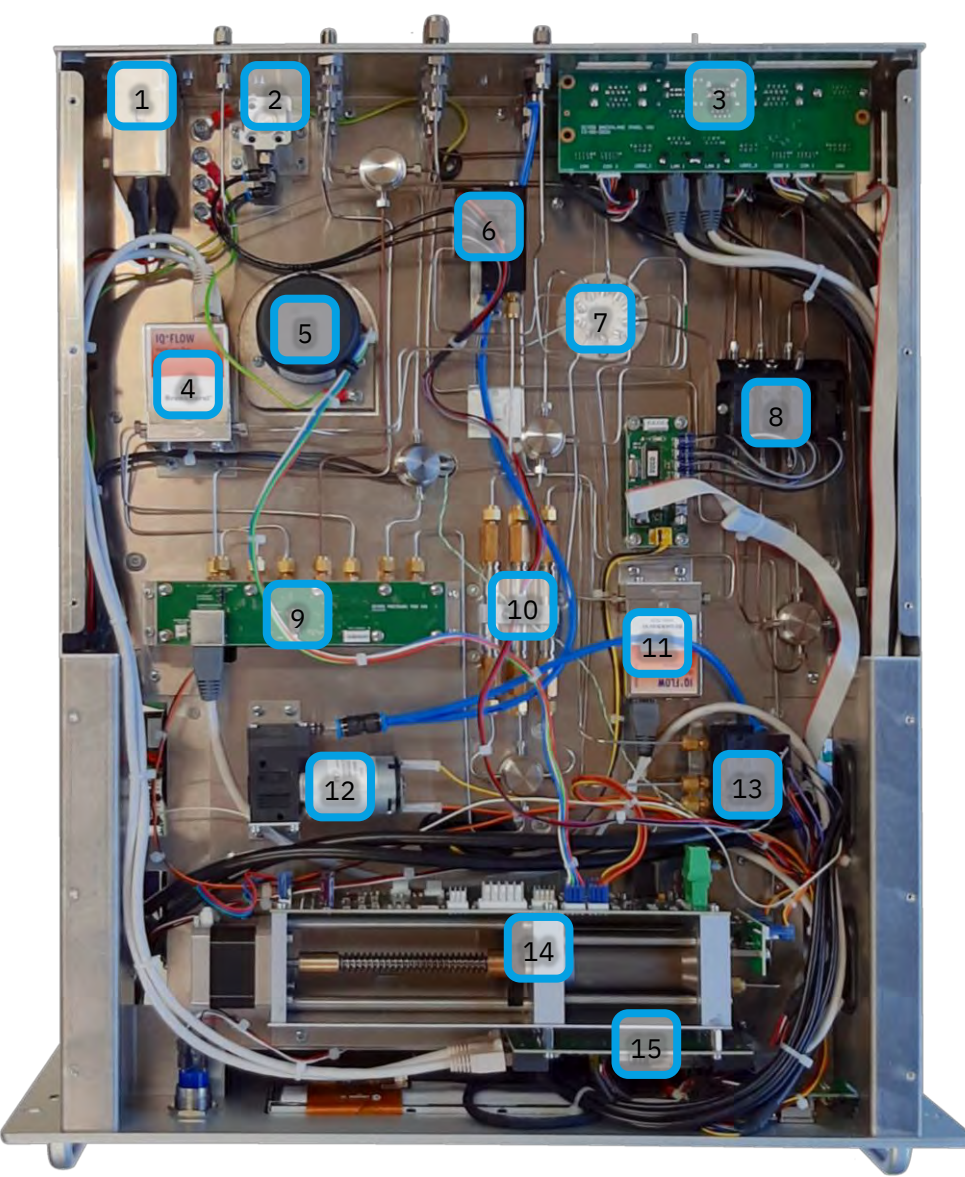

#### Bild 2 Geöffnete untere Seite

- 1. Netzanschluss
- 2. Ofentürzylinder
- 3. Rechner Anschlussplatine
- 4. Massendurchflussregler für Nullluft und Wasserstoff
- 5. Ofenmotor
- 6. Solenoid block 1. Für den Ofentürzylinder und das 10-wege Ventil
- 7. Gas anschlüsse zu dem Ofen
- 8. Solenoid block 2 Für die Gasschaltung
- 9. Druck platine
- 10. Filter(s).
- 11. Massendurchflussregler für Stickstoff
- 12. Pumpe
- 13. Magnetventil für die Umgebungsluft pumpe und Probenzylinder oder Probenpumpe
- 14. Probenzylinder, einschließlich seiner Steuerplatine und Druckplatine
- 15. Massendurchflussreglerplatine

#### 1.4.3 Die Rückseite des GCX55

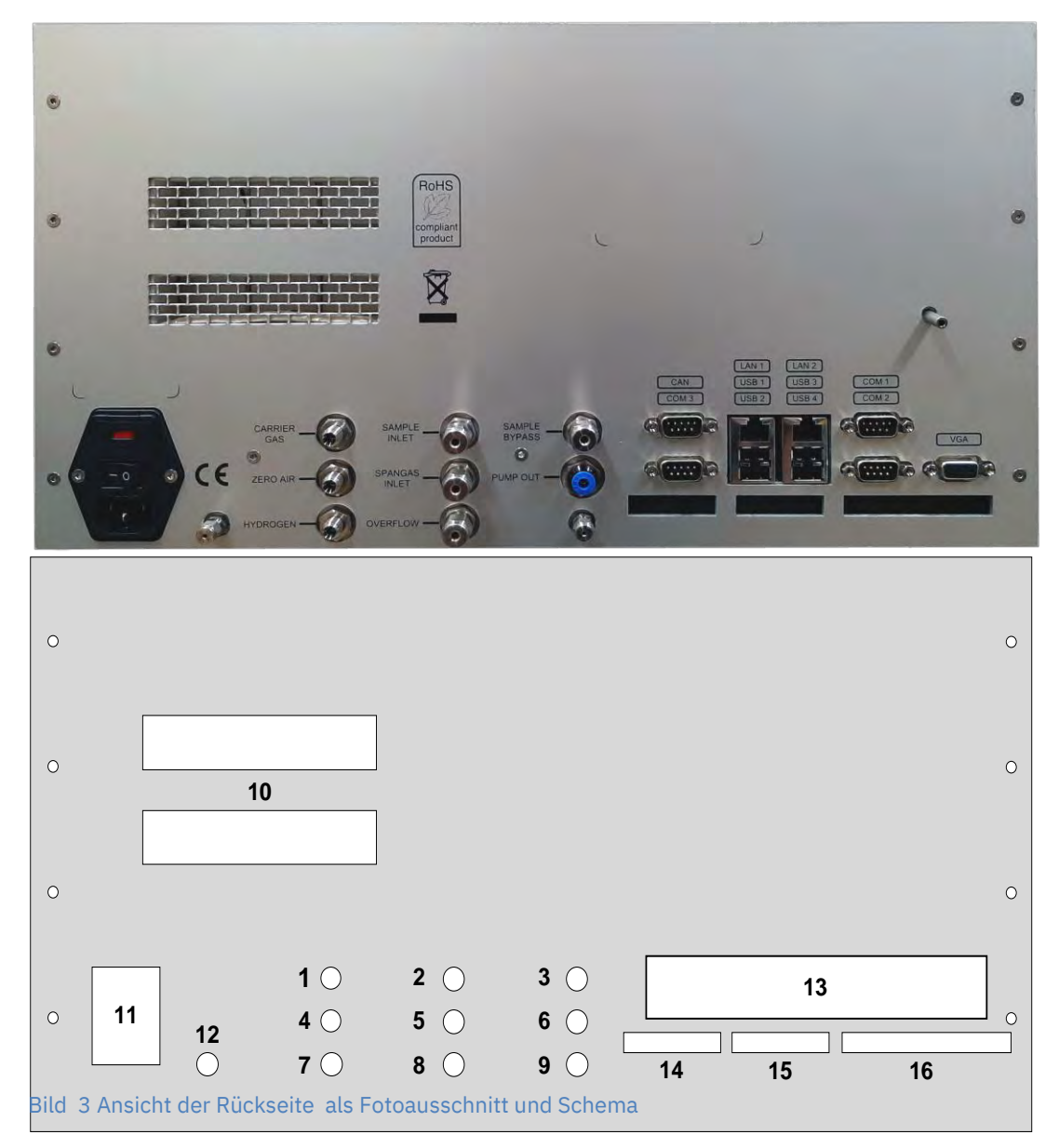

- 1. Stickstoff-/Trägergas Einlass.
- 2. Probengas Einlass.
- 3. Probe Bypass.
- 4. Null-luft Einlass.
- 5. Kallibrierungsgas Einlass.
- 6. Pumpe Auslauf.
- 7. Wasserstoff Einlass.
- 8. Überlauf Gasschaltung.
- 9. Detektor Auslauf
- 10. Ofentür Lüftungsöffnungen.
- 11. Stromnetz Anschluss, inklusieve Sicherungen.
- 12. Vorsaule Auslauf
- 13. Rückwandplatine mit Rechner-anschlüsse
- 14. Analogeingang
- 15. Analogausgang (Spannung/Strom)
- 16. Digitaler Ausgänge (Relais)

#### **1.5** Die Hauptelemente

#### 1.5.1 Die Detektoren

Der GCX55 kann mit einem (oder zwei) der folgenden Detektoren geliefert werden:

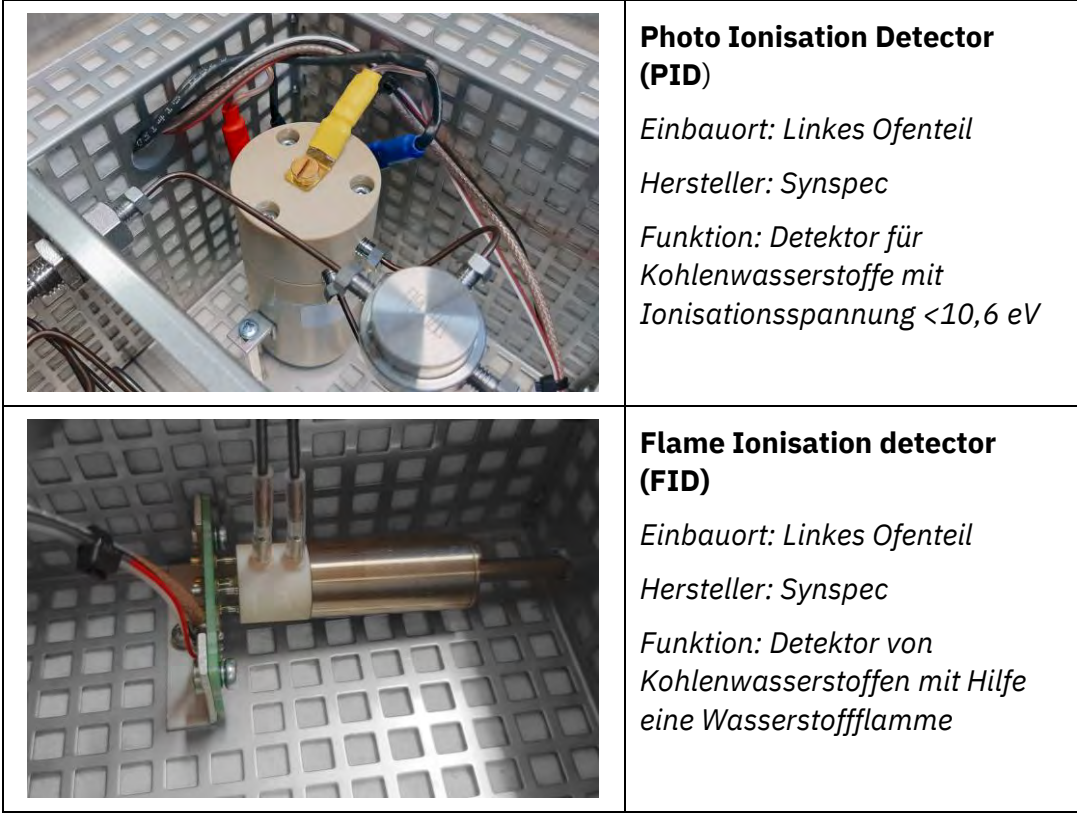

#### 1.5.2 Die andere Hauptteile

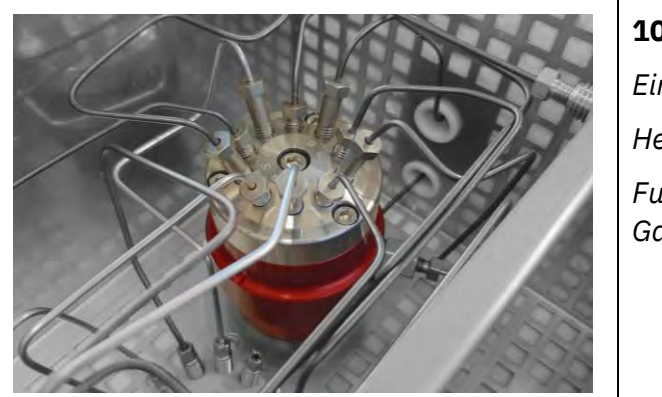

#### **10-wege Ventil**

Einbauort: Mittleres Ofenteil Hersteller: AFP Funktion: Das schalten von Gasströmen

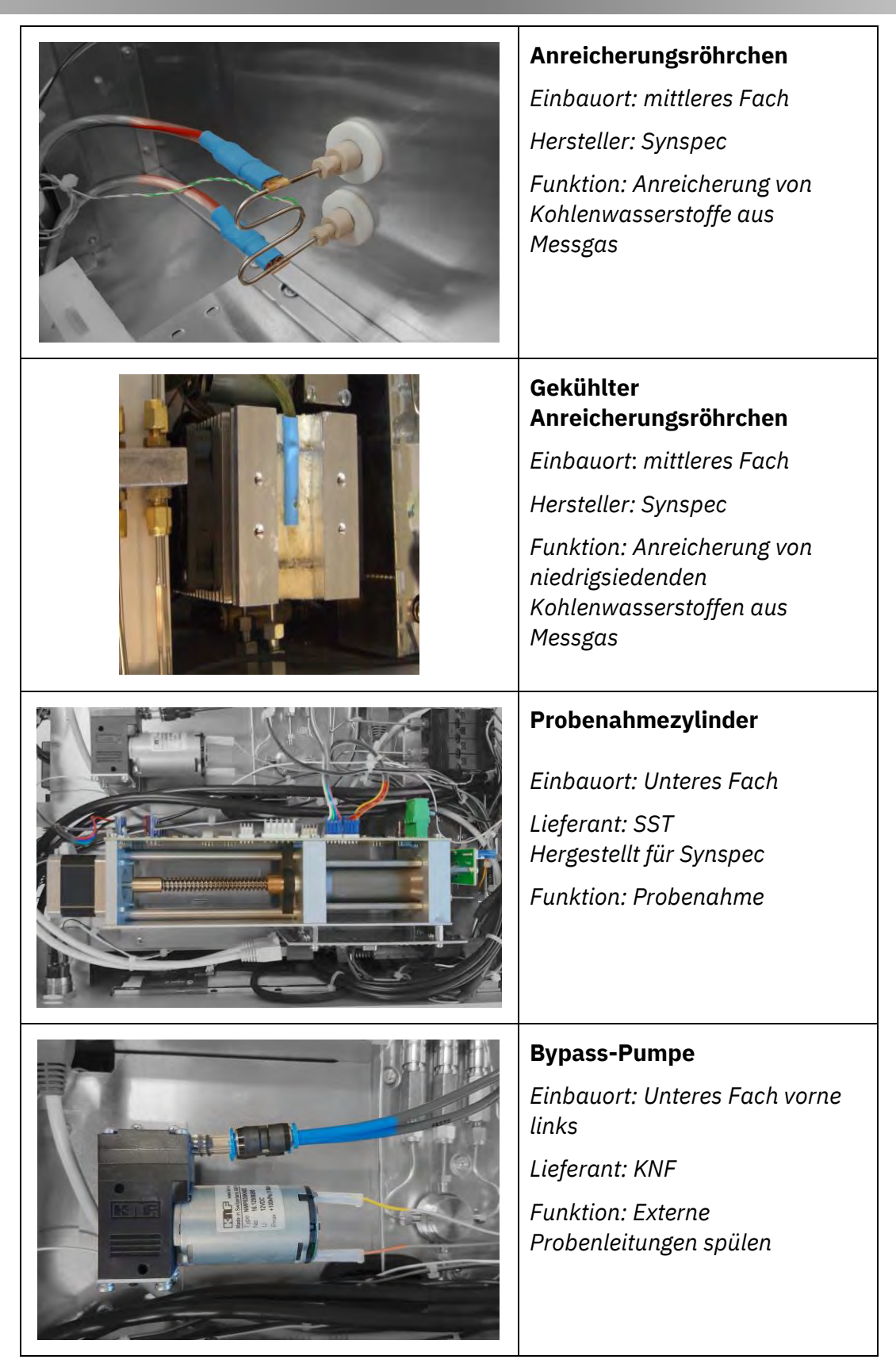

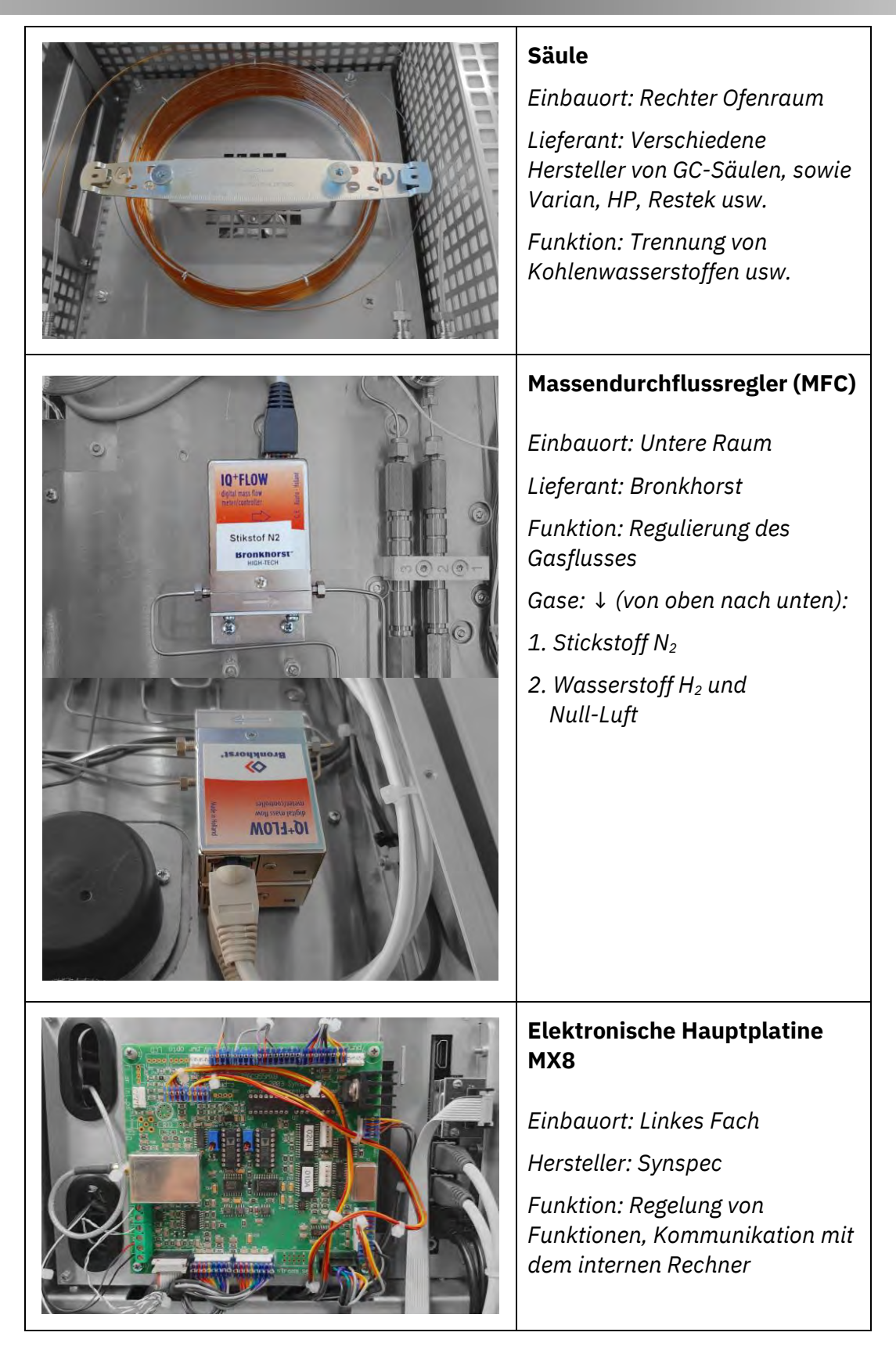

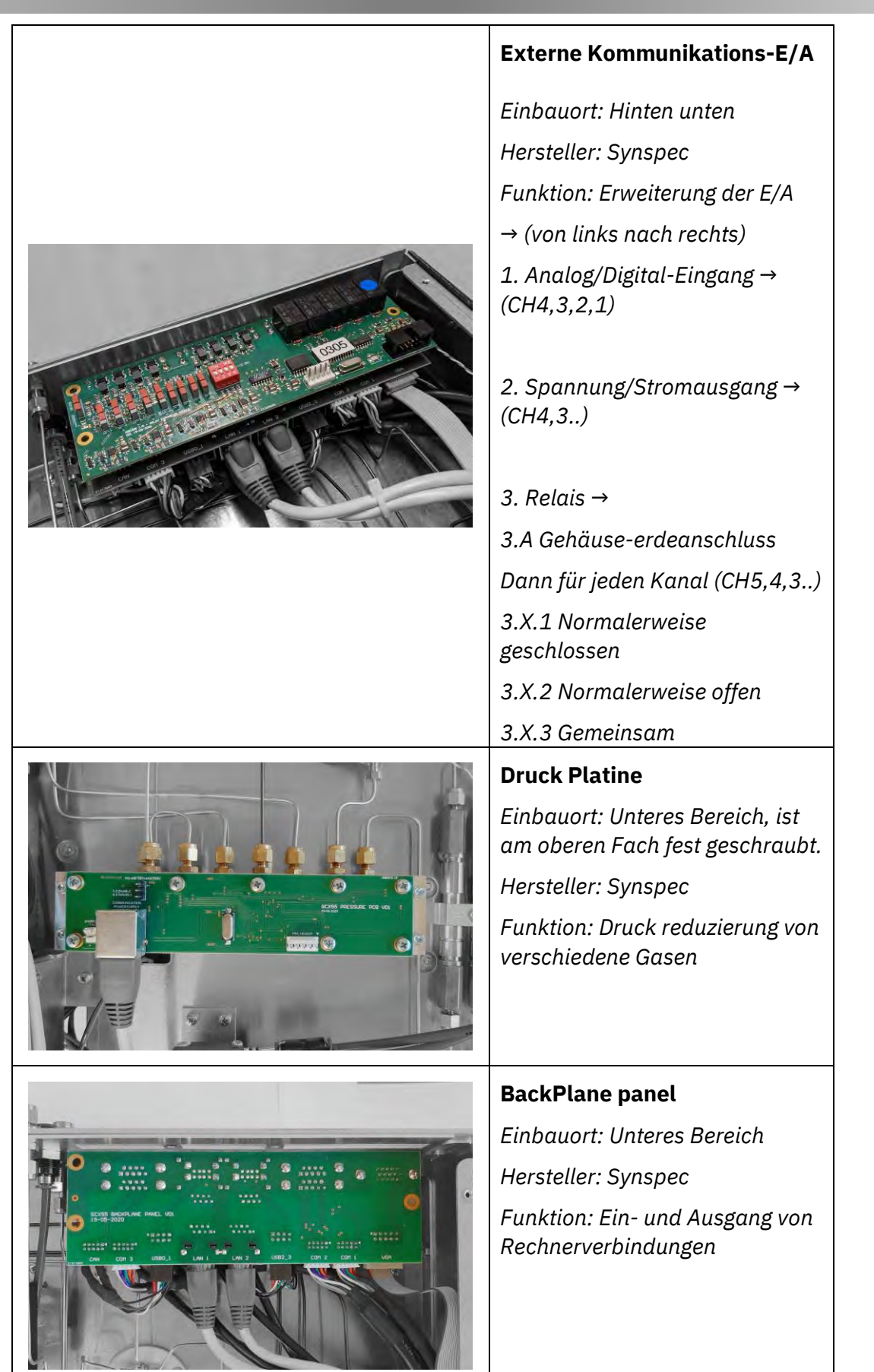

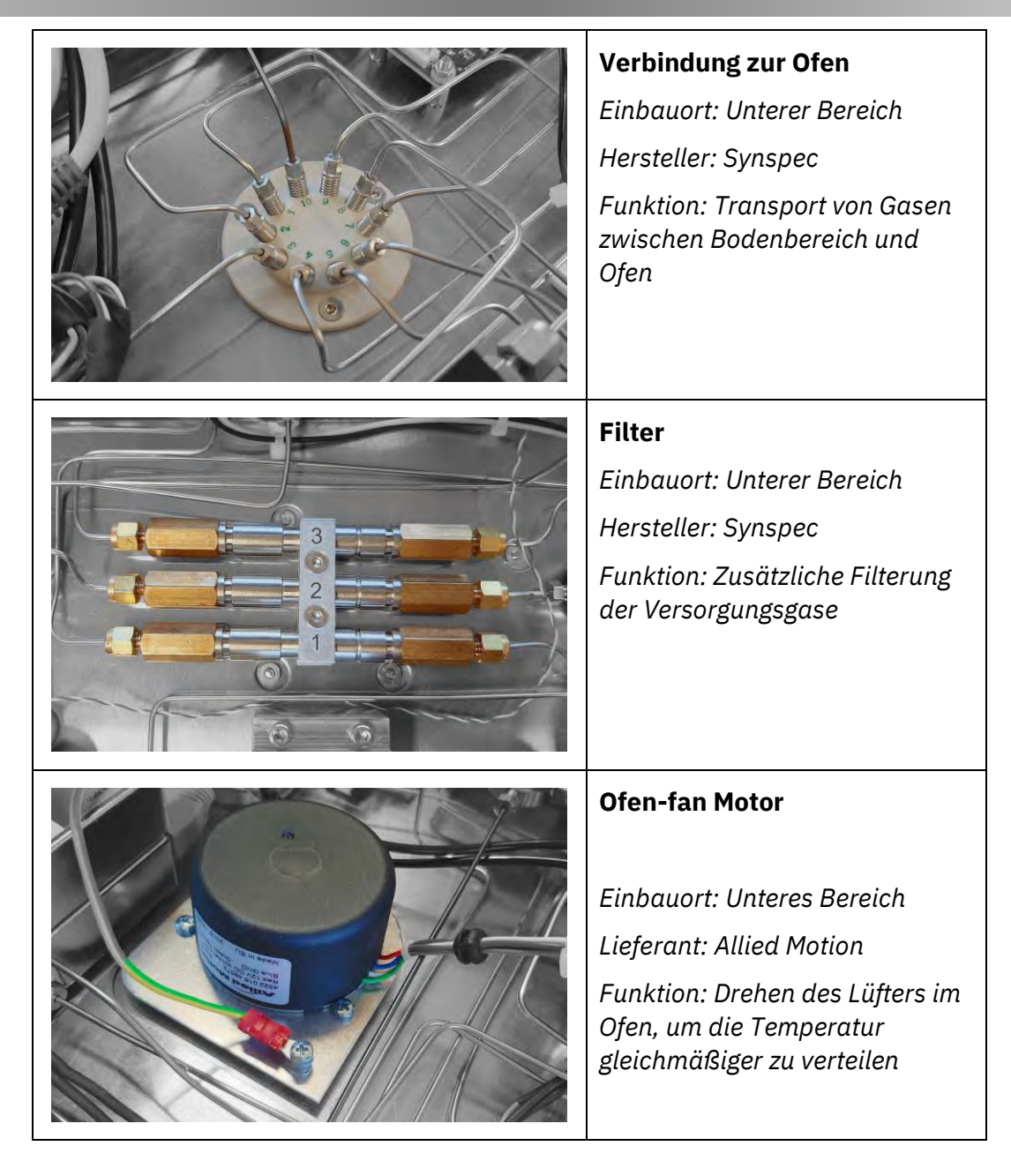
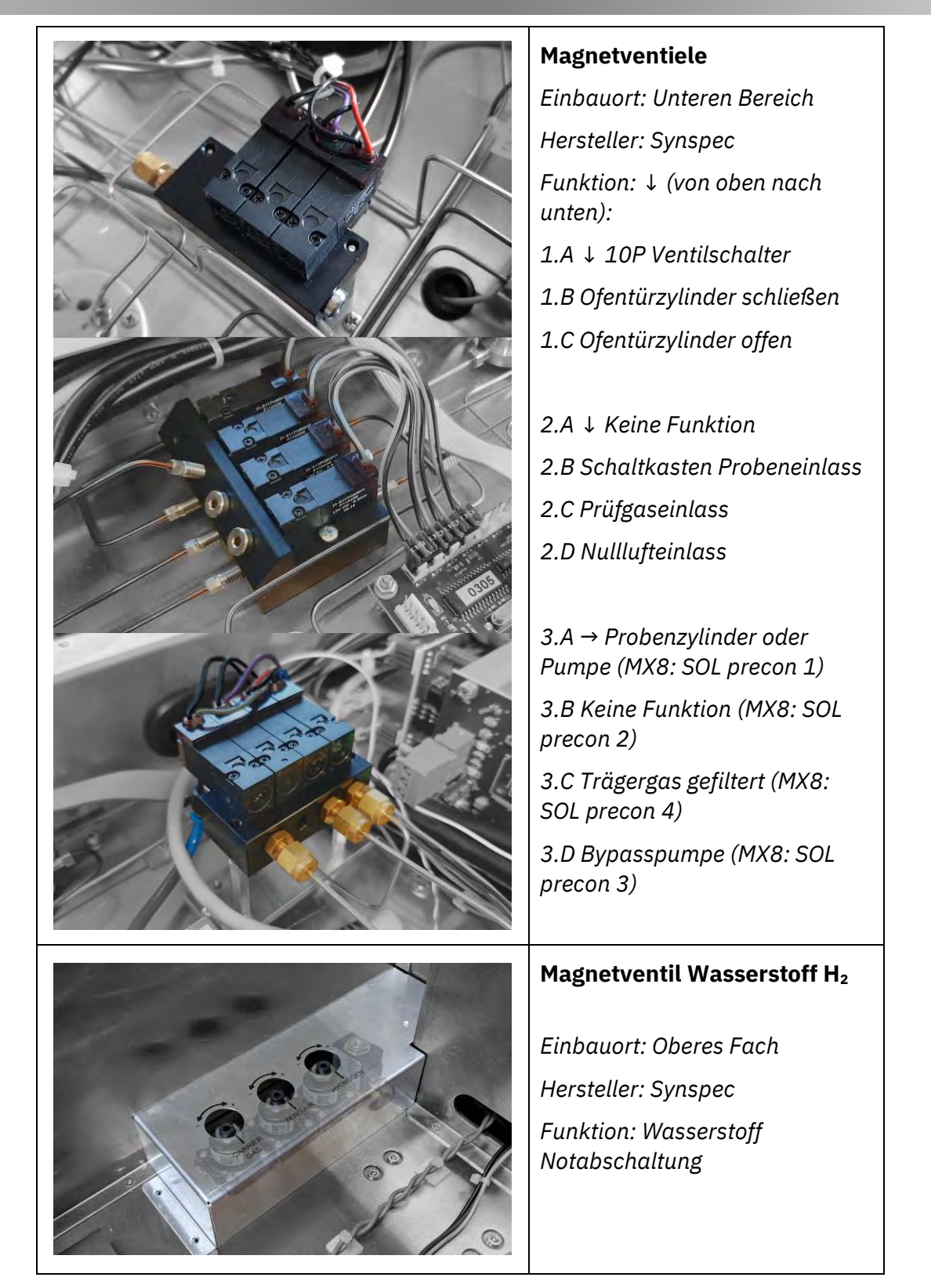

| File Options                                             | Language Help 💙 Tabs                                                                                                    |                                                                                                    |
|----------------------------------------------------------|----------------------------------------------------------------------------------------------------|----------------------------------------------------------------------------------------------------|
| Rundata<br>10000<br>9000<br>8000<br>7000<br>6000<br>5000 | ■ Fledna   → Program Edr   ☐ Cableation   Ø Geople   / Autoimensation   Ø 10-state   2 = 10   2 = 10   2 = 10   3 = 100   3 = 100   3 = 100   3 = 100   3 = 100   3 = 100   3 = 100   3 = 100   3 = 100   3 = 100   3 = 100   3 = 100   3 = 100   3 = 100   3 = 100   3 = 100   3 = 100   3 = 100   3 = 100   3 = 100   3 = 100   3 = 100   3 = 100   3 = 100   3 = 100   3 = 100   3 = 100   3 = 100   3 = 100   3 = 100   3 = 100   3 = 100   3 = 100   3 = 100   3 = 100   3 = 100   3 = 100   3 = 100   3 = 100   3 = 100   3 = 100   3 = 100   3 = 100   3 = 100   3 = 100   3 = 100   3 = 100   3 = 100   3 = 100   3 = 100   3 = 100   3 = 100   3 = 100   3 = 100   3 = 100   3 = 100   3 = 100   3 = 100   3 = 100   3 = 100   3 = 100   3 = 100   3 = 100   3 = 100   3 = 100   3 = 100   3 = 100   3 = 100   3 = 100   3 = 100   3 = 100   3 = 100   3 = 100   3 = 100   3 = 100   3 = 100   3 = 100   3 = 100   3 = 100   3 = 100   3 = 100   3 = 100   3 = 100   3 = 100   3 = 100   3 = 100   3 = 100   3 = 100   3 = 100   3 = 100   3 = 100   3 = 100   3 = 100   3 = 100   3 = 100   3 = 100   3 = 100   3 = 100   3 = 100   3 = 100   3 = 100   3 = 100   3 = 100   3 = 100   3 = 100   3 = 100   3 = 100   3 = 100   3 = 100   3 = 100   3 = 100   3 = 100   3 = 100   3 = 100   3 = 100   3 = 100   3 = 100   3 = 100   3 = 100   3 = 100   3 = 100   3 = 100   3 = 100   3 = 100   3 = 100   3 = 100   3 = 100   3 = 100   3 = 100   3 = 100   3 = 100   3 = 100   3 = 100   3 = 100   3 = 100   3 = 100   3 = 100   3 = 100   3 = 100   3 = 100   3 = 100   3 = 100   3 = 100   3 = 100   3 = 100   3 = 100   3 = 100   3 = 100   3 = 100   3 = 100   3 = 100   3 = 100   3 = 100   3 = 100   3 = 100   3 = 100   3 = 100   3 = 100   3 = 100   3 = 100   3 = 100   3 = 100   3 = 100   3 = 100   3 = 100   3 = 100   3 = 100   3 = 100   3 = 100   3 = 100   3 = 100   3 = 100   3 = 100   3 = 100   3 = 100   3 = 100   3 = 100   3 = 100   3 = 100   3 = 100   3 = 100   3 = 100   3 = 100   3 = 100   3 = 100   3 = 100   3 = 100   3 = 100   3 = 100   3 = 100   3 = 100   3 = 100   3 = 100 | Speicherort: Verknüpfung zur<br>Anwendung auf dem Desktop<br>Hersteller: Synspec                               |
| 4000<br>3000<br>1000<br>0<br>1000<br>SYN<br>GCX55        | 5 4 6 6 7 8 6 10 11 12 13 14 15 16 17 10 15 20<br>TOUT 10 20 10 0 11 10 13 14 15 10 17 10 15 20<br>SPEC 10 0 0 0 0 0 0 0 0 0 0 0 0 0 0 0 0 0 0                                                                                                     | Funktion: Steuerung des<br>Gaschromatographen,<br>Kommunikation mit externen<br>Geräten, Benutzerschnittstelle |

1.5.3 Das Rückspül-Reinigungssystem

Die Trennsäule besteht aus zwei Teilen: einer Vorsäule und eine Analysesäule. Ziel ist es, ein langes Warten auf das Ende der Analyse zu vermeiden. Bei einer einzelnen Säule wird dies durch die Notwendigkeit verursacht, auf die Elution der am höchsten siedenden Verbindung zu warten.

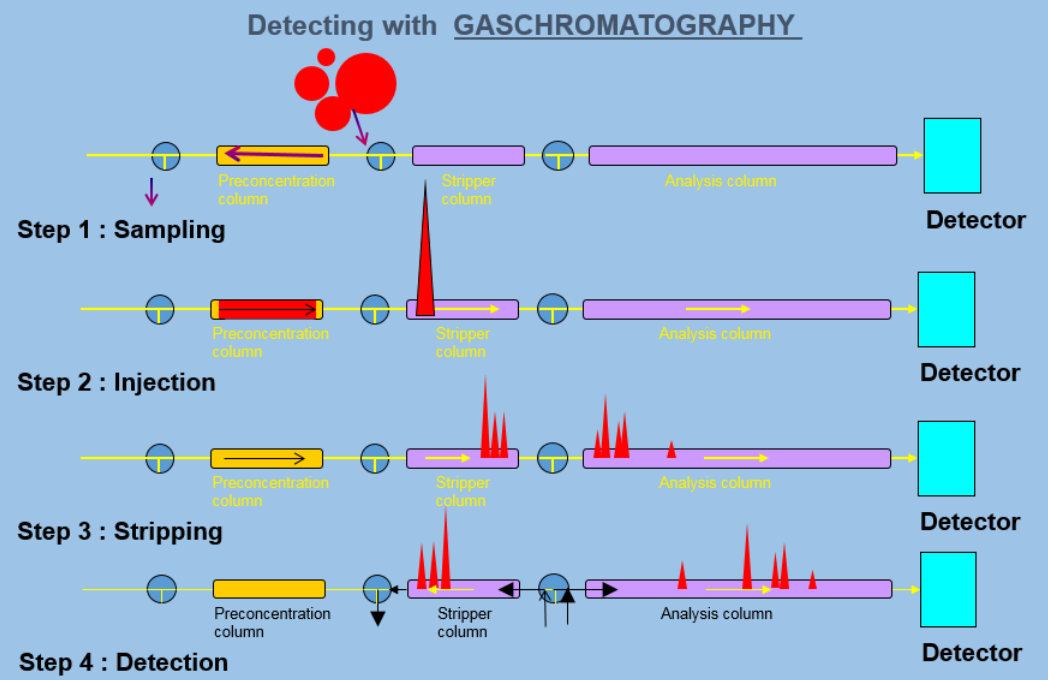

Bild 4 Gaschromatographische Trennung mit Probenrörchen, Vorsäule und Analysesäule.

Das Rückspül- Vorsäule -Prinzip funktioniert sowie folgt aus Bild 4:

- 1. Die Probe wird in die Anreicherung geleitet.
- 2. Sobald genügend Probe genommen ist, wird die Anreicherung erhitzt, die angereichte Stoffe desorbieren, wonach die gesamte Probe auf die Vorsäule gebracht wird.
- 3. Die Stoffe beginnen sich zu trennen. Die am niedrigsten siedende Stoff gelangt zuerst auf die analytische Säule. Dann folgen die höhersiedenden. Die Umschaltzeit des 10-Wege-Ventils wird so eingestellt, dass die zu messende Stoffe, die am langsamsten eluieren, noch in die analytische Säule gelangen. Nach dieser Zeit wird der Fluss in der Vorsaule durch Umschalten des 10-Wege-Ventils umgekehrt.
- 4. Die niedriger siedenden Verbindungen werden auf der langen Analysesäule getrennt. Sie werden vom Detektor quantifiziert. Gleichzeitig werden die höhersiedenden Stoffe zurückgespült.

### 1.5.4 Das Probenahmesystem

Das Probenahmesystem besteht aus einer Anreicherung, durch die das Probengas mittels eines Probenahmezylinders oder einer Pumpe gesaugt wird. Im Falle eines Probenahmezylinders wird eine Bypasspumpe verwendet, um die externen Probenahmeleitungen zu spülen.

#### **1.6** Flussdiagramm Gase

Beachten Sie bitte, dass Bild 5 eine Kombination mehrerer Modelle des GCX55 ist. Die Farben kennzeichnen die Abschnitte, die nur für den Typ gelten, der in der Mitte dieses Abschnitts aufgeführt ist (z. B. <Nur mit PID>). Beachten Sie, dass der "Ofendurchgang" der Durchgang von der Unterseite der Maschine in den Ofen ist. Dies bedeutet nicht, dass sich das Anreicherungsrohr im Ofen befindet, es bedeutet nur, dass es sich auf dieser Seite des Ofendurchgangs befindet.

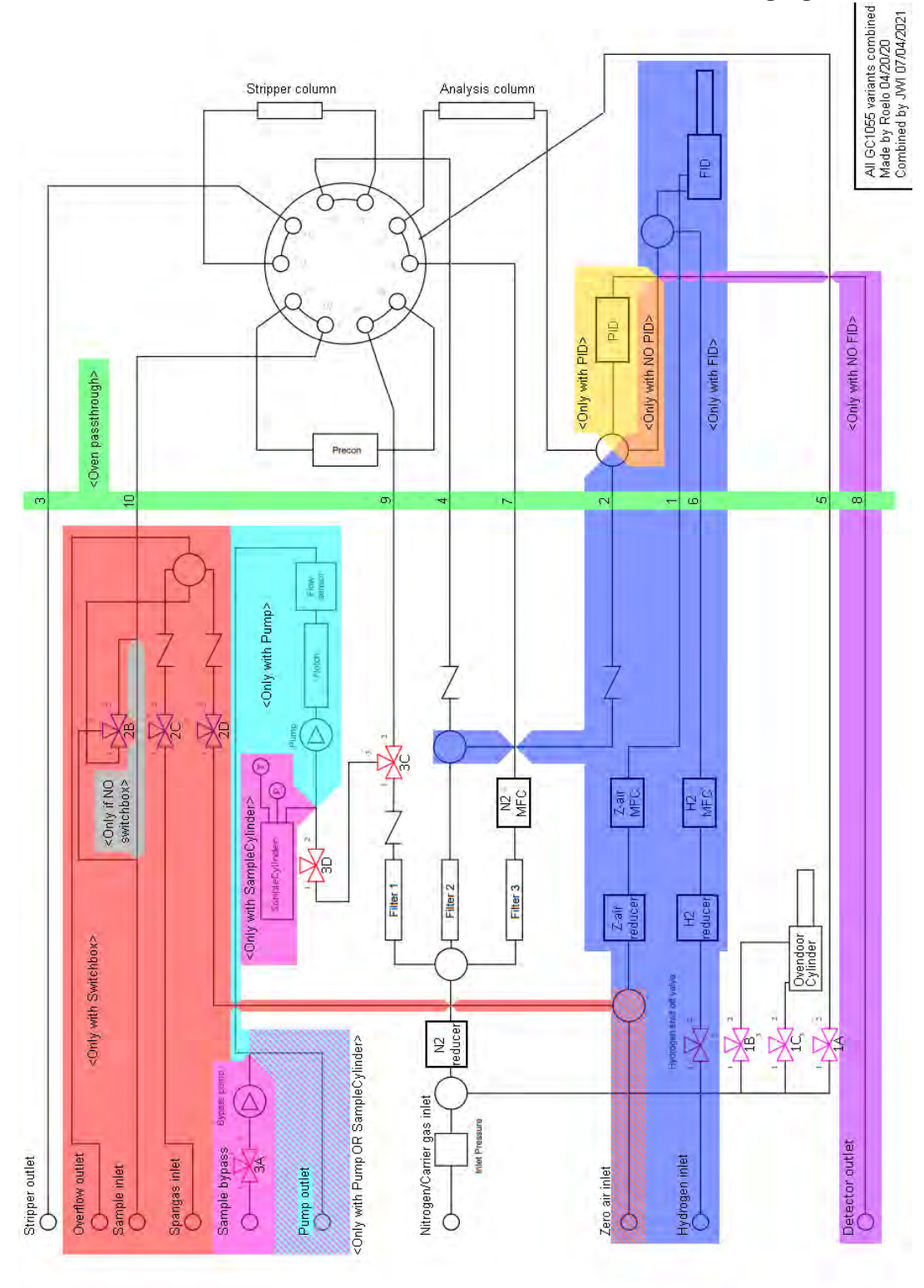

Bild 5 Flussdiagramm

# 2. Inbetriebnahme des GCX55

# 2.1 Sicherheitshinweis

Das Gerät wurde für die halbkontinuierliche Online-Messung von Kohlenwasserstoffen in Luft und anderen Gasen gebaut.

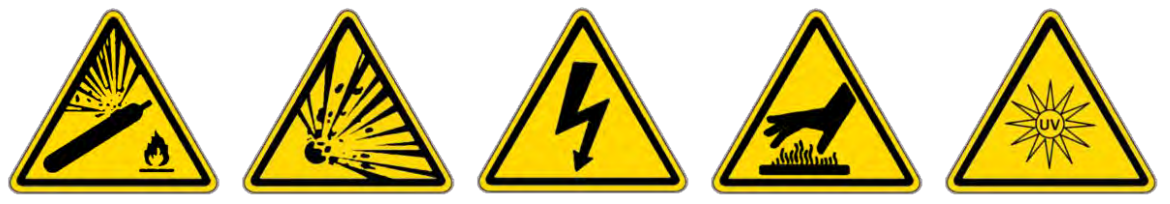

# Achtung:

Beim Arbeiten mit dem Gerät sind die folgende Risiken zu beachten:

- Das Instrument darf nur von geschultem Personal verwendet und gewartet werden.
- Eine entsprechende Auswahl der Gase Stickstoff, Helium, Wasserstoff und Luft bei einem Druck von 0,5 bis 5 bar wird an das Gerät angeschlossen. Dieses Gas wird aus Druckgasflaschen bereitgestellt, die Mischungen können explosiv sein, wenn die korrekten Verfahren nicht befolgt werden. Das Personal muss im sicheren Umgang mit diesen Gasen geschult sein. Befestigen Sie Flaschen immer an einer Wand, bevor Sie sie eine Flasche öffnen!
- Das Gerät arbeitet mit einer 230-V- oder 115-V-Wechselstromversorgung. Im Inneren des Gerätes befindet sich eine Hochspannungsversorgung von 2 kV in einem Schutzgehäuse.
- Die Anreicherungseinheit hat während der Desorption eine Temperatur von 100 bis 300 °C. Der Ofen wird auf maximal 180°C aufgeheizt. Die gekühlte Anreicherung kann Temperaturen unter 0°C erreichen.
- Detektoren müssen vor dem Öffnen des Analysators ausgeschaltet warden; einige geben UV-Licht ab.

Das Gerät wurde gemäß der EMV-Richtlinie getestet: EN 55011:2009 (Inklusive Amd 1:2010) EN 61000-3-2: 2014 EN 61000-3-3: 2013 EN 61000-6-2: 2005 Part 6-2 EN 61000-6-3: 2007 Part 6-3 (Inklusive Amd 1:2011) IEC 61326-2014 (EN 61326-1:2013)

# 2.2 Garantie

Auf das Instrument besteht eine Gewährleistung von einem Jahr ab Lieferung. Die Garantie umfasst keine Filter, Anreicherungsröhrchen und Kapillarsäulen. Für eine PID-Lampe gibt es eine zweijährige Garantie.

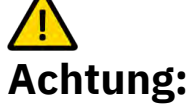

- Datenverlust erfolgt auf eigene Gefahr; häufige backups werden empfohlen, nur das physische Laufwerk hat die 2-Jahres-Garantie.
- Untersuchen Sie das Gerät auf Transportschäden. Wenden Sie sich im Schadensfall innerhalb von 8 Tagen nach Erhalt des Instruments an den Lieferanten.
- Lesen Sie Kapitel 2, bevor Sie das Gerät installieren, und Kapitel 3, bevor Sie das Gerät einschalten. Kapitel 3.3 enthält wichtige Anweisungen zu QAQC-Verfahren (Quality Assurance Quality Control).
- Wartung termingerecht durchführen, siehe hierzu Kapitel 4.1.
- Trennen Sie immer die Gas- und Stromversorgung ab, bevor Sie das Gerät öffnen.
- Achten Sie auf elektrostatische Schläge auf den internen Computer und verwenden Sie geeignete Ausrüstung.
- Lassen Sie keine (Metall-)Teile in den GC fallen und lassen Sie den GC selbst nicht fallen.

Bei weiteren Fragen kontaktieren Sie den Lieferanten oder Synspec unter info@synspec.nl oder +31505266454.

# 2.3 Auspacken

Beim Auspacken empfiehlt es sich, den Inhalt der Lieferung zu überprüfen. Und machen Sie bitte eine kurze Sichtkontrolle.

Einige Mess-anwendungen erfordern 2 verschiedenen GC Systemen. In diesem Fall hat das zweite System über eine RS-232-Schnittstelle Kontakt mit dem Hauptsystem. Der zu verwendende Comport wird in der Datei "GCX55\_ID.TXT" angegeben. Beide Systeme besitzen eine eigene eindeutige Seriennummer.

Die Gasanschlüsse auf der Rückseite müssen für den Transport verschlossen warden; daher werden sie von Synspec verschlossen geliefert. Wenn Sie diese Stopfen entfernen, bewahren Sie sie an einem sicheren Ort auf, damit Sie sie später wieder verwenden können, wenn Sie die Maschine wieder transportieren.

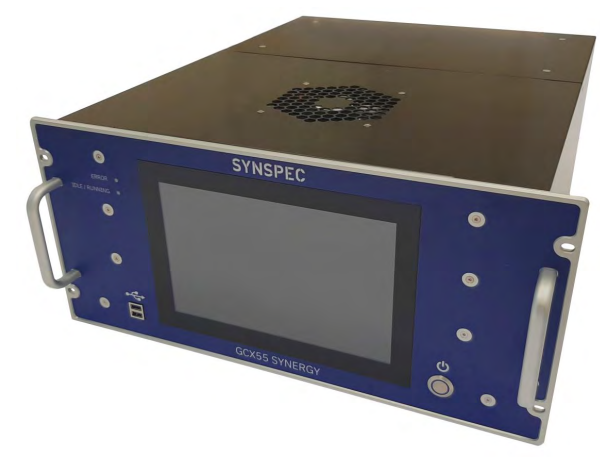

# 2.3.1 Inhalt

#### Bild 6 Synspec GCX55

Das Paket enthält:

- Ein Mess-system oder bei einem Doppelsystem zwei Mess-systeme sowie in Bild 6.
- Stromkabel.
- Tastatur / Maus.
- UTP-kabel.
- USB stick.
- RS232 Kabel (bei einem Doppelsystem).
- Ein Werkzeugsatz mit den wichtigsten Werkzeugen zum Anschließen der Gasen.
- Dieses Handbuch.
- Alle mit dem Messgeraet bestellten Ersatzteile.

# 2.3.2 Sichtprüfung

Wenn der Analysator längere Zeit nicht benutzt wurde, sollte der Analysator vor der Inbetriebnahme auf offensichtliche Probleme überprüft werden. Ein Beispiel sind lose Teile im Ofenfach, die dem Ventilator großen Schaden zufügen können, oder lose Teile im Computerfach, die zu Kurzschlüssen führen können. Als Referenz sind Bilder und Diagramme oben aufgeführt, zum Beispiel kann Bild 1 für Informationen über das interne Layout verwendet werden. Instrumentenidentifikation:

- 1. Jedem Analysator liegt ein Prüfbericht mit Seriennummern vieler wesentlicher Teile bei, dieser dient auch als Teil der Gewährleistung.
- 2. Der Prüfbericht identifiziert viele hergestellte Teile im Instrument. Bei umfangreichen Anwendungen erfolgt der Bericht in Form eines FAT; ein Werksprüfbericht.
- 3. Der GC wird mit einer Reihe von Einstellungen geliefert, die in der GCX55\_id.txt gespeichert sind. Dies ist die Identifikationsdatei des Analysators.
- 4. Es wird empfohlen, eine Sicherungskopie der ursprünglichen Einstellungen des GC-Verzeichnisses zu erstellen. Synspec fertigt auch eine Kopie aller Original-Testdaten an und diese können bei Verlust in Form einer neuen Festplatte mit dem Original-Setup nachgeliefert werden.
- 5. Die Seriennummer und das Produktionsdatum sind auf dem Seriennummernschild auf der Rückseite des Instruments angegeben.

# 2.4 Installation

# 2.4.1 Anforderungen und Informationen

Eine kurze Übersicht über die Anforderungen wird in diesen Kapitel behandelt.

# SYNSPEC GCX55 SERIES 601 Benzol ANALYSER mit FID oder PID

| Technische Beschreibung            | FID- oder PID-Detektor. Niedrigste Nachweisgrenze für Benzol 0,1 ppbV. Bereich:<br>Standard 0-20 ppbV, mit Softwareanpassungen bis 300 ppbV möglich.                                                                                                    |
|------------------------------------|----------------------------------------------------------------------------------------------------|
| Zertificate                        | In Bearbeitung                                                                                                    |
| Standard Kalibrierung              | Standardmäßige 4-Punkt-Kalibrierung für BTEX im Bereich von 4 bis 16 ppbV.                                                                                                    |
| Zusaetzliche Stoffe<br>erhaeltlich | Die Software des Analysators ist für die Messung von BTEX vorbereitet, kann aber<br>insgesamt bis zu 40 Kohlenwasserstoffe messen. Geben Sie die Kohlenwasserstoffe an,<br>die für die Zugabe wichtig sind. Bei Synspec wird die Liste hinsichtlich der Möglichkeiten<br>der vorhandenen Hardware geprüft. Wenden Sie sich bitte an Synspec, um Ratschläge zu<br>Kalibriergas- und Peakfenstereinstellungen zu erhalten. |
| Reproduzierbarkeit                 | Typisch <3 % bei 1 ppbV (Benzol, mit Kapillarsäule), temperierter Raum                                                                                                    |
| Gas verbrauch                      | Stickstoff: Qualität 5.0; 4 bis 5 bar; etwa. 15 ml/min fuer PID und 50ml/min fuer FID.<br>Wasserstoff: Qualität 5.0; 4 bis 5 bar; 25 ml/min<br>Null-luft: Qualität 5.0; 4 bis 5 bar; 250 ml/min + 50ml/min fuer Nullpunkt-kallibrierung                                                                                                    |
| Maße                               | 19-Zoll-Rack, 5 Standardhöheneinheiten (224 mm), Breite 430 cm, Frontplatte 483 mm,<br>Tiefe 552 mm. Gewicht ist 19,5 kg für den PID und 20 kg für den FID-Analysator.                                                                                                    |
| Hardware                           | Interner industrieller x86 Computer, zum Messen und Speichern von Daten bis zu 10<br>Jahren. Festplatte, Vollfarb-Touchscreen, verschiedene Datenverbindungsmöglichkeiten.                                                                                                    |
| Kommunikation                      | Direkte Steuerung über Touchscreen, Tastatur oder Maus. Externe Datenkommunikation<br>über RS232, analoge und digitale Ausgänge über TCP-IP. Verfügbare Standardprotokolle:<br>ASCII-Terminal, HessenBayern, Gesytec und MODBUS; andere Protokolle auf Anfrage.                                                                                                    |
| Enthaltene Software                | Win10 embedded und GCX55 Software. Steuerung über Touchscreen, Tastatur oder Maus<br>über Remote-Host (RS232/Modem) oder Ethernet. Software zum Ausführen des<br>Analysators, Datenauswertung und -aufbereitung ist auf dem Desktop enthalten.                                                                                                    |
| Energie Nachfrage                  | 230VAC 50-60Hz, 500VA beim Start für ca. 1 Minute und danach 300 VA.<br>GCX55 mit 115VAC Stromversorgung ist auf Anfrage erhältlich)                                                                                                    |

### 2.4.2 Platzierung des Analysators

Es wird empfohlen, das Instrument unten und oben mit einem Belüftungsraum von 1 Standardhöheneinheit zu versehen, und es wird empfohlen, es auf einer Schiene zu montieren. Wenn der GC auf einer Metall- oder Holzplatte aufgestellt wird, achten Sie bitte auf eine Belüftung des Bodens, entweder durch ein belüftetes Gehäuse oder durch eine Lochplatte.

Vergessen Sie nicht, einen Platz für Tastatur und Maus zu reservieren, vorzugsweise ein Board auf Folien, das 10 bis 50 cm unterhalb des GC platziert werden kann.

Für Standardanwendungen wird davon abgeraten, eine Raumtemperaturregelung zu verwenden, die zu Temperaturänderungen von mehr als 5 °C pro Stunde führt. Stabile Verweilzeiten werden am besten erreicht, wenn die Raumtemperatur stabil ist, stellen Sie das Gerät also nicht in den direkten Luftstrom der Klimaanlage.

# 2.4.3 Gasanschlüsse

Das mitgelieferte Edelstahl-T-Stück für den Probenschlauch wird mit 2 Anschlüssen am GC verbunden, und platzieren Sie den Probenfilter im letzten Schlauchstück vor dem Proben-T-Stück.

#### Gasdruckregler und Anschlüsse

- Alle Armaturen des Instruments müssen 1/8-Zoll-Swagelok-kompatibel und aus Edelstahl sein
- Druckminderer müssen gaschromatographische Qualität haben, d.h. müssen staubfrei sein und dürfen keine Kohlenwasserstoffe aufnehmen oder abgeben. Da Regler und Flaschenanschlüsse nicht genormt sind, lassen Sie sich am besten von einem guten und zuverlässigen Gaslieferanten vor Ort beraten
- Achtung: Der Druckabfall über dem internen Druckminderer sollte mindestens 0,5 bar betragen. Die unten empfohlenen Werte basieren auf diesem Offset
- Alle Druckmesswerte sind in Standardatmosphäre [atm] angegeben, was etwa ~1bar entspricht
- Für das Trägergas Stickstoff bedeutet gaschromatographische Qualität: Verwenden Sie einen Zweistufenregler aus vernickelter Bronze mit Stahlmembran, Bereich 0 bis 4 oder 0 bis 10 bar. Verwenden Sie Flaschen mit einem maximalen Druck von 200 bar
- Für Kalibriergase wird ein Edelstahlregler mit hochwertiger Stahlmembran bevorzugt
- Beim Austausch von Gasflaschen: Druck von 8 bar+ auf dem Analysator wird interne Teile beschädigen

# 2.4.4 Kalibrier- und Validierungsgas

Der Synspec GCX55 kann zur einfachen Kalibrierung mit einer internen Switchbox ausgestattet werden. Das System kann aber auch mit externen (manuellen) Schaltsystemen kalibriert werden.

Das Gerät kann Drücke außerhalb des angegebenen Kalibriergasdrucks nicht richtig kompensieren. Stellen Sie sicher, dass unverdünnte Flaschen auf den gewünschten Fluss beschränkt sind, hierfür kann eine Beschränkung verwendet werden. Synspec stellt diese auf Anfrage ebenfalls zur Verfügung. In diesem Fall sollten Sie es auch mit einem Überlauf kombinieren, damit sich kein Druck zu stark über dem Umgebungsdruck aufbaut.

### 2.4.5 Probenkonditionierung

Die Probe muss filtriert werden, da der Innendurchmesser des Innenschlauchs meist 0,5 bis 1,0 mm beträgt. Dazu wird eine Teflon-Filtermembran von 2 oder 5 Mikron empfohlen, vorzugsweise in einem 1/8-Zoll-Gehäuse, aber alternativ in einem 6-mm- oder 1/4-Zoll-Gehäuse mit guten Verbindungen zum 1/8-Zoll-Schlauch. Als Filter können auch Einweg-Nylonfilter mit Glasfritte oder Teflonfilter verwendet werden.

Auch bei kurzen Verbindungsstücken nur PTFE (Teflon), FEP oder Edelstahl verwenden. Verwenden Sie keine anderen Kunststoffe oder Bronze.

Verwenden Sie unterschiedliche Schläuche zur Entnahme von Umgebungsluftproben und Kalibrierproben. Verwenden Sie zwei Schlauchsysteme, die nur die letzten 5-15 cm vor der Probenahmeöffnung verbunden sind. Dies soll Geisterbilder und Kreuzkontaminationen reduzieren. Die Probenleitung kann an zentrale Probenahmesysteme mit einer großen Volumenpumpe angeschlossen werden.

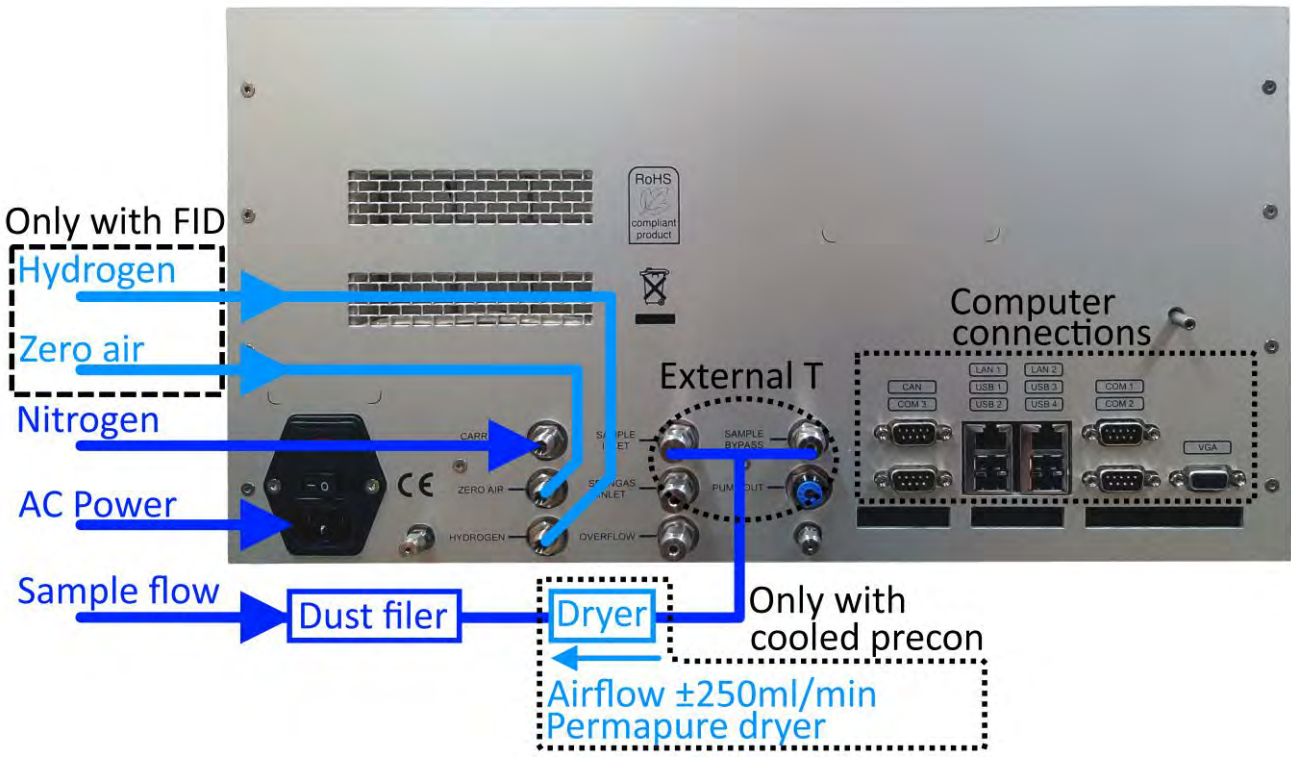

Bild 7 Allgemeines Anschlussschema

### 2.5 Die ersten Messungen

#### 2.5.1 Einschalten

Das Instrument kann eingeschaltet werden, sobald alle Verbindungen hergestellt und alle Platten installiert sind. Hier ist eine kurze Checkliste:

- Sind alle Gasanschlüsse hergestellt?
- Sind alle Gasanschlüsse auf dem richtigen Druck und ausreichend?
- Werden die Gasanschlüsse auf Dichtheit geprüft??
- Sind die elektrischen Anschlüsse hergestellt?

Die Nichtbeachtung dieser Punkte kann dazu führen, dass die Maschine nicht richtig funktioniert.

### 2.5.2 Starten des Programms

Nach dem Start befindet sich das Programm standardmäßig auf "Rundata", wie in Bild 11 gezeigt. Es startet entweder automatisch (wenn diese Einstellung gesetzt ist) oder es wartet auf einen manuellen Start, um den Lauf zu starten. Wenn dies der erste tatsächliche Durchlauf ist, wird das Hintergrund-Nullabgleichsignal gesetzt, wonach das Programm startet. Die Detektoren benötigen möglicherweise einige Zeit, um sich zu stabilisieren, daher kann das erste Zurücksetzen eine Minute dauern. Im Automatikmodus startet er entweder sofort oder sobald die Synchronisation erreicht ist. Dieser Bildschirm zeigt dann das aktuelle Gaschromatogramm live an.

# 2.5.3 Der erste Lauf

Standardmäßig startet die GC-Software nach dem Hochfahren, aber es gibt auch eine Verknüpfung zu dieser Anwendung auf dem Desktop. Beim Applikationsstart wird ein Selbsttest der Elektronik durchgeführt und der Ofen auf die eingestellte Applikationsgrundtemperatur aufgeheizt. Erst wenn alle Prüfungen erfolgreich sind, wird das Programm fortgesetzt; siehe Bild 8.

| S GCX55; Actual run                                        | X                                                                                   |
|------------------------------------------------------------|-------------------------------------------------------------------------------------|
| <u>F</u> ile <u>O</u> ptions <u>L</u> anguage <u>H</u> elp | ⊻ Tabs                                                                              |
| 🍘 Rundata 🔲 Filedata 🛶 Program Edit 🔀 Calibra              | tion 🗹 Graphs 🔟 Autolinearisation 🛃 I/O-state                                       |
| 10000 -<br>9000 -<br>8000 -                                | 1 ×1<br>2 ×10<br>4 ×100<br>8 ×1000                                                  |
| 6000 -<br>5000 -                                           | Update                                                                              |
| 4000 -<br>3000 -                                           |                                                                                     |
| 2000 <sup>-</sup><br>1000 <sup>-</sup>                     |                                                                                     |
| 0 -                                                        |                                                                                     |
|                                                            | 11 12 13 14 15 16 17 18 19 20                                                       |
| Enabling PID 0'00"                                         | <u>10 20 30 100% 100% 50% 25% 10%</u>                                               |
|                                                            | Start Run           ssure         0.0Bar           Ambient         0.0°C   STOP RUN |
| GCX55 Sample Press 0                                       | Flow 0.0ccm PreconTem 0°C ABORT RUN                                                 |

Bild 8 Der FileData-Modus

Wie in Bild 8 gezeigt, enthält das Programm sieben verschiedene Modi, die durch Registerkarten getrennt sind:

- 1. **Rundata** ist die aktuelle Messung und zeigt die gemessenen Werte (Dies sind auch die Werte im unteren Teil des Bildschirms)
- 2. Filedata ist der Ort, an dem alle gemessenen Chromatogramme abgerufen werden können
- 3. Programm bearbeiten ermöglicht das Ändern der Laufprogrammeinstellungen
- 4. Kalibrierung enthält die Werkzeuge zum Kalibrieren
- 5. **Diagramme** werden für einen schnellen Überblick über die gemessenen Verbindungen verwendet
- 6. **Die Autolinearisierung** kann für eine Mehrpunktkalibrierung verwendet werden.
- 7. **I/O-State** zeigt den aktuellen Funktionszustand des Instruments an.

Der untere Teil des Bildschirms zeigt immer Daten über die aktuelle Messung an, dazu gehören unter anderem Datum und Uhrzeit der Uhr, der aktuell gemessene Rohwert des/der Detektoren, Umgebungs- und Ofen- und Pre -Konzentrationsrohrtemperatur.

Bei einigen Spalten wird während des Systemstarts die Meldung SOFTFLOWSTART auf dem Bildschirm angezeigt, dies ist nur informativ.

FID: Beim Start wird das Wasserstoffventil geöffnet. Bei neu angeschlossenen Leitungen sind die Leitungen mit Luft gefüllt. Die Zufuhr von Wasserstoff begrenzt die Verbrennung, und das Gerät startet nicht im ersten Durchgang. Wenn 10 Sekunden lang keine Flamme erkannt wird, wird aus Sicherheitsgründen der Wasserstoff abgeschaltet, die Flamme wird mit Temperatur von einem Thermoelement erkannt. Dieser Fehlerverlauf kann sich 5 Mal wiederholen, danach wird eine Fehlermeldung angezeigt, dies erfordert einen manuellen Neustart, damit das Programm es erneut versuchen kann. (Nach dem Transport kann es vorkommen, dass dieser Vorgang einige Male wiederholt werden muss, um die Schläuche zu spülen, aber in der Regel beginnt er schnell). Die Verbrennung kann auch manuell überprüft werden, indem ein Glas oder Spiegel an den Auspuff gehalten und auf Tropfen geprüft wird.

Wenn das Gerät so eingestellt ist, dass es nach einem Stromausfall automatisch startet und der Wasserstoffgenerator nicht schnell genug ist, um wieder Druck aufzubauen, kann es zu einem Fehler der Maschine kommen. In diesem Fall wird empfohlen, die Wartezeit zum Starten der Maschine zu verlängern.

Ein Neustart kann erst nach Erlöschen der Flamme erfolgen, das Thermoelement muss einen Temperaturanstieg erkennen können.

Wenn die Wasserstoff- oder Luftzufuhr während des Laufs unterbrochen wird, schließt das Wasserstoff-Sicherheitsventil, und obwohl das Programm weiterläuft, ergibt sich eine flache Grundlinie. Es ist erforderlich, den FID neu zu starten, indem Sie im aktuellen Lauf auf "Optionen – FID neu starten" klicken.

Sollte die Wasserstoffversorgung nicht optimal sein, kann die Anzahl der Retrys in der GCX55id.txt mit der Zeile "FIDRETRYMAX=nn" auf einen Wert von maximal 15 geändert werden.

# 2.5.4 Datendatei

Unter "Dateidaten: Datei - Datendatei laden" können Messungen abgerufen werden. Das Standardformat, in dem die Software diese Dateien schreibt, ist

../D\_YYMM/D\_YYMMDD/M\_DDHHMM.BIN" (z. B. "/D\_2211/D\_221130/M\_300945.BIN" für 09:45:00 am 30. November 2022). Die X- und Y-Achsenskala wird mit "Rundata" geteilt, um den Vergleich zu vereinfachen. Siehe bitte Bild 9.

| GCX55; Filedata —                                                                                                    |                           | ×                              |  |  |
|----------------------------------------------------------------------------------------------------|---------------------------|--------------------------------|--|--|
| <u>F</u> ile <u>O</u> ptions <u>A</u> nimate data <u>L</u> anguage <u>H</u> elp                                                                                                    | ~                         | / Tabs                         |  |  |
| 🛞 Rundata 📑 Filedata 🔌 Program Edit 🔟 Calibration 🗹 Graphs 🔟 Autolinearisation                                                                                                    | € I/O-                    | state                          |  |  |
| 10000       Height: 11254         90402.area: 1594025       0-xylene 21,51 ug/m3         Width: 2.4 sec.       0-xylene 21,51 ug/m3         Width: 3.4 sec.       0         10000       Int.area: 10101215         Width: 7.2 sec.       000         10000       M.P-xylene 23.19 ug/m3         4000       M.P-xylene 23.19 ug/m3         4000       Height: 18075         3000       Int.area: 511058         Width: 5.4 sec.       101215         Width: 7.2 sec.       5000         M.P-xylene 23.19 ug/m3 | 1 2<br>2 x<br>4 x<br>8 x1 | >>)<br>x1<br>10<br>100<br>1000 |  |  |
| σγ                                                                                                    |                           |                                |  |  |
|                                                                                                    | 19 3                      | 20                             |  |  |
| 8 Min. 14 Sec. 0'00" 10 20 30 100% 100% 50% 25% 10%                                                                                                    |                           |                                |  |  |
| SYNSPEC         1977-09-11         06:11:19         START RUN           PID         0         Pressure         0.0Bar         OvenTemp         0.0°C           Smp Cnt         0         Pressure         0.0Bar         Ambient         0.0°C                                                                                                    |                           |                                |  |  |
| VValting for real-time sync Sample Press 0 Flow 0.0ccm PreconTem 0°C                                                                                                    | ABORT                     | RUN                            |  |  |

Bild 9 Registerkarte "Dateidaten"

# 2.5.5 Stoppen des Programms

Es gibt drei Möglichkeiten, das Programm zu stoppen. Unabhängig davon, wie das Programm gestoppt wird, setzt die Maschine alle eingestellten Parameter auf die für einen Neustart erforderliche Position zurück. Dies geschieht auch bei Stromausfall.

- Der richtige Weg ist, auf die Schaltfläche: "STOP RUN" zu klicken, dann stoppt das Programm am Ende des aktuellen Laufs und dieser Lauf wird noch normal gespeichert. Danach kann ein neuer Lauf erneut gestartet werden, nachdem die optional erforderlichen Änderungen vorgenommen wurden. Oder das Gerät kann komplett heruntergefahren werden.
- 2. Wenn es erforderlich ist, die Software im Notfall zu unterbrechen, kann die Schaltfläche "ABORT RUN" verwendet werden. Das Programm stoppt sofort und die Windows-Anwendung kann ausgeschaltet werden. Aber seien Sie gewarnt, dass der nächste Lauf durch Rückstände des abgebrochenen Laufs kontaminiert sein könnte.
- 3. Der letzte Weg ist nur für (Hardware-)Notfälle: Strom ausschalten. Der letzte Lauf wird nicht gespeichert und diese Art des Stoppens des GC wird nicht empfohlen, da die Software keine Möglichkeit hat, die aktuellen Daten zu speichern.

#### 2.5.6 Abschalten der Anlage :

Wenn das Analysegerät für längere Zeit gelagert wird, gibt es einige Optionen:

- Es weiterlaufen zu lassen, ohne etwas mit den Ergebnissen zu tun: Dadurch kann es in wenigen Minuten wieder gestartet werden, das einzige Problem ist, dass es Strom und Benzin verbraucht.
- Stoppen Sie den Lauf und lassen Sie ihn für einen Neustart bereit: Dies ist im Allgemeinen besser. Es gibt weniger Verbrauch von Gas und Strom, aber immer noch einen ordentlichen schnellen Neustart.
- Vollständiges Ausschalten: Achten Sie in diesem Fall darauf, dass kein Staub oder Feuchtigkeit eindringt.

# 2.6 Zeit erforderlich, um den GCX55 für BTEX einzurichten und aufzuwärmen

Die Zeit für eine grundlegende Einrichtung des GCX55 beträgt etwa 1 Stunde. Dazu gehört die Platzierung des GC in einem 19-Zoll-Rack, das Anschließen der Schläuche und die elektrischen Bekabelung.

Bevor Sie eine Linearisierung oder Kalibrierung durchführen, lassen Sie den GCX55-PID drei Tage lang stabilisieren, um die gesamte Feuchtigkeit aus der Säule und dem PID zu entfernen. Dies ist erforderlich, da der PID sehr feuchtigkeitsempfindlich ist. Der FID braucht nur eine halbe Stunde aufzuwärmen, da der FID weitaus unempfindlicher gegenüber Feuchtigkeit ist.

Die Zeit zur Durchführung einer Linearisierung (nur PID) ist automatisiert, dauert jedoch etwa 10 Stunden. Die Linearisierung muss nach dem Austausch der N2-Flasche und nach der Wartung und/oder dem Austausch des PID durchgeführt werden.

Die manuelle Kalibrierung des GCX55 dauert etwa 4,5 Stunden für 5 Konzentrationspunkte. Jeder Konzentrationspunkt wird dreimal gemessen. Jeder BTEX-Lauf dauert 15 Minuten. Wenn nur eine Spangaskonzentration verfügbar ist, kann der GC automatisch kalibriert werden, indem mehr oder weniger Probenzylinderschritte verwendet werden.

# 3. Arbeiten mit dem GCX55

# 3.1 Kontinuierliche Messungen

Ein gut eingestelltes Instrument läuft zwei bis vier Wochen ohne Aufmerksamkeit. Natürlich muss die Gasversorgung ausreichend sein und Kalibrierungen sollten nach Qualitätsstandard durchgeführt werden, und es wird empfohlen, das Programm auf automatischen Neustart nach Stromausfall einzustellen.

# 3.1.1 Retentionszeit und Peakfenster

Die berechnete Retentionszeit kann in "Dateidaten: Optionen – Bildschirmelemente auswählen" aktiviert werden, sowie in Bild 10 angezeigt wird. Die genaue Retentionszeit hängt von vielen Faktoren wie Temperatur, Säulentyp, Flussrate usw. ab. Dies wurde vorab festgelegt und eingestellt von Synspec, und wenn sich diese Faktoren nicht drastisch ändern, ändert sich auch nicht viel an den Retentionszeiten. Es wird erwartet, dass sich die Retentionszeiten minimal verschieben.

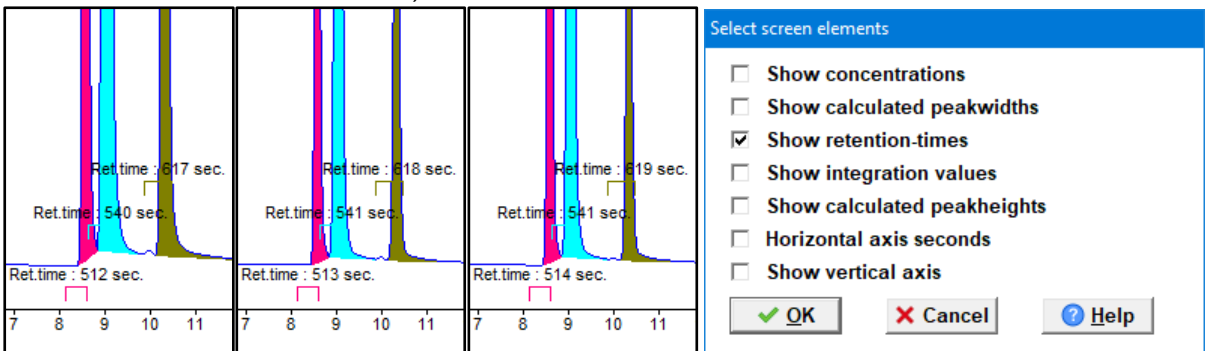

Bild 10 Variationen der Aufbewahrungszeit und das Fenster Dateidaten: Optionen - Bildschirmelemente auswählen

Eigenschaften der Retentionszeitfenster müssen sorgfältig in "Filedata: Options – Edit peakwindows" eingestellt werden, wie in Bild 11 gezeigt, einige Anmerkungen dazu enthalten:

- Sie sollten nicht zu breit sein, um Störungen durch andere Komponenten zu vermeiden. Sie können jedoch schmaler sein als der tatsächliche Peak, da das Programm den Beginn und das Ende der Peaks berechnet
- Für kleine Verschiebungen in der Retentionszeit sollten einige Sekunden extra eingeplant werden
- Sie sollten nicht nur auf dem Erstlauf basieren; Die Maschine hätte nicht die Zeit gehabt, sich zu stabilisieren.
- Begrenzen Sie die Veränderung externer Faktoren; verunreinigte Probe, starke Temperaturund/oder Feuchtigkeitsschwankungen führen zu einer Verschiebung der Retentionszeit

| Peak window editor                                     |             |   |      |           |             |
|--------------------------------------------------------|-------------|---|------|-----------|-------------|
|                                                        | Substance   |   | From | To (sec.) | integration |
| 1 B                                                    | Benzene     | • | 187  | 208       | attributes  |
| 2 T                                                    | oluene      | • | 296  | 321       | attributes  |
| 3 E                                                    | thylbenzene | • | 489  | 517       | attributes  |
| 4 N                                                    | I,P-xylene  | • | 519  | 553       | attributes  |
| 5 0                                                    | )-xylene    | • | 593  | 629       | attributes  |
| 6 N                                                    | lone        | • | 0    | 0         | attributes  |
| 7 N                                                    | lone        | • | 0    | 0         | attributes  |
| 8 N                                                    | lone        | • | 0    | 0         | attributes  |
| 9 N                                                    | lone        | • | 0    | 0         | attributes  |
| 10 N                                                   | lone        | • | 0    | 0         | attributes  |
| ✓ <u>OK</u> X Cancel ⊘ <u>H</u> elp 110 1120 2130 3140 |             |   |      |           |             |

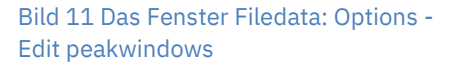

### 3.1.2 Temperaturdiagramm

Das Ofentemperaturdiagramm kann in "Dateidaten: Optionen – Diagramme zum Anzeigen auswählen" aktiviert werden, wie in Bild 12 gezeigt. Die Registerkarte "Dateidaten" zeigt dann diese Werte an, in diesem Fall ist "Solltemperatur" schwarz und "gemessene Temperatur" schwarz rot, beachten Sie, dass es einen Versatz in der angezeigten Grundlinie gibt. Wenn diese nicht gleich aussehen und/oder nicht stabil sind, warten Sie auf einen weiteren Lauf, bis dies der Fall ist.

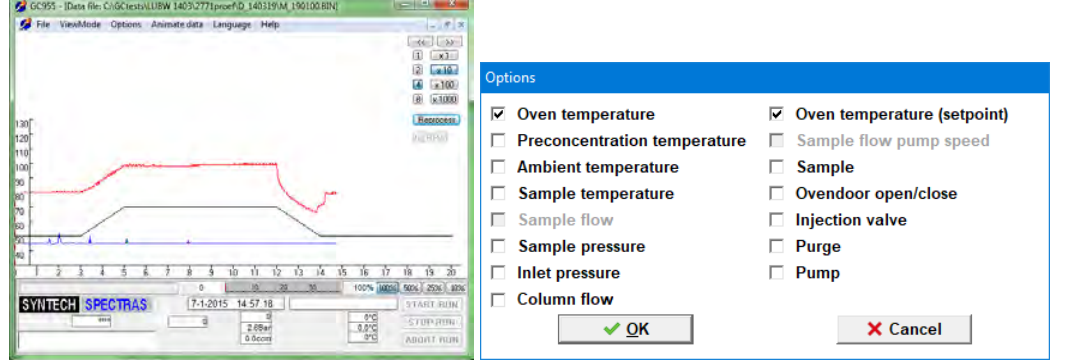

Bild 12 Das Ofentemperaturdiagramm und das Fenster Dateidaten: Optionen – Diagramme zur Ansicht auswählen

# 3.1.3 Synchronisation von Messungen

| Run settings                                                                                                   |  |  |  |  |  |
|----------------------------------------------------------------------------------------------------|--|--|--|--|--|
| <ul> <li>Restart at discrete time, every 15 minutes</li> <li>C Restart immediately after end of RUN</li> </ul> |  |  |  |  |  |
| Automatic RUN start after software start                                                                       |  |  |  |  |  |
| Overwite old datafiles if harddisk is (almost) full                                                            |  |  |  |  |  |
| ☐ Generate raw ASCII datafiles                                                                                 |  |  |  |  |  |
| Delay validation for 1                                                                                         |  |  |  |  |  |
| ✓ <u>O</u> K X Cancel Ø <u>H</u> elp                                                                           |  |  |  |  |  |

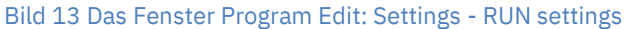

Es ist entweder möglich, die Messungen zeitlich zu synchronisieren, oder sie laufen weiter und nehmen so viele wie möglich auf. In "Program Edit: Settings - Run settings", siehe Bild 13, kann dieses Verhalten ausgewählt werden.

- Im ersten Fall wartet das Gerät mit dem Start der nächsten Messung, bis die Computeruhr die richtige Minute erreicht. Wenn eine Synchronisation von 10 Minuten verwendet wird, stellen Sie sicher, dass die Zykluszeit unter 10 Minuten eingestellt ist (mindestens 15 Sekunden kürzer). Dies soll eine Datenspeicherung und Nulleinstellung ermöglichen, bevor der nächste Zyklus beginnt.
- 2. Im zweiten Fall startet die Maschine immer sofort, wenn der Lauf beendet und bereit ist.

Es wird empfohlen, den "automatischen Neustart" zu verwenden, wenn ein Stromausfall auftritt, dies würde den Startvorgang weiter automatisieren und sicherstellen, dass keine Messgelegenheit verloren geht.

# 3.2 Qualitätssicherung und Qualitätskontrolle

# 3.2.1 Qualitätskontrolle

Qualitätssicherung und Qualitätskontrolle von Systemen ist ein vierstufiges Verfahren:

- 1. Qualitätskontrolle der Produktion
- 2. Standardwartung
- 3. Technische Qualitätskontrolle
- 4. Qualitätssicherung der Messung

Bei Synspec werden die Analysatoren nach einem Standardtestprotokoll getestet. Die Ergebnisse der Tests werden in der Kopie des Original-Testblatts bereitgestellt, die Kalibrierungslinie wird ausgedruckt. Für alle Analysatoren wird ein Werksabnahmebericht (FAT) erstellt.

In Kapitel 4.1 gibt es eine für die Wartung bewährte Liste, es wird empfohlen, diese für eine optimale Leistung zu befolgen. Synspec bietet hierfür Standard-Wartungspakete an. Um weiterhin eine optimale Leistung zu gewährleisten, sollten die folgenden Punkte beachtet und

beachtet werden:

- Achten Sie auf Alarmmeldungen (auf dem Bildschirm)
- Untersuchen Sie die Basislinie und die Peakform visuell
- Stabilität und korrekte Änderung von Durchfluss und Druck
- Überprüfung der aufgezeichneten Daten; Basislinie, Peakform, Temperaturkontrolle und Probenkontrolle, wie in Bild 14 gezeigt wird.

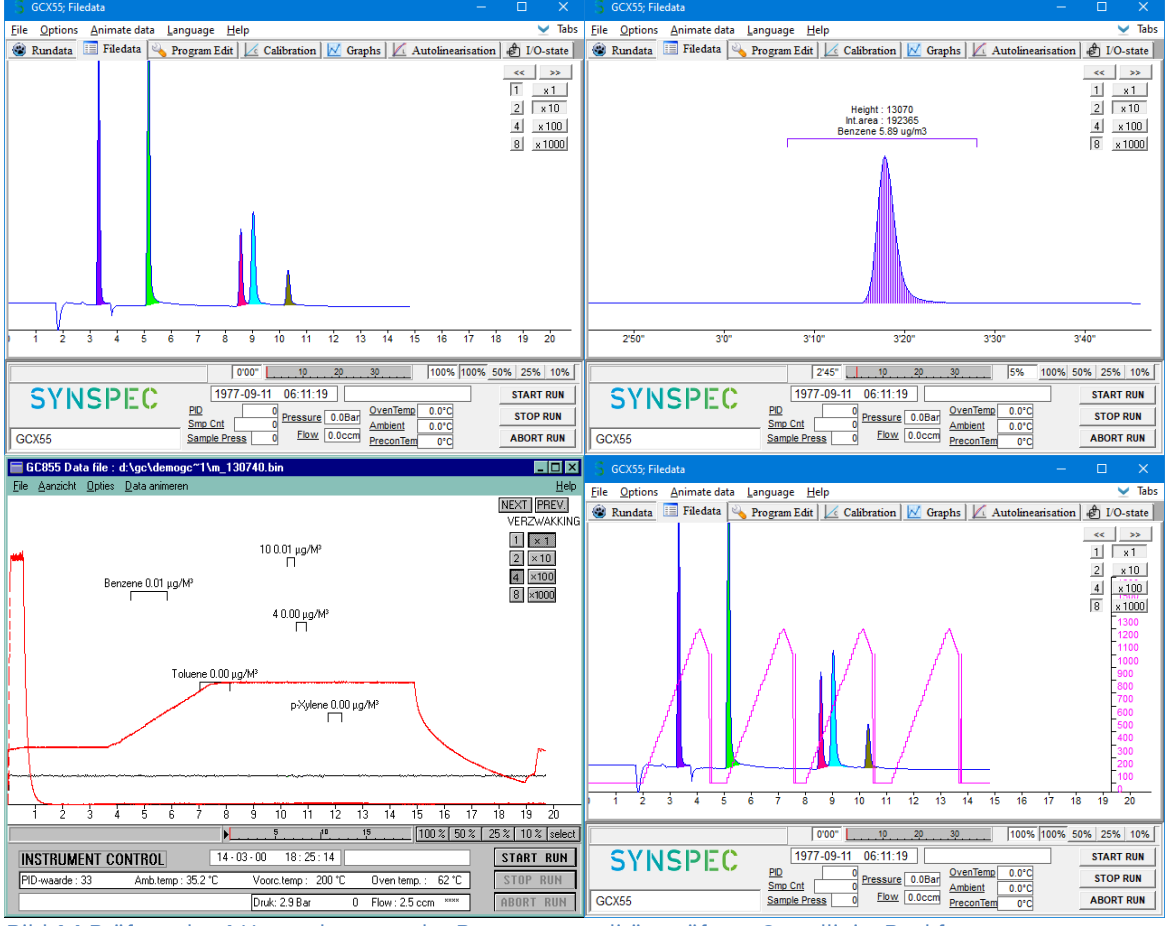

Bild 14 Prüfung der 4 Hauptelemente der Programmqualitätsprüfung: Grundlinie, Peakform, Temperaturkontrolle, Probennahmekontrolle

# 3.2.2 Qualitätssicherung

Für eine ordnungsgemäße Qualitätssicherung ist eine regelmäßige Überprüfung der generierten Daten erforderlich. Prüfen Sie zunächst die Ergebnisse des Datenloggers auf Stabilität der Retentionszeit. Danach kann das Muster der Messungen überprüft werden. Sind beide wie erwartet, können die einzelnen Chromatogramme eingesehen werden. In Kapitel 4.1 ist eine Liste bereitgestellt, die die Häufigkeit von Validierungen, Backups und dergleichen angibt. Es wird empfohlen, diese für die optionale Qualität zu befolgen.

# 3.2.3 Standard Operating Procedure (SOP)

Um eine standardisierte Arbeitsweise zu erreichen, ist ein einheitliches Betriebsverfahrenshandbuch erforderlich. Jede Organisation muss ihre eigene SOP erstellen, die an das Ziel der Messungen, die genaue Konfiguration des Analysators, die Kalibrierausrüstung, die Datenübertragung und die Berichtsmethode angepasst ist.

# 3.3 Validierung und Kalibrierung

Eine automatisierte und periodische Validierung der Kalibrierung kann in "Runddaten: Optionen -Autovalidierung aktivieren" umgeschaltet werden. Die Daten werden dann statt zusammen mit den normalen Messungen im Validierungsverzeichnis gespeichert.

# 3.3.1 Das Prinzip der Kalibrierung

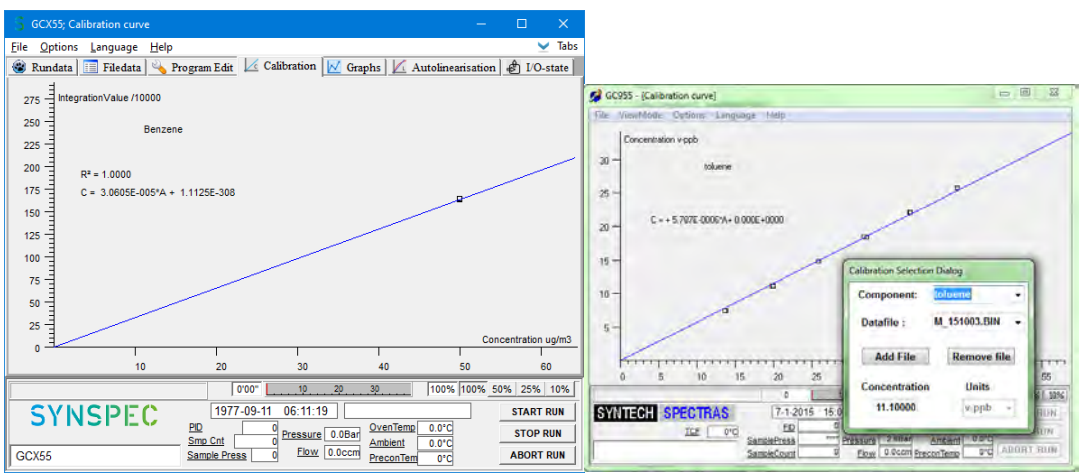

Bild 15 Kalibrierlinie für eine Einpunkt- und eine Mehrpunktkalibrierung

Durch eine Kalibrierung wird aus den Flächenwerten der Umrechnungsfaktor für die automatische Konzentrationsberechnung ermittelt. Darüber hinaus wird es auch verwendet, um zu überprüfen, ob die Maschine richtig funktioniert. Es wird eine Validierung durchgeführt, um festzustellen, ob die Kalibrierung noch innerhalb der festgelegten Grenzen für die QAQC-Anforderungen liegt. Die Häufigkeit dieser Verfahren, die Anzahl der ermittelten Punkte und die Anzahl der Wiederholungen pro Punkt hängen von Ihrem Qualitätskontrollschema ab. Siehe bitte Bild 15.

# 3.3.2 Messen von Kalibriermischungen

Für eine optimale Kalibrierung sollten die Peakfenster bereits richtig eingestellt sein, wie in Kapitel 3.1.1 beschrieben.

Um die Kalibrierung zu starten, geben Sie das Kalibriergas an die Maschine, mit einer Switchbox wäre dies ein automatisierter Prozess. Um die Kalibrierung zu speichern und zu verwenden, wählen

Sie unter "Runddaten: Optionen – Kalibrierungsmodus einstellen" aus, was mit den Daten geschehen soll. Es gibt 3 Optionen, wie in Bild 16 gezeigt.

- **Start new:** Macht alle alten Kalibrierdaten ungültig und die aktuelle Kalibrierung ist nicht mehr aktiv
- Add data: Dies kann verwendet werden, um eine weitere Verbindung, Konzentration oder einen Validierungspunkt hinzuzufügen.
- Normal data: Dies ist der Standard-Analysatormodus (keine Kalibrierung)

| Set calibrationmode                 |  |  |  |  |
|-------------------------------------|--|--|--|--|
| Calibration                         |  |  |  |  |
| C Start new calibration             |  |  |  |  |
| C Add data to current calibration   |  |  |  |  |
| • Normal data mode (no calibration) |  |  |  |  |
|                                     |  |  |  |  |
| ✓ <u>O</u> K X Cancel Ø Help        |  |  |  |  |

Bild 16 Das Fenster Rundata: Optionen - Kalibriermodus einstellen

Während des Laufs sollten die Konzentrationswerte der Kalibriermischung in der Software eingestellt werden, dies erfolgt in "Rundata: Optionen – Probenkonzentrationen bearbeiten", wie in Bild 17 gezeigt. Die Konzentrationsmenge wird gespeichert und muss nur angepasst werden, wenn die Kalibriergaskonzentration geändert wird. Waehlen Sie "USE Yes" zu der Stoffe die Kalibriert werden muss.

Beachten Sie, dass dieses Fenster nur im Kalibrierungsmodus zugänglich ist, und zur einfacheren Verwendung ermöglicht dieses Fenster auch die Einstellung des Einheitentyps, der auch die Einheit ist, in der die Werte nach der Kalibrierung angezeigt werden.

Wenn die Kalibrierung abgeschlossen ist, sollte der Kalibrierungsmodus wieder auf normal geändert werden, wie in Bild 19 gezeigt, und die Zustände der optionalen Schläuche oder Ventile sollten wiederhergestellt werden, wenn dies nicht automatisch erfolgt.

| Edit sample concentrations             |               |           |         |  |  |
|----------------------------------------|---------------|-----------|---------|--|--|
| Component                              | USE<br>Yes No | Concentr. | Units   |  |  |
| 1. Benzene                             | 00            | 0.0       | ug/m3 🔻 |  |  |
| 2. Toluene                             | 00            | 0.0       | ug/m3 🔻 |  |  |
| 3. Ethylbenzene                        | 00            | 0.0       | ug/m3 🔻 |  |  |
| 4. M,P-xylene                          | 00            | 0.0       | ug/m3 🔻 |  |  |
| 5. O-xylene                            | $\circ$       | 0.0       | ug/m3 🔻 |  |  |
| 6.                                     | 00            | 0.0       | µg/M³ ▼ |  |  |
| 7.                                     | $\odot$       | 0.0       | v-ppb 🔻 |  |  |
| 8.                                     | 00            | 0.0       | mg/M³ ▼ |  |  |
| 9.                                     | $\odot$       | 0.0       | vol-% 🔻 |  |  |
| 10.                                    | $\odot$       | 0.0       | gr/M³ ▼ |  |  |
| Select components > 110 1120 2130 3140 |               |           |         |  |  |
| ✓ <u>O</u> K X Cancel                  | <u> </u>      | Load de   | efaults |  |  |

Bild 17 Das Fenster Rundata: Optionen - Probenkonzentrationen bearbeiten

### 3.3.3 Berechnung des Umrechnungsfaktors

Die gemessenen Kalibrierwerte werden verwendet, um die Kalibrierlinie zu erstellen. Der Korrelationskoeffizient der Linie wird berechnet, um die Linearität anzuzeigen, wie in Bild 18 gezeigt.

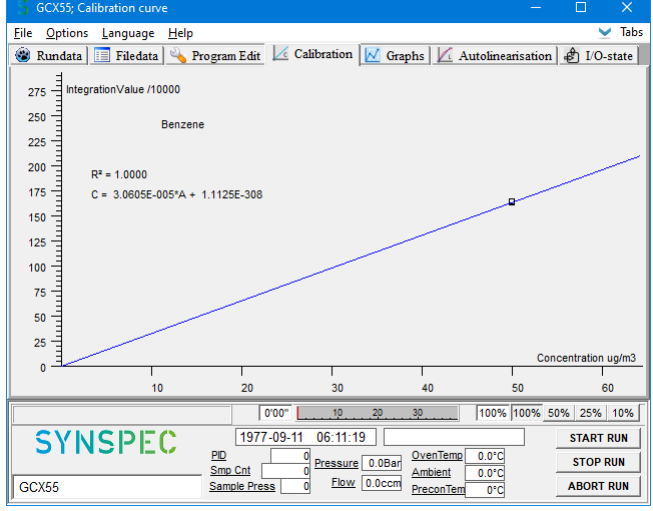

Bild 18 Kalibrierungsfenster

Das Ändern der angezeigten Komponente kann in "Kalibrierung: Optionen – Datenauswahl Kalibrierungsdateien" vorgenommen werden, wie in Bild 19 gezeigt.

Dieses Fenster ermöglicht auch das Hinzufügen oder Entfernen bestimmter Dateien, wenn dies gewünscht wird, obwohl dies niemals nur zur Verbesserung des Korrelationskoeffizienten getan werden sollte, stellen Sie sicher, dass es gute Gründe gibt, bevor Sie diese Maßnahmen ergreifen.

| Component:                 | Benz         | ene         |  |
|----------------------------|--------------|-------------|--|
| Datafile:                  | M_191345.BIN |             |  |
| Add File                   |              | Remove file |  |
| Concentration<br>50.000000 |              | Units       |  |
|                            |              | ua/m3 ×     |  |

Bild 19 Das Fenster Kalibrierung: Optionen – Datenauswahl Kalibrierungsdatein

Wenn Konzentrationswerte vergessen oder falsch eingegeben wurden, können Sie dies korrigieren, indem Sie in den Datendateimodus gehen, das Chromatogramm laden und die Konzentration unter Optionen\Probenkonzentrationen bearbeiten korrigieren. Nach dem Schließen von geänderten Dateien werden Sie aufgefordert, die Änderungen zu bestätigen.

Sie können Dateien aus dem Berechnungssatz entfernen, aber natürlich nicht, um einen höheren "Korrelationskoeffizienten" zu erreichen, sondern nur, weil es plausible Gründe gibt, diese Messungen für die Kalibrierkurve abzulehnen.

Aus den Messwerten in mV werden die Konzentrationen in ppb oder µg/m<sup>3</sup> berechnet.

Unter Kalibrierung\Optionen\Einstellungen kann die Einheit eingestellt werden, in der die Konzentration berechnet wird. Die Standardeinheit ist diejenige, die bei der Eingabe der Kalibrierkonzentrationen verwendet wird, optional kann aber auch eine andere verwendet werden: Aus den Messwerten in mV können die Konzentrationen in ppb oder µg/m<sup>3</sup> berechnet werden. Einstellungen für die Kalibrierung: Wählen Sie die Einheit, in der die Daten gespeichert werden sollen. Siehe bitte Bild 20.

Die Berechnung der Kalibriergerade kann auf drei Arten erfolgen. Für den normalen Gebrauch ist die lineare Regression mit festem Basispunkt am besten geeignet, sowie in Bild 21 gezeigt wird. Nachdem diese Berechnung durchgeführt wurde, wird diese Kalibrierung verwendet, um Konzentrationen aus gemessenen Rohdaten zu berechnen, bis eine neue Kalibrierung gestartet wird.

Die Berechnung des Umrechnungsfaktors

1. Wiederholen Sie alle obigen Schritte für jede Stoff.

| ettings for calibration                    |                       |                       |  |  |  |  |  |
|--------------------------------------------|-----------------------|-----------------------|--|--|--|--|--|
| Use the following unit for calculation :   |                       |                       |  |  |  |  |  |
| Cµg/M³ ⊙ug/m                               | 3 C mg/M³ C v-ppm     | ⊖ vol-% ⊖ gr/M³       |  |  |  |  |  |
| Standard pressure ( mBar )                 |                       |                       |  |  |  |  |  |
| Standard temperature ( °Celsius ) 20       |                       |                       |  |  |  |  |  |
| Correction of sar                          | nplevolume :          |                       |  |  |  |  |  |
| Normal press                               | ure ( mBar )          | 1013                  |  |  |  |  |  |
| Normal tempe                               | erature ( °Celsius )  | 20                    |  |  |  |  |  |
|                                            | . ,                   |                       |  |  |  |  |  |
| ✓ Show R2 factor       ✓ OK       X Cancel |                       |                       |  |  |  |  |  |
| ild 20 Das Fens                            | ter Kalibrierung: Opt | ionen - Einstellungen |  |  |  |  |  |
| alculate calibrationli                     | ne                    |                       |  |  |  |  |  |
| Calculate baseline using :                 |                       |                       |  |  |  |  |  |
| C Linear regression                        |                       |                       |  |  |  |  |  |
|                                            |                       |                       |  |  |  |  |  |
| O Non linear reg                           | gression              |                       |  |  |  |  |  |
|                                            |                       |                       |  |  |  |  |  |
| V OK                                       | X Cancel 🛛 🔹          | Help                  |  |  |  |  |  |

Bild 21 Das Fenster Kalibrierung: Optionen - Kalibrierungslinie berechnen

#### 3.3.4 Validierung

Das Qualitätskontrollsystem erfordert häufig eine regelmäßige Validierungsprüfung. Dazu wird empfohlen, die Dauer der Kalibrierungsprobe auf maximal eine halbe Stunde einzustellen. Wenn die Option Daten zur aktuellen Kalibrierung hinzufügen (unter aktueller Lauf\Optionen\Kalibrierungsmodus einstellen) ausgewählt ist, werden diese Werte auf der Kalibrierungslinie gezeichnet. Die Kalibrierung selbst ändert sich nicht, es sei denn, Sie berechnen den Umrechnungsfaktor neu.

# 3.3.5 Kalibrierungsübersicht

| Aktion                                               | Dialog zu verwenden                                     | Notiz                                                                                                    |
|------------------------------------------------------|---------------------------------------------------------|----------------------------------------------------------------------------------------------------|
| Kalibrierungsstart                                   |                                                         | Starten Sie das Verdünnungssystem und verbinden Sie<br>das Kalibriergas mit dem GC                                                                                                    |
| Peakfenster prüfen                                   | Dateidaten: Optionen -                                  |                                                                                                    |
|                                                      | Peakfenster bearbeiten                                  |                                                                                                    |
| Nehmen Sie die erste<br>Kalibrierprobe               | Rundata                                                 |                                                                                                    |
| Erster Kalibrierlauf                                 | Rundata: Optionen - Kalibriermodus<br>einstellen        |                                                                                                    |
| Konzentrationen notieren                             | Rundata: Optionen -<br>Probenkonzentrationen bearbeiten | Falls Konzentrationen noch nicht bekannt sind,<br>Kurvenberechnung abwarten                                                                                                    |
| Wiederholen Sie die<br>beiden vorherigen<br>Schritte |                                                         | Konzentrationsdaten werden in die nächste Datei<br>kopiert, wenn sie nicht geändert werden                                                                                                    |
| Ende der Kalibrierung                                | Rundata: Optionen - Kalibriermodus<br>einstellen        | Schließen Sie die Probenahme der Umgebungsluft<br>während des letzten Kalibrierungslaufs wieder an und<br>stellen Sie den Kalibrierungsmodus nach dem letzten<br>Lauf wieder auf den normalen Datenmodus ein |
| Läufe für die                                        | Kalibrierung: Optionen -                                | Überprüfen Sie die Konzentrationen und entfernen Sie                                                                                                    |
| Kalibrierungskurve<br>auswählen                      | Datenauswahl Kalibrierungsdateien                       | optional beschädigte/schlechte Läufe                                                                                                    |
| Kurve berechnen                                      |                                                         | Überprüfen Sie die Linie auf Linearität und Korrelation                                                                                                    |
| Kalibrierfaktor aktiv                                |                                                         | Nach Übernahme der Kalibrierkurve wird diese bis zur                                                                                                    |
| setzen                                               |                                                         | nächsten Kalibrierung verwendet.                                                                                                    |

# 3.4 Datenregistrierung und Datenverarbeitung

Dieses Kapitel beschreibt die allgemeine Idee der Daten und ihres Formats, aufgrund der enormen Komplexität, wenn es nicht möglich ist, jeden Randfall und alle Benutzervariablen in diesem Kapitel zu erklären. Beispielsweise könnten die Laufzeitmessdaten einen eigenen Unterordner "Rundata/" haben, anstatt wie unten beschrieben im Hauptordner gespeichert zu werden. Bitte betrachten Sie dieses Kapitel als einfache Anleitung und nicht als Regelbuch.

# 3.4.1 Datenregistrierung

Die Datenstruktur der generierten Dateien, basierend auf dem Stammverzeichnis der Software, ist wie folgt:

| Unterverzeichnisse |           | Dateiname    | Wofür es verwendet wird                                                  |
|--------------------|-----------|--------------|--------------------------------------------------------------------------|
| D_YYMM/            | D_YYMMDD/ | M_DDHHSS.BIN | In Ordnern gespeicherte Messungen pro Jahr, pro Monat, pro Tag (täglich) |
| Calibdat/          | C_YYMMDD/ | C_DDHHSS.BIN | Kalibrierungen (täglich)                                                 |
| Validate/          | V_YYMM/   | V_DDHHSS.BIN | Validierungen (monatlich)                                                |
| Lindata/           | L_YYMMDD/ | L_DDHHSS.BIN | Autolinearisierungen                                                     |
|                    |           | RDYYMM.txt   | Rundata-Datei mit Ergebnissen (monatlich)                                |

| Placeholder | Definition                                |
|-------------|-------------------------------------------|
| YY          | Die letzten 2 Ziffern des Jahres,<br>0-99 |
| MM          | Monat des Jahres, 1-12                    |
| DD          | Tag des Monats, 1-31                      |
| НН          | Stunde des Tages, 0-23 Uhr                |
| MM          | Minuten, 0-59min                          |
| SS          | Sekunden, 0-59s                           |

#### Die Rundata-Textdatei sieht wie folgt aus:

| /Codes: ·C·=·Ca                                                                                                    | librationdata•                                                   | $\cdots \cdots N \cdot = \cdot Normal$           | data····V                             | •=•Validationdata•                            | ·····B·=·BaddataCRL                                                       |         |
|----------------------------------------------------------------------------------------------------|------------------------------------------------------------------|--------------------------------------------------|---------------------------------------|-----------------------------------------------|---------------------------------------------------------------------------|---------|
| $/Code \longrightarrow \cdot Date -$                                                                                                    | $\rightarrow$ · Time $\rightarrow$ · Cha                         | $nnel \cdot nr \cdot : \longrightarrow \cdot Co$ | nc-Benzene-                           | $\rightarrow$ Area-Benzene $\longrightarrow$  | Reti-Benzene $\longrightarrow$ Cond                                       | c-Tolue |
| $S \longrightarrow 01 - 02 - 21 - 02 - 21 - 02 - 02$ | $\rightarrow \cdot 00: 00 \rightarrow \cdot \cdot 0 \rightarrow$ | $\cdot 12.28 \rightarrow \cdot \cdot 97245$      | $6 \longrightarrow \cdot \cdot 195 -$ | $\rightarrow$ 18.00 $\rightarrow$ 1471919     | $\longrightarrow \cdot \cdot 304 \longrightarrow \cdot 11.61 \rightarrow$ | • 74535 |
| S→·01-02-21-                                                                                                    | $\rightarrow \cdot 00: 15 \rightarrow \cdot \cdot 0 \rightarrow$ | $\cdot 12.30 \rightarrow \cdot \cdot 97385$      | $7 \longrightarrow \cdot \cdot 195 -$ | $\rightarrow$ 17.98 $\rightarrow$ 1470226     | $\longrightarrow \cdot \cdot 304 \longrightarrow \cdot 11.56 \rightarrow$ | .74198  |
| $S \longrightarrow 01 - 02 - 21 - 02 - 21 - 02 - 02$           | $\rightarrow \cdot 00: 30 \rightarrow \cdot \cdot 0 \rightarrow$ | $\cdot 12.23 \rightarrow \cdot \cdot 96825$      | $8 \longrightarrow \cdot \cdot 195 -$ | $\rightarrow$ 17.87 $\rightarrow$ 1461656     | $\longrightarrow \cdot \cdot 304 \longrightarrow \cdot 11.46 \rightarrow$ | • 73557 |
| $S \longrightarrow 01-02-21-$                                                                                                    | $\rightarrow \cdot 00: 45 \rightarrow \cdot \cdot 0 \rightarrow$ | $\cdot 12.23 \rightarrow \cdot \cdot 96806$      | $4 \longrightarrow \cdot \cdot 195 -$ | $\rightarrow$ 17.88 $\rightarrow$ 1462235     | $\longrightarrow \cdot \cdot 303 \longrightarrow \cdot 11.51 \rightarrow$ | 73905   |
| S→·01-02-21-                                                                                                    | $\rightarrow \cdot 01:00 \rightarrow \cdot \cdot 0 \rightarrow$  | $\cdot 12.25 \rightarrow \cdot \cdot 97000$      | $4 \longrightarrow \cdot \cdot 195 -$ | $\rightarrow$ 17.88 $\rightarrow$ 1462414     | $\longrightarrow \cdot \cdot 304 \longrightarrow \cdot 11.49 \rightarrow$ | .73747  |
| $s \longrightarrow 01 - 02 - 21 - 02 - 21 - 02 - 02$ | $\rightarrow \cdot 01: 15 \rightarrow \cdot \cdot 0 \rightarrow$ | $\cdot 12.29 \rightarrow \cdot \cdot 97309$      | $9 \longrightarrow \cdot \cdot 195 -$ | $\rightarrow$ 17.92 $\rightarrow$ 1465728     | $\longrightarrow \cdot \cdot 303 \longrightarrow \cdot 11.54 \rightarrow$ | • 74056 |
| $s \longrightarrow 01 - 02 - 21 - 02 - 20 - 02 - 20 - 02 - 02$                     | $\rightarrow \cdot 01: 30 \rightarrow \cdot \cdot 0 \Rightarrow$ | $\cdot$ 12.21 $\rightarrow$ $\cdot$ 96640        | $5 \longrightarrow \cdot \cdot 195 -$ | $\rightarrow$ · 17.83 $\rightarrow$ · 1458305 | $\longrightarrow \cdot \cdot 303 \longrightarrow \cdot 11.48 \rightarrow$ | • 73700 |

Bild 22 Beispiel einer Rundata-Textdatei

Jede Zeile beginnt mit einem Präfix (das in Zeile 1 definiert ist)

- Kalibrierdaten
- Normale Messdaten
- Validierungsdaten
- S ein Lauf, bei dem die Kalibrierung oder Validierung beginnt
- Wartung
- Schlecht dieser oder der vorherige Lauf hatte einen wesentlichen Funktionsfehler wie Probenahme, Detektor, Temperatur, Durchfluss, Druck usw.

Nach dem Trennzeichen (Tab+User\_defined\_delimiter\*) werden die Daten in TT-MM-JJJJ und Uhrzeit HH:MM angegeben, aber alle diese Felder sind mit der Überschrift in Zeile 2 gekennzeichnet und sollten sich selbst erklären. Jede Zeile/Zeile wird mit ShiftIn+CarriageReturn+LineFeed beendet

\*Das standardmäßige benutzerdefinierte Trennzeichen ist ein Leerzeichen, aber dies kann in "Programm bearbeiten: Einstellungen -> Rundata-Ausgabetextformat" in "," oder ";" geändert werden. oder '.' oder '#' oder zurück zum Standardabstand, wie in Bild 26 gezeigt.

| Rundata output text format                                                                    |
|-----------------------------------------------------------------------------------------------|
| Save concentration values with :<br>✓ measured integration area<br>✓ measured retention times |
| Use <tab> delimiters with</tab>                                                               |
| Select network folder for backup                                                              |
| C:\Lazarus_projects                                                                           |
| <u>✓ OK</u> X Cancel Ø <u>H</u> elp                                                           |

Bild 23 Das Fenster Programm bearbeiten: Einstellungen - Rundata-Ausgabetextformat

#### 3.4.2 Datenverarbeitung

![](_page_95_Picture_16.jpeg)

# Wie bereits unter 2.1 Sicherheitshinweis "Datenverlust auf eigene Gefahr" ausgeführt, sichern Sie die Daten auf Wunsch regelmäßig

Sind Änderungen aufgetreten oder vorgenommen worden, die die Messung instabil gemacht haben, kann durch regelmäßiges Nachbearbeiten der Originaldateien der Übeltäter früher erwischt und ein besseres Gesamtergebnis erzielt werden. Es wird daher empfohlen, nach dem Übertragen der Daten die Chromatogramme im Folgenden zu überprüfen:

- Unerwartete zusätzliche Peaks
- Instabile Grundlinie
- Verschieben von Aufbewahrungszeiten
- Änderungen der eingestellten Parameter für Temperatur, Druck und Durchfluss

Dies kann an einem anderen PC mit der GC-Demoversion oder im Animationsmodus erfolgen.

Da die Maschine die alten Messdaten nicht benötigt, können nach erfolgreicher Sicherung die Originaldateien gelöscht werden, um Speicherplatz auf dem Laufwerk zu sparen.

#### 3.5 Software und Elektronik

Für genauere Informationen zu elektrischen Komponenten wie "Externe Kommunikations-E/A" (für die Fernsteuerung) wenden Sie sich an den Händler oder Synspec. Diese Informationen können später auch in einem längeren vollständigen Handbuch bereitgestellt werden.

### 3.6 Gekühlte Anreicherung

Ergebnisse mit niedrigsiedenden und instabilen Stoffe konnten durch die Verwendung eines gekühlten Anreicherungsröhrchen verbessert werden.

Das gekühlte Vorkonzentrationsrohr wird mit Peltier-Elementen gekühlt. Nach dem Start des GC dauert es einige Minuten, bis die gewünschte Temperatur erreicht ist. Um dies im kontinuierlichen Modus beizubehalten, sollte die Raumtemperatur innerhalb der Spezifikationen liegen. Weitere Informationen dazu finden Sie in Kapitel 2.3.1. Im Allgemeinen wird für die besten Ergebnisse eine stabilere und niedrigere Raumtemperatur empfohlen.

Um ein Einfrieren oder Kondensieren zu vermeiden, ist eine Trocknung des Messgases erforderlich. Es wird empfohlen, einen Perma Pure-Trockner auf Basis von Nafion<sup>®</sup> zu verwenden. Beachten Sie die Einschränkungen dieser und anderer Arten von Trocknungssystemen, wasserlösliche Kohlenwasserstoffe neigen dazu, durch den Perma Pure-Trockner zu dringen.

Verwenden Sie in Kombination mit einem solchen Trockner keine Anreicherungstemperaturen unter dem Gefrierpunkt, dies würde das System mit Sicherheit blockieren.

![](_page_96_Figure_8.jpeg)

Figure 8 Left normal pre-concentration, middle and right cooled pre-concentration

# 3.7 Stabilitätskompensation des PID-Detektors

Die Stärke einer PID-Lampe lässt mit zunehmendem Alter langsam nach, dies würde eine regelmäßige Kalibrierung erforderlich machen. Dieser Effekt kann durch Hinzufügen von "BKWord=TRUE" zur Datei GCX55id.txt verfolgt werden, wobei in diesem Fall die Empfindlichkeit der PID-Lampe zu Beginn jedes Durchlaufs gemessen und als BKword gespeichert wird.

Eine automatische Korrektur dieser Abnahme kann mit ,BKWADJUST=TRUE' in der GCX55id.txt aktiviert werden. Das Hintergrundsignal wird auch durch die Konzentration von Kohlenwasserstoffen im Trägergas beeinflusst. Wenn Sie diese Funktion verwenden, wird dringend empfohlen, nach jedem Wechsel des Trägergases neu zu kalibrieren.

#### 3.8 Übersicht Systemalarme

Im Alarmfall erscheint die Meldung auf dem Bildschirm und es erfolgt ein Eintrag in die Logdatei. Die Datenübertragungsleitungsregistrierung eines allgemeinen Systemalarms ist nur praktisch. Ein Beispiel für Fehlermeldungen auf dem Bildschirm ist in Bild 25 dargestellt.

Zusätzlich leuchtet auch die Fehler-LED an der Front:

- Blinken, falls der Analysator weiterlaufen kann
- Dauerhaft brennen, falls ein Neustart erforderlich ist

![](_page_97_Picture_6.jpeg)

Bild 25 Fehlermeldungen

| Bericht auf den Schirm       | Bericht in Alarm Datei              | Kommentare                      |
|------------------------------|-------------------------------------|---------------------------------|
| Systemalarm                  | Systemalarm                         | Jodor Systemalarm               |
|                              |                                     | Jeder Systematanni              |
| FID-Lampementel              | FID-Lampementel                     | -                               |
| Apreicherung                 |                                     | -                               |
| Anreicherung                 | Anreicherung temperaturatarm        | -                               |
|                              | Ofentemaneuturaleum                 |                                 |
| Orentemperaturalarm          |                                     | -                               |
| Innentemperatur > 40°C       | Innentemperatur > 40°C              | Messung im Genause              |
| MINFlow-Alarm                | niedrig                             | -                               |
| Maxflow-Alarm                | Istwert durchfluss Säule zu<br>hoch | -                               |
| Alarm Komponentwert L        | Alarm Komponentwert L               | -                               |
| Alarm Komponentwert H        | Alarm Komponentwert H               | -                               |
| Unterdruckalarm *            | Carriergasdruck zu niedrig          | GC lauf wird blockiert          |
| Maximaldruckalarm *          | Carriergasdruck zu hoch             | GC lauf wird blockiert          |
| Probendruckfehler            | Probendruckfehler                   |                                 |
| MX8-Board-Alarm              | MX8-Kartenfehler                    |                                 |
|                              | MX8-Board-Fehler behoben            | Nur in Alarmdatei               |
| Tstrip-Board-Alarm           | Tstrip-Board-Alarm                  |                                 |
|                              | Tstrip-Alarm gelöscht               | Nur in Alarmdatei               |
| Stepper-Alarm                | Stepper-Alarm                       |                                 |
|                              | Stepper-Alarm gelöscht              | Nur in Alarmdatei               |
| TCD-Alarm                    | TCD-Alarm                           |                                 |
|                              | TCD-Alarm gelöscht                  | Nur in Alarmdatei               |
| Startstatus prüft Minpress-  | Startstatus prüft Minpress-         |                                 |
| Alarm*                       | Alarm*                              |                                 |
| Startzustand prüft Maxpress- | Startzustand prüft Maxpress-        |                                 |
| Alarm*                       | Alarm*                              |                                 |
| Voreinstellungsfehler        | Voreinstellungsfehler               |                                 |
| Hacker-Alarm (TCP/IP-        | Hacker-Alarm (TCP/IP-               |                                 |
| Datenlogger-Zugriff)         | Datenlogger-Zugriff)                |                                 |
| < 30 MB freier Speicherplatz | < 30 MB freier Speicherplatz auf    |                                 |
| auf der Festplatte           | der Festplatte                      |                                 |
| < 10 MB freier Speicherplatz | < 10 MB freier Speicherplatz auf    | Festplatte ist voll             |
| auf der Festplatte (HD voll) | der Festplatte (HD voll)            |                                 |
| SS-Flussfehler auf Kanal ##  | SS-Flussfehler auf Kanal ##         | Nur bei aktivem Mehrkanalwähler |
| SS falscher Durchfluss auf   | SS falscher Durchfluss auf          | Nur bei aktivem Mehrkanalwähler |
| Kanal ##                     | Kanal ##                            |                                 |
| SS-Kanalalarm Komponent L    | SS-Kanalalarm Komponent L           | Nur bei aktivem Mehrkanalwähler |
| SS-Kanalalarm Komponent H    | SS-Kanalalarm Komponent H           | Nur bei aktivem Mehrkanalwähler |
| SS-Kommunikationsfehler      | SS-Kommunikationsfehler             | Nur bei aktivem Mehrkanalwähler |

Die Datei GCX55.log enthält neben Alarmen auch Berichte über verschiedene Aktionen: Start und Stopp des Analysators, Validierungsaktionen usw. Die Liste ist nicht vollständig.

| Start-up und<br>Kommunikation  | Öffnen und Schließen aller COM-Ports                                        |
|--------------------------------|-----------------------------------------------------------------------------|
|                                | Fehlende Kommunikation über Leitung                                         |
|                                | Manuelles oder automatisches An- und Abfahren                               |
| Benutzeraktivität              | Wartung aktiviert / deaktiviert                                             |
|                                | Zusätzlich zum Ergebnisbericht wurde die Autolinearisierung gestartet       |
|                                | Zusätzlich zum Ergebnisbericht wurde die automatische Validierung gestartet |
| Sampling-Probleme<br>im Detail | Probefehler: Überlappende Probenahmestriche. Aktuellen Schlag abbrechen     |
|                                | Probenfehler: Spülen während der Probenahme                                 |
|                                | DoSampleAverage-Fehler: "Schritte" ist null. Verwendung von                 |
|                                | NULL_AVERAGE ' (IPV-Laufzeitfehler!!)                                       |
|                                | DoSampleAverage-Fehler: "Druck" ist Null. Verwendung von                    |
|                                | NULL_AVERAGE') (IPV-Laufzeitfehler!!)                                       |
|                                | DoSampleAverage-Fehler: "SampleCount (Striche)" ist Null.                   |
|                                | Verwendung von NULL_AVERAGE') (IPV-Laufzeit!!)                              |
|                                | DoSampleAverage-Fehler: "Probendruck" ist Null.                             |
|                                | Mit Faktor 1') (IPV-Laufzeitfehler!!)                                       |
| Statusfehler                   | FEHLER: Detektor(en) können nicht kompensiert werden                        |
|                                | Zu viele Peaks gefunden (maximal 1000)                                      |
|                                | Temperaturfehler des Anreicherungsröhrchens                                 |
|                                | Ofentemp-Fehler                                                             |
|                                | Voreinstellungsfehler                                                       |
|                                | Problem beim Schreiben von Laufdaten und beim Erstellen von                 |
|                                | Sicherungskopien                                                            |
|                                | Watchdog-Fehler                                                             |

# 4. Wartung

![](_page_100_Picture_2.jpeg)

Bevor Sie fortfahren, vergewissern Sie sich, dass Kapitel 2.1 Sicherheitshinweise sorgfältig gelesen wurde.

# Die Service- und Wartungskapitel sind nur für geschultes Servicepersonal bestimmt, ansonsten zugefügte Schäden auf eigene Gefahr.

# 4.1 Wartungshäufigkeit

Nachfolgend finden Sie eine Übersicht über die empfohlene frequenz für Wartungsarbeiten an einem kontinuierlich verwendeten Synspec GCX55 der Serien 600 und 800.

| Frequenz        | Wartungsarbeiten                                                                  | Geschätzte<br>benötigte Zeit in<br>Stunde(n) |
|-----------------|-----------------------------------------------------------------------------------|----------------------------------------------|
| alle 2-4 wochen | Kalibrierung (PID fällt langsam ab)                                               | 0.5-3                                        |
| alle 2-4 wochen | Qualitätssicherungs- und Qualitätskontrollen                                      |                                              |
| jeden Monat     | Validierung, entweder manuell oder automatisch                                    |                                              |
| jeden Monat     | Überprüfen Sie die Gasversorgung, den Filtereinlass und das<br>Teflon-Filterblatt |                                              |
| jedes Jahr      | Staub vom Ventilator entfernen                                                    | 0.1                                          |
| alle 2 Monate   | Austausch des Mikrostaubfilters für die Probenahme                                | 0.1                                          |
| jedes Jahr      | Sichern und löschen Sie alte Dateien vom Laufwerk                                 | 0.5                                          |
| jedes Jahr      | Prüfung auf Ofentürverschluss                                                     | 0.1-1                                        |
| jedes Jahr      | Reinigung der FID                                                                 | 1                                            |
| jedes Jahr      | Reinigung der PID-Lampe                                                           | 1                                            |
| jedes Jahr      | Inspektion des Probenahmekolbens, Reinigen und Fetten des                         |                                              |
|                 | Kolbens                                                                           | 0.2 - 1                                      |
| jedes Jahr      | Erneuern Sie den externen Probenschlauch                                          | 1                                            |
| jedes Jahr      | Austausch der (gekühlten) Anreicherung                                            | 1                                            |
| jedes Jahr      | Austausch des Diaphragmas vom 10-Wege Ventil                                      | 2                                            |
| jedes Jahr      | Austausch der internen Trägergasfilter                                            | 0.5                                          |
| alle 2-4 Jahre  | Austausch des analytischen Schlauchsets                                           | 1                                            |
| alle 2 Jahre    | Austausch des PID-Kopfes                                                          |                                              |
| alle 3-4 Jahre  | Austausch des FID (Nur wenn das Signal schlecht geworden ist)                     |                                              |
| alle 3-6 Jahre  | -6 Jahre Austausch der Säule                                                      |                                              |

# 4.1.1 Kein Alarm an den Ausgängen während der Wartung

Wenn beispielsweise ein externer Datenlogger verwendet wird, der die GC-Alarmfunktion verwendet, kann es sinnvoll sein, die Wartungsfunktion zu verwenden. Während sich das Programm im Wartungsmodus befindet, wird der Alarmzustand außer Kraft gesetzt und nicht gesendet. Daten in diesem Modus werden wie in Kapitel 3.4.1 beschrieben markiert. Der Wartungsmodus kann unter "Runddaten – Option – Wartung aktiv" aktiviert werden, dies fügt ein Häkchen (✓) vor dieser Aussage hinzu und zeigt auch die Nachricht mit der linken Dauer auf dem Bildschirm an. Dieser Modus sollte nach der Wartung manuell deaktiviert werden. Bitte siehe Bild 26.

![](_page_101_Picture_3.jpeg)

# 4.1.2 Erforderliche Ausrüstung

Synspec liefert eine Toolbox alle Auszubildenden und mit der Lieferung jeder Maschine, kann aber auch separat bestellt werden. Diese Werkzeugkiste enthält die wesentlichen mechanischen Werkzeuge für die Wartung, diese Werkzeuge sind in Bild 27 dargestellt.

Für die meisten Wartungsarbeiten ist ein gut beleuchteter, staubfreier, ESD-sicherer Arbeitsbereich erforderlich. Außerdem wird ein Multimeter zur Überprüfung elektrischer und elektronischer Probleme und ein Durchflussmesser zur Durchflussmessung benötigt.

![](_page_101_Picture_7.jpeg)

Bild 27 Erforderliche Mindestwerkzeuge für die Standardwartung und Inhaltsliste der Synspec-Toolbox

| <b>Werkzeuge der Synspec-Toolbox</b><br>Sowie teilweise gezeigt in <i>Bild 27</i> |
|-----------------------------------------------------------------------------------|
| Schraubenschlüssel 4 & 5 mm                                                       |
| Schraubenschlüssel 6 & 7 mm                                                       |
| Schraubenschlüssel 10 & 11 mm                                                     |
| Schraubenschlüssel 1/4 & 5/16" (*)                                                |
| Schlüssel 3/8 & 7/16" (*)                                                         |
| Schraubenzieher flach 100/1                                                       |
| Schraubenzieher flach 100/2 (*)                                                   |
| Kreuzschlitz-Schraubenzieher 205                                                  |
| 2,5 x 90                                                                          |
| Kreuzschlitzschraubenzieher 205 2                                                 |
| x 80 (*)                                                                          |
| Inbusschlüssel 2mm                                                                |
| Inbusschlüssel 2,5 mm                                                             |
| Inbusschlüssel 7/64″                                                              |
| Inbusschlüssel (mit Tgrip) 9/64″                                                  |
| Gebogene Spitzzange                                                               |
| Säulenschneider                                                                   |
| Gebogene Zange 150mm                                                              |

#### 4.2 Öffnen der Maschine

![](_page_102_Picture_2.jpeg)

Bevor Sie fortfahren, vergewissern Sie sich, dass Kapitel 2.1 Sicherheitshinweise sorgfältig gelesen wurde.

Trennen Sie erneut alle Verbindungen zur Maschine, bevor Sie die Abdeckung entfernen.

Die Maschine wurde verbessert, um sie für Reparaturen leichter öffnen zu können. Wenn die obere und untere Abdeckung entfernt werden, sind fast alle Teile direkt zugänglich.

# 4.2.1 Verdeck öffnen

- Führen Sie die vorbereitenden Schritte durch (Herunterfahren, Trennen usw.)
- Entfernen Sie die 2 + 4 = 6 Schrauben auf jeder Seite der Maschine, wie in Bild 28 gezeigt (also insgesamt 12)
- Öffnen und entfernen Sie das kleinere obere Ofenfach (die obere Rückwand)
- Heben Sie die gesamte obere Platte (einschließlich der Seiten) an und entfernen Sie sie

![](_page_102_Picture_11.jpeg)

Bild 28 Seitliche Schrauben

# 4.2.2 Öffnen des Bodens

- Führen Sie die vorbereitenden Schritte durch (Herunterfahren, Trennen usw.)
- Entfernen Sie bitte die 12 Schroaben sowie gezeigt wird in Bild 28
- Entfernen Sie vorsichtig die 12 Schrauben wie in Bild 29 gezeigte Bodenplatte und trennen Sie den Lüfterstecker

![](_page_103_Picture_5.jpeg)

Bild 29 Untere Schrauben

# 4.3 Dichtheitsprüfung

Nach Wartungsarbeiten am Schlauch sollte immer ein Lecktest durchgeführt werden.

Die Lecks können hauptsächlich in 2 Arten platziert werden, Lecks im Trägergassystem oder im Probennahmesystem. Trägergas sind Überdrucklecks, bei denen die Probenlecks unter Unterdruck stehen. Bei Überdruck tritt Gas aus, bei Unterdruck wird Umgebungsluft angesaugt.

# 4.3.1 Trägergas

![](_page_103_Picture_11.jpeg)

<u>Bevor Sie fortfahren, vergewissern Sie sich, dass Kapitel 2.1 Sicherheitshinweise sorgfältig</u> <u>gelesen wurde.</u>

**Es ist erforderlich, dass die Maschine während Teilen der Wartung angeschlossen ist und** <u>die entsprechenden Sicherheitsvorkehrungen getroffen werden.</u>

Im Allgemeinen liegt der untere Umgebungsdruck etwa 0,2 bar unter dem Umgebungsdruck. Dadurch könnte im Falle eines Lecks Raumluft in das System gesaugt werden, was die ersten Messungen beeinflussen würde. Dies kann auf folgende einfache Weise überprüft werden: Sie benötigen nur eine 1/8-Zoll-Swagelok-Kappe:

- 1. Starten Sie den GC
- 2. Starten Sie einen Durchlauf, überprüfen Sie im Programmbearbeitungsmodus, wann ein Probenahmehub beginnt.
- 3. Schließen Sie den Einlass zum 10-Wege-Ventil mit der Kappe
- 4. Beobachten Sie, dass der Druck auf einen Wert von 700 mbar abfällt und die Probennahmebewegung stoppt (diese 700 ist eine Einstellung in der Datei GCX55id.txt. Andere Werte bis hinunter zu 400 mbar sind für bergige Bedingungen möglich.
- 5. Öffnen Sie den Einlass erneut und sehen Sie, wie der normale Druck und die normale Bewegung zurückkehren.
- 6. Wenn Sie eine Kappe vermissen, können Sie den Einlass kurz mit einem flachen Gegenstand abdecken, den Sie drücken. In diesem Fall wird höchstwahrscheinlich noch eine kleine Bewegung vorhanden sein.

Falls Sie ein negatives Leck finden, ziehen Sie alle Anschlüsse in der Probenahmeleitung fest und versuchen Sie es erneut.

1. Die Anschlüsse des Trägergassystems kommen vom Trägergasanschluss auf der Rückseite, führen durch das linke Fach zu den Druck- und Durchflussreglern mit den Trägergasfiltern und dann zum Ofenfach.

Überprüfen Sie das System zuerst außerhalb des Ofens, wenn das System ausgeschaltet ist. Überprüfen Sie dann sorgfältig den Ofenraum, da das System dazu eingeschaltet sein muss. Dasselbe Gas wird auch zum Schalten von 3 Ventilen verwendet.

2. Öffnen Sie die untere Platte, stellen Sie das Analysegerät auf die Seite und prüfen Sie es mit Leckprüfseife oder -schaum auf Lecks.

Auch Leckagen am Druck- oder Durchflussregler oder an den Trägergasfiltern lassen sich am besten mit Leckprüfflüssigkeit aufspüren. Die Anschlüsse am Druckregler sind nicht so leicht zu erreichen, nehmen Sie sich Zeit, um sie zu inspizieren und festzuziehen. Die geraden und gebogenen Schlauchverbindungen in diesem Fach sollten immer mit zwei Schraubenschlüsseln festgezogen werden: Achten Sie darauf, einen Teil ruhig zu halten, während Sie den anderen drehen, um den Schlauch nicht zu verbiegen, anstatt die Verbindung festzuziehen.

- 3. Achtung: Bei diesem Test wird der Analysator bei geöffnetem Ofenraum eingeschaltet! Kontrolle des Garraums: Decken Sie den Säulenraum mit dem Garraumdeckel ab, damit nicht zu viel Wärme verbraucht wird. Die Maschine wird zunächst im Analysemodus mit Leckprüfseife überprüft: Starten Sie die Software und klicken Sie auf Lauf abbrechen. Überprüfen Sie alle Vici-Verbindungen mit dem richtigen 1/4-Zoll-Schlüssel.
- 4. Der Ofen wird abgekühlt, indem der hintere Schlitz geöffnet wird. Der Kolben wird über 2 Ventile gesteuert. Das 10-Wege-Ventil wird ebenfalls von einem Ventil gesteuert. Dieser Ventilblock kann undicht werden, insbesondere wenn er versehentlich mit einem Druck von über 5 bar beaufschlagt wurde. Die resultierende Leckage ist beträchtlich.
- 5. Eine gebrochene Säule erscheint zu zwei Zeitpunkten: entweder direkt nach einem Transport oder einige Stunden später. Im ersten Fall ist das Glas gebrochen, im zweiten Fall wurde der Polymerschutz abgekratzt. Nach dem Start kann die Säule noch einige Zeit halten und dann beim Aufheizen oder Abkühlen der Schläuche brechen.
- 6. Das Stahlrohr ist ziemlich stark. Die FEP-Schläuche, die wir an anderen Teilen verwenden, können nur durch unsachgemäße Handhabung beschädigt werden. Schläuche durch identische Teile ersetzen, Synspec kontaktieren.

Der Durchfluss der Analysesäule und der Durchfluss der Strippersäule sollten während der Wartung überprüft werden: Sie sollten zwischen den Wartungen gleich bleiben. Der Fluss wird in den Originaldaten bei der FAT bereitgestellt, Sie sollten ihn zu einem Teil Ihres QAQC-Verfahrens machen. Überprüfen Sie sie in beiden Konfigurationen des 10-Wege-Ventils, achten Sie darauf, nicht in den Momenten zu messen, in denen die Ofentür geöffnet und geschlossen wird, da der Durchfluss dann kurzzeitig schwankt.

# Achtung: Ziehen Sie den Stecker für die Ofenheizung ab.

Der auf dem Bildschirm angezeigte Durchfluss ist der eingestellte Durchfluss des Massendurchflussreglers. Dies ist der Fluss, der aus dem Massendurchflussregler zur Analysesäule fließt. Wenn der Massendurchflussregler den eingestellten Durchfluss nicht erreichen kann, können Sie ihn auf dem Bildschirm ablesen. Wenn jedoch nach dem Massendurchflussregler ein Leck vorhanden ist, reagiert die Anzeige nicht darauf. Wenn Sie ein Leck vermuten, prüfen Sie mit feuchter Flüssigkeit an den Inline-Filtern, an der Ofenwand, am 10-Wege-Ventil: (Sie können dies nur bei geöffnetem Ofendeckel tun, um eine zu starke Erwärmung zu vermeiden, entfernen Sie den Anschluss für die Ofenheizung von der zentralen Spannungsversorgungsplatine.)

Der Stripperfluss kann einfach am Auslass des Stripperflusses auf der Rückseite des GC gemessen werden.

Wenn der Durchfluss stark abnimmt, ist ein Leck aufgetreten. Dies geschieht meist an den Befestigungspunkten der Säulen.

Aufgrund von Vibrationen, die durch Pumpen oder Transportbewegungen verursacht werden, können jedoch andere Verschraubungen im System undicht werden.

An anderen Stellen können Lecks mit Seife (Soppy oder Snoop oder verdünnte Spülmaschinenflüssigkeit) gesucht werden. Ziehen Sie die Verschraubung wieder fest und prüfen Sie erneut.

Bei größeren Lecks wird auch deutlich, dass der Trägergasverbrauch zugenommen hat. Wenn kein Leck vorhanden ist, sollte der Stickstoffdruck des GC erst 30 Sekunden nach dem Abschalten der Stickstoffzufuhr abfallen.

# 4.3.2 Probe system

Probenahmesystem ist undicht

Undichte Verbindungen in der Probenahmeleitung

1. Überprüfen Sie dies, indem Sie eine Kappe auf den Probeneingang setzen: Die Kolbenhübe sollten jetzt nicht abgeschlossen sein. Der Kolben sollte sich nicht mehr bewegen und der Zähler sollte halten. Wenn sich der Kolben trotz Schließen des Probeneingangs leicht bewegt, haben Sie ein Leck. Überprüfen Sie alle Anschlüsse an der Leitung

#### 4.4 Anreicherungsröhrchen

Aufgrund der Umgebung, in der sich die Röhre in der Füllung befindet, wird sie langsam zerfallen, und ein Austausch könnte erforderlich sein, um die optimale Leistung aufrechtzuerhalten. Da die Falle aufgrund der zur Kühlung verwendeten Elemente teuer ist, bot Synspec die Möglichkeit, die Falle auszutauschen. Synspec recycelt die Falle mit Ausnahme des Fallenvolumens. Dieses Recycling ist eine sehr spezialisierte Aufgabe und kann nicht von Kunden durchgeführt werden.

### 4.4.1 Wartungsschritte

Untersuchen Sie die Basistemperatur der Anreicherung. Dies kann in "Optionen – Wählt Diagramme zur Ansicht aus" ein-/ausgeschaltet werden, wie in Bild 30 gezeigt. Die Anreicherungstemperaturlinie sollte eine sehr steile Steigung haben. Und die Abklingzeit sollte wie gezeigt etwas allmählicher sein, aber sie muss vor dem nächsten Lauf zu einer stabilen Grundlinie

![](_page_106_Figure_5.jpeg)

Bild 30 Temperaturdiagramm der Vorkonzentration

Meldet das Anreicherungsrohr keine Temperaturänderung, prüfen Sie, ob sich die Lötstellen gelöst haben. Wenn ein gekühltes Vorkonzentrationsrohr verwendet wird, überprüfen Sie außerdem, ob das Gerät noch Wärme transportiert und sich der Kühlkörper aufheizt.

Wenn die Temperatur langsam ansteigt und den Sollwert nicht erreicht, ist möglicherweise während der Leerlaufzeit Wasser in das System eingedrungen. Ein Ersatz wäre die beste Option.

Wenn soweit alles in Ordnung scheint, kann das System auf Linearität und Reproduzierbarkeit des Systems überprüft werden. Wenn es immer noch keine Probleme gibt, herzlichen Glückwunsch! Dann würde das Gerät optimal funktionieren.

# 4.4.2 Ersatz

- Führen Sie die vorbereitenden Schritte durch (Herunterfahren, Trennen und Öffnen der Maschine usw.)
- Suchen Sie die Filter und das MX-Mainboard wie in Kapitel 1.4 gezeigt
- Lösen und entfernen Sie die Thermoelementdrähte von der MX-Hauptplatine
- Lösen Sie die Stromkabel, bei der beheizten Variante sind dies die 2 Anschlüsse am Anreicherungsrohr selbst. Folgen Sie bei der gekühlten Variante den Lüfter- und Peltierkabeln und trennen Sie sie an ihren jeweiligen Anschlüssen.
- Lösen Sie den Schlauch am Anreicherungsröhrchen
- Platzieren Sie das neue Anreicherungsröhrchen in der Maschine
- Um es zu montieren, kehren Sie die Schritte um; \* Maschine montieren, anschließen und wieder schließen
- Überprüfen Sie die Trägergasschläuche auf Dichtheit, wie in Kapitel 4.3.1 beschrieben

\* Verwenden Sie optional einige Kabelbinder, um zu verhindern, dass das empfindliche Thermoelement durch Bewegung abbricht.

# 4.5 Bypasspumpe

Mit der KNF-Pumpe kann die Probeluft bis zum Eingang gepumpt werden. Unter optimalen Bedingungen hat es eine sehr lange Lebensdauer. Bei unzureichender Filterung kann sich jedoch Staub im Gerät ansammeln und die Pumpe blockieren.

Wenn der Schwefeldioxidgehalt in Ihrer Umgebungsluft hoch ist, werden die Stoßdämpfer der Pumpe spröde und brechen. Diese können einfach durch beliebige ähnliche Stoßfänger ersetzt werden.

# 4.5.1 Ersetzungsschritte

- Führen Sie die vorbereitenden Schritte durch (Herunterfahren, Trennen und Öffnen der Maschine usw.)
- Lokalisieren Sie die Pumpe wie in Kapitel 1.4.2 gezeigt
- Trennen Sie die Kabel der Pumpe, achten Sie darauf, sich zu merken, welches Kabel wo angeschlossen war
- Demontieren Sie die Pumpe
- Setzen Sie die neue Pumpe und die Puffer in die Maschine ein
- Um es umgekehrt zu montieren, die Schritte; Maschine montieren, anschließen und wieder schließen
- Überprüfen Sie das gesamte System auf Dichtheit, wie in Kapitel 4.3 beschrieben
- \* Achten Sie darauf, die Kabel der Pumpe nicht zu vertauschen

# 4.6 Filter

Um eine Verschmutzung des Trägergases im System zu vermeiden, wird das Gas für jeden Anwendungsfall gefiltert. Die genaue Lage der Filter ist in Kapitel 1.6 dargestellt. Neben dem planmäßigen Austausch, wie bereits in Kapitel 4.1 beschrieben, ist es auch ratsam, sie auszutauschen, wenn das Hintergrundionisationssignal zu hoch wird und ein Neustart dadurch nicht mehr möglich ist.

Es ist eher machbar, die Filter wiederzuverwenden. Dazu müssen sie in einen Ofen bei 200°C gestellt werden

Legen Sie sie für eine Nacht bei 200 in einen Ofen, während Sie sie mit Stickstoff 5.0 durchspülen. (Heizen ohne Spülen funktioniert nicht).
### 4.6.1 Ersetzungsschritte

- Führen Sie die vorbereitenden Schritte durch (Herunterfahren, Trennen und Öffnen der Maschine usw.)
- Suchen Sie die Filter wie in Kapitel 1.4.2 gezeigt
- Lösen Sie die Schlauchverbindungen mit einem 5/16-Zoll-Schraubenschlüssel, während Sie den Filter mit einem 10-mm-Schraubenschlüssel festhalten
- Entfernen Sie die alten Filter und markieren Sie sie optional
- Setzen Sie die (neuen und) gereinigten Filter in die Maschine ein
- Um es zu montieren, kehren Sie die Schritte um; Maschine montieren, anschließen und wieder schließen
- Überprüfen Sie das gesamte System auf Dichtheit, wie in Kapitel 4.3 beschrieben

Es ist eher machbar, die Filter wiederzuverwenden, der Hersteller die Filter zu reinigen is

- Montieren Sie die Filter in einem Ofen
- Stellen Sie den Ofen auf 200 °C\* ein und lassen Sie Stickstoff (bei ~5 bar\*) durch sie spülen
- Lassen Sie die Filter mindestens 12 Stunden lang stehen
- Schalten Sie den Durchfluss und den Ofen ab und nehmen Sie die Filter ab.
- Verschließen Sie diese gereinigten Filter, um eine Kontamination zu vermeiden, und markieren Sie sie optional

\* Spülen ohne Druck oder Temperatur ist nutzlos

Head

O-Rin

Lamp

Clamp

Spring

Base

### 4.7 PID

Der PID ist das Herzstück des Messbetriebs und erfordert einiges an Wartung, um in einwandfreiem Zustand zu sein. Die gesamte Wartung ist bereits vorher im Kapitel vermerkt **Fout! Verwijzingsbron niet gevonden.**.

Stabile Hintergrundgeräusche werden vom MX-Mainboard automatisch herausgefiltert und somit kann der gesamte Verstärkungsbereich genutzt werden. Aber die Reduzierung externer Faktoren ist immer eine bessere Option. Eine Explosionszeichnung mit allen Einzelteilen zeigt Bild 32.

### 4.7.1 Ersetzungsschritte

- Demontieren Sie den PID wie in Kapitel 4.7.2 beschrieben
- Ersetzen Sie Teile, die defekt sind oder ersetzt werden sollen
- Überprüfen Sie, ob das Fenster der Lampe sauber ist. Wenn das Fenster verschmutzt ist, sollte das Lampenfenster mit Ammoniak oder Isopropanol gereinigt werden
- Überprüfen Sie den PID-Kopf auf Korrosion, ein Beispiel ist in Bild 35 dargestellt

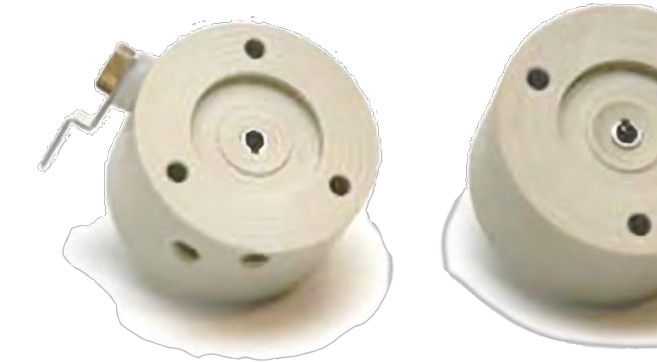

Bild 32 Ein guter und erodierter Kopf

#### 4.7.2 Demontageschritte

- Führen Sie die vorbereitenden Schritte durch (Herunterfahren, Trennen und Öffnen der Maschine usw.)
- Lokalisieren Sie die PID wie in Kapitel 1.4.1 gezeigt
- Entfernen Sie alle Schläuche, die sich oben auf dem PID befinden und im Weg sind
- Lösen Sie die 2 Anschlüsse des Schlauchs, die zum PID-Kopf führen
- Lösen und entfernen Sie die 3 Kreuzschlitzschrauben an der Unterseite der Wohnung, dadurch wird der PID vollständig freigegeben
- Entfernen Sie den PID von der Maschine, um die Bearbeitung zu erleichtern
- Entfernen Sie die 4 Elektroden, indem Sie sie vorsichtig aus ihren Anschlüssen ziehen
- Lösen und entfernen Sie vorsichtig die Eingangs- und Ausgangsschläuche. Lösen Sie die Steckverbinder nicht vollständig
- Lösen Sie die 3 langen Sechskantschrauben vom Oberteil des Melders und nehmen Sie das Oberteil ab. Achten Sie darauf, dass sich die Lampe löst und herausspringen könnte, halten Sie sie in diesem Fall vorsichtig zurück und versuchen Sie, das Fenster nicht zu berühren.
- Es gibt weitere 3 Sechskantschrauben in den 3 Klemmringstücken, die entfernt werden müssen. Einer dieser Klemmringe hat den Stecker, markieren Sie die Position dieses Steckers, damit er wieder richtig montiert werden kann.

Bild 31 Explosionszeichnung des PID

### 4.7.3 Montage schritte

- 1. Achten Sie darauf, die Richtung der Feder zu überprüfen. Die Lampe muss dem scharfen Ende dieser Feder gegenüberstehen
- 2. Senken Sie die Feder und die Lampe wieder in ihr Gehäuse ab
- 3. Bringen Sie die 3 Klemmringstücke an und bringen Sie sie wieder an. Achten Sie darauf, den Stecker an der Markierung auszurichten. Es wird empfohlen, die 3 langen Sechskantschrauben vorübergehend als Orientierungshilfe an ihren richtigen Stellen zu platzieren.
- 4. Platzieren Sie den neuen Kopf auf dem PID
- 5. Setzen Sie die 3 langen Sechskantschrauben ein und ziehen Sie sie fest, achten Sie darauf, sie nicht zu fest anzuziehen. Der Kopf kann sich aufgrund von Toleranzen in Feder und Lampe verschieben, keine Sorge.
- 6. Schieben Sie die 4 Elektroden wieder auf ihre Anschlüsse, dies kann schwierig sein A. Schwarz für Hochspannungsmasse, die zum unteren seitlichen Anschluss führt
  - B. Rot für Hochspannung selbst, die auf die Seite geht
  - C. Blau für Signalmasse, die an der Seite des Kopfes liegt
  - D. Gelb für Signaldaten, die nach oben gehen
- 7. Platzieren Sie den kompletten PID wieder in der Ofenwohnung
- 8. Setzen Sie die 3 Kreuzschlitzschrauben ein und ziehen Sie sie fest, um den PID an Ort und Stelle zu halten
- 9. Schließen Sie die Eingangs- und Ausgangsschläuche wieder an den PID an, achten Sie darauf, nicht zu fest anzuziehen, diese sind nicht aus Metall
- 10. Fügen Sie den Schlauch, der über den PID geführt wurde, wieder hinzu
- 11. Überprüfen Sie das gesamte System auf Dichtheit, wie in Kapitel 4.3 beschrieben
- 12. Schließen Sie die Maschine wieder

### 4.8 FID

Der FID muss regelmäßig gereinigt und nach Ablauf seiner Lebensdauer ersetzt werden.

#### 4.8.1 Ersetzungsschritte

- 1. Demontieren Sie den FID wie in Kapitel 4.8.2 beschrieben
- 2. Schlechte Teile ersetzen
- 3. Reinigen Sie den FID-Kamin mit einer weichen Bürste
- 4. Eventuelle Verunreinigungen vom Rest des FID mit einer weichen Bürste entfernen. \*Mit Ausnahme des dünnen und zerbrechlichen Filamentdrahts, der nicht berührt werden sollte
- 5. Handschuhe anziehen. Nehmen Sie ein kleines Becherglas und füllen Sie es mit verdünnter warmer Salzsäure. Machen Sie dies, indem Sie das Glas zu 2/3 mit warmem Wasser füllen und ca. 10% handelsübliche Salzsäure hinzufügen. (das ist eine 10 Prozentige Lösung, also ist die Salzsäurelösung am Ende etwa 1%)
- 6. Nehmen Sie den FID an der Keramikseite und halten Sie nur den Metallteil und nicht den Keramikteil für 2 Minuten in die Salzsäure
- 7. Spülen Sie die Metallteile mit Demineralisiertes Wasser ab und lassen Sie es trocknen
- 8. Montieren Sie alle Teile wieder. Schieben Sie den Schlauch so tief wie möglich in die Teflonbuchsen.

\* Die Lötstellen auf dem FID und dem Spiraldraht sollten unberührt bleiben

Die Hauptwartung am FID ist die Reinigung von angesammeltem Ruß, 1 bis 2 Mal pro Jahr. Wenn der FID 3 Jahre verwendet wurde, ist ein Austausch oft besser. Wenn die Empfindlichkeit und der Geräuschpegel jedoch immer noch gut sind, ersetzen Sie es nicht.

Reinigen Sie den FID-Kamin mit einer Bürste. Reinigen Sie die anderen Teile am FID selbst vorsichtig mit einer kleinen Bürste. Vorsicht mit dem dünnen Filamentdraht: Dieses Material sollte nicht berührt werden. Der FID ist tief im Gerät montiert: Nehmen Sie sich Zeit, die Anschlüsse zu entfernen und wieder anzubringen.

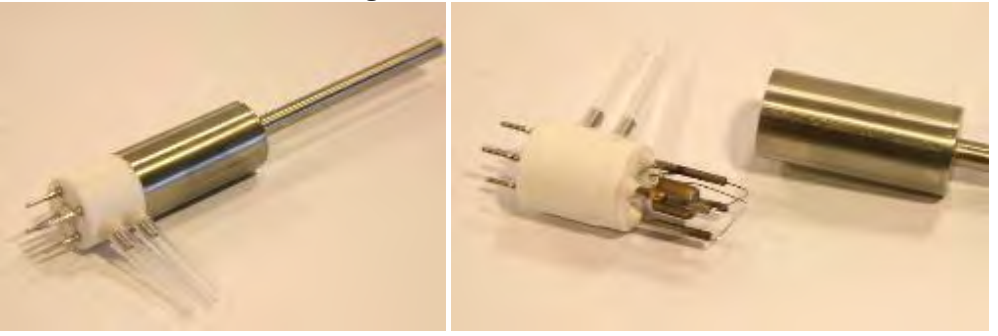

Bild 33 FID komplett und zerlegt.

#### 4.8.2 Ersetzungsschritte

- 1. Führen Sie die vorbereitenden Schritte durch (Herunterfahren, Trennen und Öffnen der Maschine usw.)
- 2. Lokalisieren Sie den FID wie in Kapitel 1.4.1 gezeigt
- 3. Entfernen Sie optional Schläuche, die sich über oder/und im Weg des PID befinden, optional könnte die mittlere Ofenwand entfernt werden
- 4. Den Schlauch zum FID entfernen und herausnehmen
- 5. Ziehen Sie den FID vorsichtig aus seiner Steckerbuchse
- 6. Bewegen Sie ihn in der gleichen Bewegung vorsichtig nach oben und hinten und nehmen Sie den Schornstein aus dem Loch
- 7. Entfernen Sie die Feder und legen Sie sie beiseite

8. Nehmen Sie das Metallteil vorsichtig durch Drehen vom Keramikteil ab. Um diesen Schritt zu erleichtern, wird empfohlen, ihn vor dem Drehen auf Handwärme zu erwärmen, indem Sie ihn festhalten.

#### Verfahren:

- 1. Anlage ausschalten, Gasanschlüsse entfernen. Seien Sie vorsichtig mit dem Wasserstoff.
- 2. Entfernen Sie die Ofenmittelwand, um mehr Platz zu haben, insbesondere beim Wiedereinbau des FID.
- 3. Nehmen Sie das T oben auf dem FID heraus.
- 4. Nehmen Sie den Schlauch zum FID heraus.
- 5. Ziehen Sie den FID vorsichtig aus seiner Steckerbuchse.
- 6. Bewegen Sie ihn in der gleichen Bewegung vorsichtig nach oben und hinten und nehmen Sie den Schornstein aus dem Loch.
- 7. Entfernen Sie die Feder und legen Sie sie beiseite.
- 8. Nehmen Sie das Metallteil vorsichtig durch Drehen vom Keramikteil ab. Um dies etwas einfacher zu machen, erwärmen Sie es auf Handwärme, bevor Sie mit dem Drehen beginnen.
- 9. Reinigen Sie den Schornstein mit einer weichen Bürste. Eventuelle Verunreinigungen vom Rest des FID mit einer weichen Bürste entfernen.
- 10. Handschuhe anziehen. Nehmen Sie ein kleines Becherglas und füllen Sie es mit verdünnter warmer Salzsäure. Machen Sie dies, indem Sie das Glas zu 2/3 mit warmem Wasser füllen und ca. 10% handelsübliche Salzsäure hinzufügen. (das ist eine 10 Prozentige Lösung, also wird die Salzsäure Konzentration etwa 1%). Nehmen Sie den FID an der Keramikseite und halten Sie nur den Metallteil und nicht den Keramikteil für 2 Minuten in die Salzsäure. Gut mit Demineralisiertes Wasser abspülen, trocknen lassen.
- 11. Die Lötstellen am FID und am Spiraldraht sollten unberührt bleiben.
- 12. Montieren Sie alle Teile wieder. Schieben Sie den Schlauch so tief wie möglich in die Teflonbuchsen.

Der FID muss wieder in die 5 Buchsen der kleinen Elektronikplatine gesteckt werden. Dieser muss normalerweise nicht ausgetauscht werden.

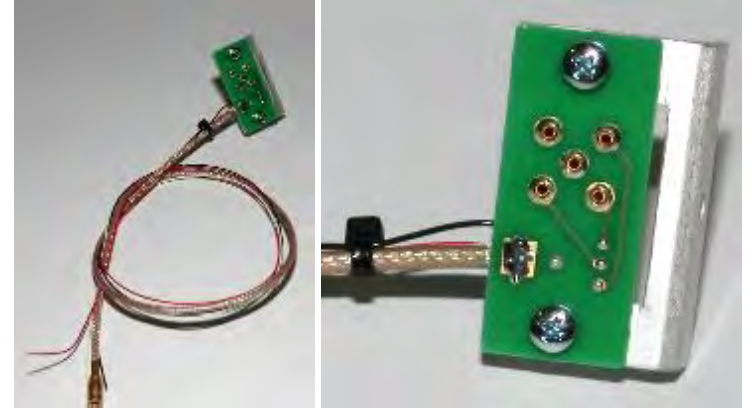

Bild 34 FID-Aufdruck und im Detail die 5 Anschlusspins für das Signal.

#### 4.9 Dateisicherung

Die Festplattenkapazität wird jedes Jahr größer. Heutzutage ist es kaum zu glauben, dass Synspec 1994 mit einer Festplatte von 140 MB gestartet ist. Dennoch füllt sich die Festplatte, insbesondere bei kurzen Analysezyklen oder einem Doppelsystem.

Es sollte regelmäßig ein Backup durchgeführt werden. Das Wichtigste zum Kopieren ist immer die rundata.txt bzw. die rundatamonth.txt, da diese die ASCII-Datei mit den Ergebnissen jeder Messung enthält.

#### 4.9.1 Wartungsschritte.

- 1. Kopieren und sichern Sie die gesamte rundata.txt oder die rundatamonth.txt und alle Datendateien auf ein anderes Medium und löschen Sie diese Dateien dann vom Laufwerk, um Speicherplatz freizugeben. Dies sind alles '\*.bin'-Dateien in den monatlichen Unterverzeichnissen.
- 2. Wenn das GCX55.log größer als 0,5 MB ist, wird empfohlen, es umzubenennen oder auf ein anderes Medium zu kopieren und das Original zu löschen. Eine neue Protokolldatei wird automatisch generiert.
- 3. Erstellen Sie ein Sicherheits-Backup der Kalibrierungsdateien und der Funktionsgrundlagen (GCX55.exe, act\_run.prg, act\_calib.dat, GCX55id.txt), um sie zusammen mit den Bin-Dateien zur späteren Bezugnahme aufzubewahren.

#### 4.10 Datenkommunikation mit externen Datenloggern.

Von unserer Seite sind mehrere Versionen der Datenprotokollierung verfügbar. Auch eine Ethernet-Verbindung ist möglich. Ein Problem tritt am häufigsten in drei Fällen auf:

- Bei Datenloggern: Erst am Ende eines Zyklus wird ein neuer Wert über die RS232-Schnittstelle übertragen. Dies unterscheidet sich von vielen anderen Instrumenten, die an derselben Stelle vorhanden sein können. Daher wird der RS232-Port in vielen Fällen häufig vom Datenlogger des Kunden angesprochen. Wenn dies bei Instrumenten auftritt, die so eingestellt sind, dass sie viele Parameter gemessener Peaks oder Statuseinstellungen übertragen, kann das System sehr langsam werden oder ausfallen. Bitte stellen Sie die Datenlogger-Frequenz auf den niedrigsten möglichen Wert ein, vorzugsweise einmal pro Zyklus. Wenn Sie ein Modem für die Datenaufzeichnung verwenden, sollte es eine Geschwindigkeit von mindestens 54 kBps haben.
- Einige Arten von Datenerfassungsprogrammen, wie die Busprogramme, weisen viele subtile Variationen auf. Der GC kann im Prinzip auf Kommunikation eingestellt werden, aber wir benötigen detaillierte Informationen über das Protokoll der Datenprotokollierungssoftware. Gerne nehmen wir zum Informationsaustausch Kontakt mit der Softwareabteilung des Kunden auf.
- 3. Eine Ethernet-Verbindung ermöglicht eine schnelle Datenübertragung. Wir raten davon ab, sich an einem Büronetzwerk mit zentralem Backup anzumelden. Dies bedeutet, dass jedes Mal, wenn eine neue Datei gespeichert oder eine Datei geändert wird, eine Kopie über das Netzwerk erstellt wird. Für einen Standard-GC bedeutet dies, dass am Ende jedes Zyklus die bin-Datei und die rundata.txt kopiert werden müssen. Am Ende eines Monats kann dies zu viel für das System sein, was zu einer Fehlermeldung führen würde. Aufgrund dieser Meldung würde der Datei GCX55.log eine Zeile hinzugefügt. Daher würde auch GCX55.log gesichert werden, was einen weiteren Fehler verursacht usw., und das System würde hängen bleiben. Die Anmeldung an einem zentralen Netzwerk ist möglich, aber es sollte ueberprueft werder ob alles einwandfrei funktioniert.

### 5. Fehlerbehebung.

Dieses Kapitel beschreibt die am häufigsten auftretenden Probleme und ihre Lösungen. Bevor Sie die vorgeschlagene(n) Lösung(en) anwenden, vergewissern Sie sich, dass die in Kapitel 2.1 Sicherheitshinweise aufgeführten Vorsichtsmaßnahmen getroffen wurden.

Um die meisten Softwareänderungen in der GC-Software anzuwenden, ist ein vollständiger "Stop Run" und "Start Run" erforderlich, aber für größere Änderungen kann es auch sein, dass die Maschine aus- und wieder eingeschaltet werden muss.

Wenn das Problem Konsistenz ist und nicht mit den unten angegebenen Lösungen gelöst werden kann, wenden Sie sich an Ihren Händler oder an Synspec.

### 5.1 Optimierung.

Einige Hauptgründe dafür, dass Sie die Anleitung zur Fehlerbehebung nie benötigen, sind:

- Verwendung von QAQC-Verfahren.
- Schulungspersonal und Personal.
- Durchführung aller Wartungsarbeiten (monatlich, jährlich, zweijährlich usw.).
- Regelmäßige Überprüfung des Analysators auf geringfügige Änderungen der Eigenschaften.

### 5.2 Fehlerbehebungstabellen.

### 5.2.1 Startprobleme.

| Symptom                                         | Möglicher<br>Verdachtigt                 | Lösung                                                                                                    |
|-------------------------------------------------|------------------------------------------|----------------------------------------------------------------------------------------------------|
| Rechner startet nicht,<br>Windows-Fehlermeldung | Lose Stecker                             | Überprüfen Sie, ob die Anschlüsse im Computerfach<br>vorhanden sind, sie könnten sich während des<br>Transports gelockert haben                                                                                                    |
|                                                 | Durchgebrannte<br>Sicherung              | Tauschen Sie die Netzsicherung aus und prüfen Sie<br>beim nächsten Einschalten, was passiert.<br>Möglicherweise liegt ein elektrisches Problem im Gerät<br>vor                                                                                                    |
|                                                 | Computerausfall                          | Überprüfen Sie alle Computeranschlüsse und<br>überprüfen Sie, ob sich der CPU-Lüfter dreht. Versuchen<br>Sie außerdem, ohne Festplatte oder Ram-Stick(s) zu<br>booten, dies sollte eine Warnung auslösen, wenn das<br>Motherboard noch funktionsfähig ist                                                                               |
|                                                 | Laufwerksausfall                         | Überprüfen Sie, ob der PC beim Start Kontakt zum<br>Laufwerk aufnehmen kann                                                                                                    |
| GC-Software startet nicht                       | Dateien fehlen<br>(nach<br>Stromausfall) | Im Backup-Bereich des Laufwerks befindet sich eine<br>Kopie der ursprünglichen Einrichtung. Fehlende Dateien<br>vergleichen und kopieren                                                                                                    |
|                                                 | Bootprogramm<br>geändert                 | Standardmäßig wird die GC-Anwendung zur<br>Startsequenz hinzugefügt und eine Verknüpfung auf<br>dem Desktop erstellt. Fügen Sie die Software an diesen<br>Stellen erneut hinzu                                                                                                    |
| GC-Software zeigt keine<br>echten Werte an      | Demo ist gestartet                       | Wenn versehentlich die mitgelieferte Demo-Software<br>gestartet wird. Finden Sie die richtige Version und<br>starten Sie stattdessen diese                                                                                                    |
| GC Fehlermeldung<br>(Fehler anzeige von der     | Allgemein / nicht<br>aufgeführt          | Überprüfen Sie die Fehlermeldungen, korrigieren Sie sie und starten Sie neu                                                                                                    |
| Software)                                       | Falsches Com port                        | Überprüfen Sie den eingestellten MX-Port und stellen<br>Sie ihn richtig ein. Intern liegt er wahrscheinlich bei 4<br>und extern zwischen 1 und 3                                                                                                    |
|                                                 | Störung der PID-<br>Lampe                | Meistens ein schlechter Kontakt im Detektor, der<br>überprüft werden muss                                                                                                    |
|                                                 | Fehler in der<br>Elektronikplatine       | Überprüfen Sie die Anschlüsse und starten Sie neu.<br>Prüfen Sie, ob an jeder Elektronikplatine beim Start eine<br>Funktionslampe aufleuchtet und danach erlischt. Wenn<br>nicht, wenden Sie sich an den Händler, um Hilfe zu<br>erhalten                                                                                               |
|                                                 | Gasversorgung<br>falsch                  | Überprüfen Sie die Wasserstoff- und Luftversorgung<br>und deren Drücke. Nach einer Abschaltung enthält die<br>Wasserstoffleitung nur noch Luft, daher ist mit einer<br>leichten Anlaufverzögerung zu rechnen. Die<br>Wasserstoffleitung kann auch auf Wassertröpfchen<br>(Nasswäscher) überprüft werden, diese blasen die<br>Flamme aus |
|                                                 | Zu kalt                                  | Ein kalter FID zuendet sehr langsam, versuchen Sie es<br>noch ein paar Mal                                                                                                    |

| Falsches           | Zum starten des FID kann es hilfreich sein während den |
|--------------------|--------------------------------------------------------|
| Brenngasverhältnis | Start der Nullluft-Druck etwas ze verringern           |

#### 5.2.2 "Startbereit" aber startet nicht

| Symptom                   | Möglicher<br>Verdachtigt | Lösung                                                   |
|---------------------------|--------------------------|----------------------------------------------------------|
| Warten auf                | Synchronisation          | Es ist noch nicht die eingestellte Synchronisationszeit  |
| Synchronisation           | nicht erfüllt            |                                                          |
| Hintergrundkompensation   | Verrauschter FID-        | Der FID-Detektor kann laut sein, wenn er kontaminiert    |
| nicht möglich             | Detektor                 | ist, und daher liegt der Hintergrund innerhalb der       |
|                           |                          | Anforderungen zum Starten, Überprüfen der Versorgung     |
|                           |                          | und Durchführen einer sauberen Spülung                   |
| Hintergrund nahe Null     | Sehr schwaches           | PIDs, die ihre erwartete Lebensdauer überschritten       |
|                           | PID-Signal               | haben, emittieren fast kein Licht mehr, es wird          |
|                           |                          | empfohlen, sie innerhalb des vorgesehenen Zeitfensters   |
|                           |                          | auszutauschen                                            |
| Einstellung bei digitaler | Die Software             | Wenn das System mit externen Loggern verbunden ist,      |
| Kommunikation             | verfügt über             | wartet das Programm möglicherweise auf eine externe      |
| funktioniert nicht        | zusätzliche              | Statusänderung. Trennen Sie dieses Gerät, starten Sie es |
|                           | Einstellungen für        | neu und prüfen Sie, ob das System startet                |
|                           | spezielle                |                                                          |
|                           | Startmodi                |                                                          |

### 5.2.3 Messungen sind diskontinuierlich

| Symptom                                                                      | Möglicher Verdachtigt                                                                                                    | Lösung                                                                                                    |
|------------------------------------------------------------------------------|----------------------------------------------------------------------------------------------------|----------------------------------------------------------------------------------------------------|
| Es beginnt kein neuer<br>Lauf                                                | Ausführung stoppen<br>wurde angeklickt                                                                                   | Klicken Sie auf "Lauf starten"                                                                                                    |
| Es verpasst manchmal<br>einen Lauf                                           | Zykluszeit zu nah an<br>Sync-Zeit                                                                                        | Mindestens 10 Sekunden zwischen Zyklusende<br>und Synchronisieren einstellen. Bei einem 30-<br>Minuten-Zyklus mindestens 15 Sekunden<br>verwenden                                                                                                    |
| Das Setzen der<br>Grundlinie auf Null<br>dauert lange                        | Rauschen auf der<br>Grundlinie                                                                                           | Ein schlechter Kontakt oder ein schlechter<br>Detektor selbst könnte der Übeltäter sein.<br>Überprüfen Sie die Kontakte und versuchen Sie, sie<br>auszutauschen                                                                                                    |
| Es wartet mehrere<br>Minuten vor einem<br>neuen Lauf                         | Die<br>Synchronisierungszeit ist<br>falsch eingestellt                                                                   | Überprüfen Sie die<br>Synchronisierungszeiteinstellungen und stellen Sie<br>das Timing auf die gewünschte Frequenz ein. Das<br>Programm wartet nach jedem Zyklus auf diese<br>Synchronisation                                                                                                    |
| Problem beim Schreiben<br>von (Log-)Dateien                                  | Protokolldateien haben<br>aufgrund eines Berichts<br>über gleichzeitig<br>auftretende Fehler eine<br>beträchtliche Größe | Suchen Sie nach dem Kommunikationsproblem im<br>System (im Protokoll aufgeführt), sonst tritt dies<br>nur erneut auf. Überprüfen Sie die Größe der<br>Protokolldatei und der Datendateien. Erstellen Sie<br>eine Sicherungskopie und entfernen Sie das<br>Original. Wenn es sich um ein Konsistenzproblem<br>handelt, fragen Sie den Händler nach möglichen<br>Updates für die Firmware (und notieren Sie die<br>aktuelle Version). |
| Systemneustarts,<br>Fehlende Daten,<br>blauer Bildschirm                     | Problem(e) mit der<br>Stabilität des Computers                                                                           | Überprüfen Sie die Protokolldatei, um nach einem<br>automatischen Neustart zu suchen. Beobachten<br>Sie das System, um nach einem möglichen<br>Auslöser des Stopps Ausschau zu halten. Der<br>Computer und seine Komponenten können<br>ebenfalls überprüft werden                                                                                                    |
| Error PID, Ofen<br>Temperaturfehler oder<br>Flussfehler wird<br>eingeblendet | Kommunikationsproblem                                                                                                    | Überprüfen Sie die Verkabelungen, diese<br>Meldungen werden durch schlechte Verkabelung<br>zwischen der Elektronik des GC und dem<br>Computer erzeugt. Wenden Sie sich für mögliche<br>Aktualisierungen der Firmware an den Händler                                                                                                    |
| Stoppt durch<br>ueberlaufen von<br>Integrierungswerte                        | Der Probenahmekolben<br>beendet einen Hub nicht                                                                          | Bitte kontrollieren Sie der Probenahmezylinder. Es<br>koennte verstopft sein oder es muss neu<br>eingefettet werden                                                                                                    |

### 5.2.4 Keine Peaks, (fast) flache Grundlinie.

| Symptom                                         | Möglicher<br>Verdachtigt                                       | Lösung                                                                                                    |
|-------------------------------------------------|----------------------------------------------------------------|----------------------------------------------------------------------------------------------------|
| Nur sehr kleine Peaks im<br>Vergleich zu vorher | Undichte<br>Verbindungen in<br>der<br>Probenahmeleitung        | Bringen Sie eine Kappe am Probeneingang an, dies<br>verhindert, dass der Kolben die Hübe beendet, und er<br>stoppt die Bewegung, was dazu führt, dass der<br>Schrittzähler stagniert. Wenn sich der Kolben trotz<br>Schließen des Probeneingangs leicht bewegt, liegt ein<br>Leck vor und alle Anschlüsse an der Probenleitung<br>müssen überprüft werden. |
|                                                 | Problem mit der<br>Empfindlichkeit<br>des Detektors            | Führen Sie eine Kalibrierungsprüfung mit Kalibriergas<br>durch                                                                                                    |
| Keine Peaks in der<br>Datendatei                | Die Einstellung der<br>Peakfenster wurde<br>nicht gespeichert. | Stellen Sie Peakfenster auf einem Chromatogramm ein,<br>stoppen Sie und starten Sie den Lauf nach dem Ende<br>des Zyklus. Speichern Sie die Einstellungen, indem Sie<br>das Programm im Programmbearbeitungsmodus unter<br>einem eigenen Namen speichern. Das Speichern ist<br>jedes Mal erforderlich, wenn die Fenstereinstellungen<br>geändert werden.   |
| Keine Peaks, flache<br>Grundlinie               | Das<br>Probenahmeventil<br>ist defekt                          | Prüfen Sie, ob der Trägergasdruck innerhalb der<br>Spezifikation liegt. Überprüfen Sie den<br>Probenventilblock auf der linken Seitenwand                                                                                                    |
|                                                 | Säule ist gebrochen<br>Keine Probenhübe<br>programmiert        | Säulensystem prüfen<br>Ändern Sie das Programm oder laden Sie eine ältere<br>Version von act_run.prg neu                                                                                                    |
|                                                 | Injektionszeit zu<br>kurz                                      | Ist die Injektionszeit zu kurz eingestellt, gelangt nichts<br>auf die Analysensäule und somit wird auch nichts<br>detektiert                                                                                                    |
|                                                 | 10-Wege-Ventil<br>blockiert oder<br>defekt                     | Es wird keine Probe entnommen ODER die Probe wird<br>nicht injiziert, da das Ventil nicht schaltet                                                                                                    |
|                                                 | Die Anreicherungs<br>heizung<br>funktioniert nicht             | Wenn die Anreicherungsheizung nicht funktioniert,<br>können keine Kohlenwasserstoffe gemessen werden.<br>Der PID sollte jedoch im Chromatogramm eine Senke<br>erzeugen, wo die Luft durchkommt, und der FID sollte<br>eine kleine Peak erzeugen, wenn die Luft durchströmt.                                                                                |

### 5.2.5 Instabile Retentionszeiten

| Symptom                                                                                  | Möglicher<br>Verdachtigt                                                  | Lösung                                                                                                    |
|------------------------------------------------------------------------------------------|---------------------------------------------------------------------------|----------------------------------------------------------------------------------------------------|
| Der Peak wird falsch<br>identifiziert, weil sich die<br>Retentionszeit<br>verschoben hat | Zu hohe<br>Schwankungen der<br>Raumtemperatur.                            | Stabilisieren Sie die Raumtemperatur so, dass sie<br>innerhalb der angegebenen Maschinenspezifikationen<br>liegt. Dies kann meistens erreicht werden, indem Sie<br>sie aus dem Weg der Luftstrompfade bewegen, die<br>durch Klimaanlagen erzeugt werden. In diesen Pfaden<br>schwankt die Temperatur stark           |
|                                                                                          | Ofentür defekt                                                            | Die Ofentür wird mit Druckventilen gesteuert, diese<br>können fehlerhaft funktionieren und dazu führen, dass<br>die Ofentür dauerhaft offen oder geschlossen ist. Das<br>ist für die Messung nicht optimal. Die Ofentür kann<br>auch zu viel Reibung haben (z. B. ihre Biegung) oder<br>blockiert sein (z. B. Kabel) |
|                                                                                          | Die<br>Retentionszeiten<br>hängen von der<br>Feuchtigkeit der<br>Probe ab | Besonders bei Al2O3-Säulen. Die Probe muss mit dem<br>Perma Pure Trockner gut getrocknet werden                                                                                                    |
|                                                                                          | Schlechter oder<br>schwieriger<br>Saulentyp                               | Wasserempfindliche und gepackte Säulen sind<br>empfindlicher als die Standard-Silikonsäule. Wählen<br>Sie entweder eine andere Säule oder sorgen Sie dafür,<br>dass das Trägergas immer auf der Säule bleibt und die<br>Probe trocken ist                                                                            |
|                                                                                          | Ofenthermoelement<br>defekt                                               | Überprüfen Sie die Temperatur mit einem anderen<br>Temperatursensor und vergleichen Sie sie mit dem<br>Messwert                                                                                                    |

### 5.2.6 Stabilität des Kalibrierergebnisses.

| Symptom                                    | Möglicher<br>Verdachtigt                                                       | Lösung                                                                                                    |
|--------------------------------------------|--------------------------------------------------------------------------------|----------------------------------------------------------------------------------------------------|
| Das PID Signal sinkt                       | Lampenausfall                                                                  | Wenn sie sich innerhalb von 24 Stunden um mehr als<br>20 % ändert, ist es möglich, dass die Lampe undicht<br>ist                                                                                                    |
|                                            | Kein Staubfilter am<br>Probeneinlass                                           | Reinigungssysteme können in solchen Fällen eine<br>Erhöhung der Empfindlichkeit um einen Faktor von<br>30 % bis 90 % bewirken. Verwenden Sie nach der<br>Reinigung Inline-Filter!                                                                   |
| Die Reaktion ist instabil                  | Der Luft- oder<br>Wasserstoffdruck hat<br>sich geändert                        | Dies ändert die FID-Antwort. Auf Originaldruck<br>zurücksetzen oder neu kalibrieren                                                                                                    |
| Wiederholbarkeit ist<br>schlecht           | FID ist schmutzig                                                              | FID reinigen                                                                                                    |
| Alarm nach<br>automatischer<br>Validierung | System wurde nicht<br>kalibriert                                               | Eine Kalibrierung muss abgeschlossen werden, bevor<br>die automatische Validierung verwendet werden<br>kann                                                                                                    |
| Alarm nach<br>automatischer<br>Validierung | Analysator oder<br>Kalibriergas instabil                                       | Wiederholen Sie die automatische Validierung noch<br>einmal, nachdem Sie den Kalibriergasanschluss<br>überprüft haben                                                                                                    |
| Die Reaktion nimmt über<br>lange Zeit zu   | Instabiles<br>Kalibriergas oder<br>ungeeigneter<br>Druckminderer<br>Schmutzige | Die Reproduzierbarkeit muss vor der Linearität<br>getestet werden. Ist die Konzentration jedoch über<br>einen längeren Zeitraum angestiegen, ist der<br>Druckminderer bzw. Verdünner ungeeignet<br>Wechseln Sie den Schlauch, insbesondere wenn der |
|                                            | Probenahmeleitungen                                                            | Anstieg über einen längeren Zeitraum erfolgt ist.                                                                                                    |
| der<br>der<br>Mehrpunktkalibrierung        | Kein Gas bei stabiler<br>Konzentration<br>angeschlossen                        | wiederholen                                                                                                    |

### 5.2.7 Detektorsignal.

| Symptom                           | Möglicher<br>Verdachtigt                                                        | Lösung                                                                                                    |
|-----------------------------------|---------------------------------------------------------------------------------|----------------------------------------------------------------------------------------------------|
| Verrauschtes PID-Signal           | Schlechte<br>Verbindung in der<br>PID                                           | Demontieren Sie den PID und überprüfen Sie die Innen-<br>und Außenseite der elektrischen Kontakte. Bauen Sie<br>den PID richtig zusammen und überprüfen Sie die<br>Schrauben                                                                                                    |
| Verrauschtes FID-Signal           | Schmutziger FID                                                                 | Der FID hat tendenziell ein höheres Signal-Rausch-<br>Verhältnis. Warten und reinigen Sie den FID. Wenn dies<br>fehlschlägt, muss der FID möglicherweise ersetzt<br>werden. Bitte achten Sie darauf dass die Feuchte in den<br>Gasen im Gasgenerator genuegend entfernt werden.                                                                                                   |
| Niedrige PID-<br>Empfindlichkeit  | Verschmutztes<br>Fenster,<br>abgenutzte<br>Detektoroberseite<br>oder alte Lampe | Reinigen Sie den PID und prüfen Sie, ob der<br>Detektorkopf ausgetauscht werden muss. Als letzter<br>Schritt kann die PID-Lampe ausgetauscht werden                                                                                                    |
| Niedrige FID-<br>Empfindlichkeit  | Verhältnis von<br>Luft zu<br>Wasserstoff                                        | Wenn das Verhältnis zu viel Wasserstoff enthält, ist die<br>Empfindlichkeit zu gering, und entweder muss der<br>Wasserstoff reduziert oder die Luft erhöht werden.<br>Wenn der Gesamtfluss jedoch zu hoch ist, würde sich die<br>Flamme aus dem Detektorbereich bewegen, und beide<br>müssen reduziert werden, um die Flamme zurück in die<br>Mitte der Detektorkammer zu bringen |
| Instabile PID-<br>Empfindlichkeit | Lampe<br>abgelaufen                                                             | Die Lampe hat eine Lebensdauer und muss regelmäßig<br>ausgetauscht werden                                                                                                    |
| Instabile FID-<br>Empfindlichkeit | Instabile<br>Wasserstoff oder<br>Nullluft<br>versorgung.                        | Ein Gasgenerator kann ein Druckschwankung in der<br>Nullluft oder Wasserstoff haben und dass kann das FID<br>Signal beeinflussen. Biite kontrollieren Sie ob der<br>Generator gut funktioniert.                                                                                                    |

### 5.2.8 Linearität und Reproduzierbarkeit von Verbindungen.

| Symptom                                      | Möglicher<br>Verdachtigt                                      | Lösung                                                                                                    |
|----------------------------------------------|---------------------------------------------------------------|----------------------------------------------------------------------------------------------------|
| Nichtlineare<br>Mehrpunktkalibrierung        | Maschinenänderungen                                           | Nach größeren Änderungen an der Ausrüstung (neue<br>Lampe, Säule, Ventil oder Änderungen der<br>gemessenen Komponenten) ist eine neue<br>Autolinearisierung erforderlich                                                                                                    |
|                                              | Außerhalb des<br>linearen Bereichs                            | Es gibt einen festgelegten linearen Bereich.<br>Verwenden Sie die nichtlineare<br>Mehrpunktkalibrierung, wenn ein größerer Bereich<br>erforderlich ist                                                                                                    |
|                                              | Absorptionseffekte in<br>Schläuchen                           | Reinigen oder ersetzen Sie den externen Schlauch.<br>Wenn das Problem dadurch nicht behoben wird,<br>reinigen oder ersetzen Sie auch die internen<br>Schläuche. Das 10-Wege-Ventil kann auch mit<br>verdünntem Ammoniak und destilliertem Wasser<br>gereinigt werden. Vergessen Sie nicht, alles vor<br>Gebrauch zu trocknen |
|                                              | Reaktionseffekte in<br>Schläuchen                             | Reaktive Kohlenwasserstoffe können mit Metall-<br>und Polymeroberflächen reagieren. Womit sie<br>reagieren, hängt von der Verbindung ab                                                                                                    |
| Schlechte Linearität                         | Falsche Einstellungen                                         | Verwenden Sie die zum Gerät gehörende<br>GCX55id.txt und die autolin.dat. Die Linearität der<br>Kalibrierung hängt von der Art der verwendeten<br>Detektorzelle ab. Kopieren Sie diese Dateien oder<br>Einstellungen nicht von einem anderen Computer                                                                        |
| Die Reaktion nimmt über<br>lange Zeit zu     | Instabiles Kalibriergas<br>oder ungeeigneter<br>Druckminderer | Stellen Sie sicher, dass Sie die Reproduzierbarkeit<br>vor der Linearität testen, aber wenn dies der Fall ist,<br>ist der Druckregler oder Verdünner möglicherweise<br>ungeeignet                                                                                                    |
|                                              | Schmutzige<br>Probenahmeleitung                               | Wenn beim Kalibrieren die Konzentrationen längere<br>Zeit ansteigen. Es ist an der Zeit, den<br>Probenschlauch zu wechseln                                                                                                    |
| Detektor Signal laesst<br>nach               | Lampenausfall                                                 | Wenn mehr als 20 % innerhalb von 24 Stunden<br>auftreten, ist es möglich, dass die Lampe undicht ist<br>und überprüft oder ersetzt werden muss                                                                                                    |
|                                              | Kein Staubfilter am<br>Probeneinlass                          | Versuchen Sie, ein Reinigungssystem zu verwenden,<br>dies könnte zu einer Erhöhung der Empfindlichkeit<br>führen                                                                                                    |
| Instabile Reaktion                           | Druckänderung von<br>Luft oder Wasserstoff                    | Dies ändert die FID-Antwort. Auf Originaldruck<br>zurücksetzen oder neu kalibrieren                                                                                                    |
| Die Wiederholbarkeit von<br>FID ist schlecht | FID ist schmutzig                                             | Reinigen Sie den FID                                                                                                    |
| Die Reaktion des FID ist<br>sehr gering      | Flamme außerhalb<br>des<br>Erfassungsbereichs                 | Auf die ursprünglichen Drücke zurücksetzen und neu<br>starten                                                                                                    |
| Die Reaktion des PID ist sehr gering         | Geringe<br>Empfindlichkeit.                                   | Ersetzen Sie die PID-Lampe und/oder den PID-Kopf                                                                                                    |

| Kalibrierungsergebnis ist<br>niedrig | Leck im<br>Probenahmesystem                  | Überprüfen Sie dies, indem Sie den Probeneingang<br>mit einer Kappe blockieren und prüfen, ob die<br>Probenhübe nicht abgeschlossen werden können.<br>Wenn sich der Kolben immer noch leichtgängig<br>bewegt, ist ein Leck vorhanden |
|--------------------------------------|----------------------------------------------|----------------------------------------------------------------------------------------------------|
|                                      | Leck im Ventil,<br>Säulensystem,<br>Detektor | Überprüfen Sie die Maschine auf Lecks,<br>einschließlich Lecks an den elektrischen PID-<br>Anschlüssen und der PID-Baugruppe                                                                                                    |

### 5.2.9 Peak integration.

| Symptom                                                     | Möglicher<br>Verdachtigt                                  | Lösung                                                                                                    |
|-------------------------------------------------------------|-----------------------------------------------------------|----------------------------------------------------------------------------------------------------|
| Die Integration deckt das<br>Gebiet nicht vollständig<br>ab | Zwei Peaks<br>koeluieren                                  | Der zweite Peak setzt bereits ein, bevor der erste Peak<br>wieder auf der Grundlinie liegt. Versuchen Sie, die<br>Einstellung zu verwenden, die die Integration mit einer<br>geraden Grundlinie beginnt. Wenn das Problem weiterhin<br>besteht, ist möglicherweise eine andere Spalte<br>erforderlich                                                                                                    |
| Keine Integration                                           | Peak ist sehr breit<br>und nicht<br>integriert            | Einstellung für die minimale Steigungsänderung ändern                                                                                                    |
| Peak ist geteilt                                            | Peak wird in viele<br>kleine Peaks<br>aufgeteilt          | Überprüfen Sie, ob der Peak in dem Moment erscheint, in<br>dem sich die Ofentür öffnet. In diesem Fall wird der Peak<br>in der Säule geteilt, und die Öffnungszeit der Ofentür<br>sollte angepasst werden.                                                                                                    |
| Unbekannte Peaks                                            | Geisterpeaks vom<br>vorherigen Zyklus                     | Geisterpeaks sind Verbindungen, die auf die analytische<br>Säule injiziert werden, aber nicht innerhalb der<br>eingestellten Zykluszeit herauskommen.<br>Verkürzen Sie die Injektionszeit, dann erreichen sie die<br>analytische Säule nicht mehr. Oder sorgen Sie dafür,<br>dass die Peaks in dem Lauf herauskommen, in dem sie<br>auf das Säulensystem injiziert werden, indem Sie die<br>Temperatur erhöhen, den Durchfluss erhöhen oder die<br>Zykluszeit verlängern |
| Nicht alle Peaks sind<br>integriert                         | Lange Zykluszeit<br>und/oder<br>verrauschte<br>Grundlinie | Die Software hat die Grenze der Anzahl der Peaks<br>erreicht. Ändern Sie die minimale Peakhöhe, um diesen<br>Wert zu verringern                                                                                                    |

### 5.2.10 Temperatur alarm.

Die Vorkonzentration und der Ofen werden mehrfach überprüft. Nicht nur die Temperatur selbst wird von der Maschine überwacht, sondern auch die Zeit, die zum Aufheizen benötigt wird. Aus Sicherheitsgründen schaltet die Maschine diese aus, wenn sie nicht innerhalb des erwarteten Bereichs liegen, und die Maschine wartet auf einen manuellen Benutzereingriff.

| Symptom                           | Möglicher Verdachtigt                | Lösung                                                                                                    |
|-----------------------------------|--------------------------------------|----------------------------------------------------------------------------------------------------|
| Temperaturfehler beim<br>Start    | Zu niedrige Raumtemperatur           | Stellen Sie sicher, dass die Raumtemperatur<br>innerhalb der Spezifikationen liegt. Auch die<br>Wartezeit vor diesem Alarm konnte in den<br>Optionen angepasst werden                                                                                                    |
| Anreicherung<br>Temperatur-fehler | Kein Aufheizen nach Wartung          | Ein Anschluss könnte vergessen werden,<br>überprüfen Sie alle Heizungs- und<br>Thermoelementanschlüsse                                                                                                    |
|                                   | Heizt langsam auf                    | Stellen Sie sicher, dass die Raumtemperatur<br>innerhalb der Spezifikationen liegt und kein<br>Ventilator oder Klimaanlage auf die Maschine<br>gerichtet ist. Diese verlangsamen den<br>Erwärmungsprozess                                                                                                    |
|                                   | Wasser in gekühlter                  | Dies ist selten, aber wenn es aufgetreten ist,                                                                                                    |
|                                   | Anreicherung<br>Aufheizen zu langsam | Wird ein Austausch empfohlen<br>Möglicherweise liegt ein Problem in der<br>Stromversorgung oder im Transformator vor.<br>Überprüfen Sie die Eingangsspannung oder<br>ersetzen Sie das/die Netzteil(e)                                                                                                    |
| Ofentemperaturfehler              | Bei zu hohe Raumtemperatur           | Der Ofen heizt langsamer auf, wenn er nahe<br>am Sollwert liegt, es könnte mehr Zeit<br>hinzugefügt werden, oder es könnte ein<br>zweiter Neustart versucht werden.<br>Stellen Sie außerdem sicher, dass die<br>Raumtemperatur innerhalb der<br>Spezifikationen liegt, und senken Sie sie nach<br>Möglichkeit. Eine Erhöhung des Sollwerts<br>könnte auch eine Option sein. |
|                                   | Heizt langsam auf                    | Die verwendete Heizungseinstellung konnte<br>in den Einstellungen optimiert werden                                                                                                    |
|                                   | Kommunikationsproblem                | Auch bei fehlerhafter Kommunikation erfolgt<br>ein Temperaturalarm. Suchen Sie nach<br>Problemen im PC oder auf der MX-Karte                                                                                                    |
|                                   | Ofenheizelement beschädigt           | Wenn der Ofen zu stark aufgeheitzt wurde<br>dann ist das Heizelement verformt und muss<br>ausgetauscht werden. Wenn dass nicht<br>ausgefuert wird ist ein Kurzschluss moeglich.                                                                                                    |
|                                   | Defektes Thermoelement               | Bitte Kontrollieren Sie das Thermoelement<br>oder ersaetzen Sie es.                                                                                                    |
|                                   | Die Ofentuer funktioniert nicht      | Die Ofentür wird mit einem pneumatischen<br>Kolben geöffnet und geschlossen. Wenn dies<br>bricht, sich verbiegt, Druck verliert oder zu<br>viel Reibung hat, funktioniert es<br>möglicherweise nicht mehr. Bitte Überprüfen<br>Sie, ob den Kolben oder die Schläuche<br>blockiert wird.                                                                                     |

### 5.2.11 Druck- und Durchflussalarm.

| Symptom         | Möglicher Verdachtigt  | Lösung                                               |  |  |  |
|-----------------|------------------------|------------------------------------------------------|--|--|--|
| Druckalarm      | Druck des Trägergases  | Prüfen Sie, ob der Druck richtig eingestellt ist und |  |  |  |
|                 | ausemaib des bereichs  | ob der Versorgungsdruck innernatb der                |  |  |  |
|                 |                        | Durchmesser und die Länge der                        |  |  |  |
|                 |                        | Versorgungsschläuche könnten ebenfalls Einfluss      |  |  |  |
|                 |                        | darauf haben, und es ist auch eine gute Idee, auf    |  |  |  |
|                 |                        | Undichtigkeiten zu prüfen                            |  |  |  |
|                 | Drucksensor defekt     | Der Sensor ist wahrscheinlich defekt, versuchen Sie  |  |  |  |
|                 |                        | ihn auszutauschen                                    |  |  |  |
| Durchflussalarm | Problem im             | Wenn die Strömung schwankt, sollte der               |  |  |  |
|                 | Massendurchflussregler | Trägergasdruck erhöht werden. Wenn der Alarm         |  |  |  |
|                 |                        | vom MFC ausgelöst wird und das System vollständig    |  |  |  |
|                 |                        | blockiert, wenden Sie sich an Ihren Händler oder an  |  |  |  |
|                 |                        | Synspec                                              |  |  |  |
|                 | Leck im                | Auf Lecks in der Trägergasversorgung prüfen          |  |  |  |
|                 | Trägergassystem        |                                                      |  |  |  |

### 5.2.12 Datenverarbeitung und Kommunikation.

| Symptom                                                                     | Möglicher Verdachtigt                                                                                                    | Lösung                                                                                                    |  |  |  |  |
|-----------------------------------------------------------------------------|----------------------------------------------------------------------------------------------------|----------------------------------------------------------------------------------------------------|--|--|--|--|
| Keine Peaks in der<br>Datendatei                                            | Peakfenster wurden nicht<br>gespeichert                                                                                          | Stellen Sie die Peakfenster auf einem Chromatogramm<br>ein, stoppen und starten Sie den Lauf, um diese<br>Einstellungen zu speichern. Diese Einstellungen<br>können auch im Programmbearbeitungsmodus in eine<br>Datei gesichert werden. Es wird empfohlen, dies jedes<br>Mal zu tun, wenn die Peakfenstereinstellungen<br>geändert werden                    |  |  |  |  |
| Der Analysator hat<br>eine ganzzahlige<br>Überlaufanzeige                   | Falsche Einstellung der<br>Integrationsdämpfung                                                                                  | Verantwortlich für diesen Fehler ist die aktuelle<br>Kombination der Einstellungen. Setzen Sie alle<br>Integrationsdämpfungseinstellungen zurück und<br>versuchen Sie es erneut                                                                                                    |  |  |  |  |
| Ganzzahliger<br>Durchflussfehler<br>nach<br>automatischer<br>Linearisierung | Die Autolinearisierung<br>wurde nicht erfolgreich<br>abgeschlossen                                                               | Überprüfen Sie die Peakfenstereinstellung und die<br>Stabilitätsretentionszeit. Wiederholen Sie die<br>automatische Linearisierung und prüfen Sie auf eine<br>stabile Konzentration des Kalibriergases                                                                                                    |  |  |  |  |
| Periodisch (15<br>Minuten) Peaks<br>und Einbrüche im<br>Detektorsignal      | Wasser in gekühlter<br>Anreicherung                                                                                              | Das Vorhandensein von Wasser in der Falle führt zu<br>negativen Einbrüchen des Detektorwerts und zu hohen<br>positiven in Systemen mit gekühlter Anreicherung. Es<br>wird empfohlen, die Spezifikationen einzuhalten und<br>Wasser in der Probe zu vermeiden, aber alternativ<br>könnte ein Trockner verwendet werden                                         |  |  |  |  |
| Alarm nach<br>automatischer<br>Validierung                                  | System wurde nicht<br>kalibriert                                                                                                 | Vor einer Autovalidierung muss das System kalibriert<br>werden                                                                                                    |  |  |  |  |
| Alarm nach auto<br>Validierung                                              | Instabiler Analysator<br>oder Kalibriergas                                                                                       | Führen Sie nach Überprüfung der<br>Kalibriergasanschlüsse die automatische Validierung<br>noch einmal durch                                                                                                    |  |  |  |  |
| Die<br>Nachbearbeitung<br>funktioniert nicht                                | Nicht alle erforderlichen<br>Dateien sind vorhanden<br>Alte Software wird auf<br>neuen Daten verwendet<br>Neue Software wird auf | Alle erforderlichen Informationen müssen kopiert<br>werden, befolgen Sie die Wiederaufbereitungsschritte<br>Alte Software kann neue Daten nicht erneut<br>verarbeiten, verwenden Sie stattdessen die neue<br>Software Version<br>Daten, die mit älteren Versionen erzeugt wurden.                                                                             |  |  |  |  |
|                                                                             | alten Daten verwendet                                                                                                    | können nicht immer nachbearbeitet werden. Bei Bedarf<br>wird empfohlen, ältere Versionen der ausführbaren<br>Datei aufzubewahren, diese können jedoch auch von<br>Ihrem Distributor oder Synspec bezogen werden                                                                                                    |  |  |  |  |
| Fehlende Daten<br>und/oder<br>Bluescreen                                    | Fehlfunktion des<br>Computers oder der<br>Stromversorgung                                                                        | Die Protokolldatei kann auf automatischen Neustart<br>und dessen möglichen Auslöser überprüft werden.<br>Beobachten Sie außerdem das System für das<br>mögliche Problem, das behoben oder ersetzt werden<br>muss, teilweise das System-Motherboard, Laufwerk<br>und Prozessor. Alternativ kann die Stromversorgung<br>auf instabile Spannung überwacht werden |  |  |  |  |
| Zufällige<br>irrelevante<br>Fehlermeldungen                                 | Internes<br>Kommunikationsproblem                                                                                                | Biite kontrolieren Sie die Bekabelung im GC.                                                                                                    |  |  |  |  |

### 6. Schlussbemerkungen.

### 6.1 Außerbetriebnahme.

Die Synspec-Analysatorserie hat eine Lebensdauer von über 10 Jahren, und es werden große Anstrengungen unternommen, um Ersatzteile und Support verfügbar zu halten. Wenn ein altes Analysegerät nicht mehr benötigt wird oder leistungsschwach ist, ziehen Sie in Betracht, es gegen ein neueres Modell zu einem Preisnachlass einzutauschen.

Der Analysator sollte ordnungsgemäß außer Betrieb genommen werden. Da das System nur ROHSkonforme Teile enthält, kann es an das örtliche Recycling- oder Abfallsammelzentrum für Elektrogeräte abgegeben werden.

### 6.2 Dieses Handbuch.

Das Handbuch ist auf Papier erhältlich und wird mit jedem Analysator geliefert. Auf dem Analysator ist eine digitale Version gespeichert.

Synspec-Analysatoren werden ständig verbessert und an neue Anforderungen und Möglichkeiten angepasst. Es können Teile in diesem Handbuch vorhanden sein, die neuer oder älter sind und möglicherweise nicht zutreffen, wenn dadurch Probleme auftreten; Bitte kontaktieren Sie Synspec mit einer Beschreibung des Problems und allen anderen relevanten Informationen wie Analysatortyp und ID.

Es wurde viel Sorgfalt darauf verwendet, Fehler in diesem Handbuch zu vermeiden, aber im Zweifelsfall wenden Sie sich an Synspec. Bei Fragen zu Gewährleistung und Haftung siehe auch unsere Verkaufsbedingungen auf unserer Website.

#### 6.3 Windows-Passwort.

Der GC startet automatisch mit dem Standard-Benutzerkonto. Name des Standardbenutzerkontos: GCX55 Passwort: GCX55.

Um Änderungen an Windows-Einstellungen vorzunehmen oder zusätzliche Software zu installieren, wird ein Benutzer mit Administratorrechten benötigt. Kontoname des Administrators: GCADMIN Passwort: **GCADMIN** 

#### EINLEITUNG

Das Hessen-Bayern- oder Bayern-Hessen-Protokoll kann in der Synspec GC-Software verwendet werden, um die Konzentration von Messwerten mit hilfe eines Datenloggers abzurufen.

Die Kommunikation kann über eine serielle RS232-Verbindung oder über eine Ethernet-Verbindung (TCP-IP) erfolgen. Die GC-Software kann gleichzeitig über beide Kanäle kommunizieren. RS232-Einstellungen können in der GC-Software vorgenommen werden; Die TCP-IP-Einstellungen werden jedoch in der Datei GCxxx\_ID.txt vorgenommen.

#### EINRICHTEN DER ETHERNET-VERBINDUNG U. EIN PRÜFFENSTER FÜR RS232 ODER TCP-IP

Die Einstellung der Ethernet-Verbindung muss in der Datei GCxxx\_ID.txt vorgenommen werden. Fügen Sie die folgenden Zeilen hinzu: TCPACTIVE = TRUE

//Datenlogger IP Adresse: TCP-IP1 = 192.168.0.144 //localhost IP Adresse: TCP-IP2 = 127.0.0.1 //Zu verwenden Modbus-TCP-Port: TCP-PORT = 9880 // Zur Überprüfung der TCP-Kommunikation: SHOWTCP = TRUE // Zur Überprüfung der RS232-Kommunikation: RS232SPYWINDOW = TRUE

#### EINRICHTEN DER PROTOKOLL IM GC SOFTWARE

Starten Sie die GC-Software. Wenn SHOWTCP = TRUE und RS232SPYWINDOW = TRUE in der Datei GCxxx\_ID.txt vorhanden sind, werden die Spionagefenster eingeblendet und können zur Überprüfung der Kommunikation verwendet werden:

| S TCP spy window - 🗆 🗙                                                                                                    | S RS232 spy window - 🗆 🗙                                                                                                    |
|----------------------------------------------------------------------------------------------------|----------------------------------------------------------------------------------------------------|
| Own IP 192.168.200.104 Port 9880                                                                                                    |                                                                                                    |
| TCP Server activated<br>HESSEN/BAYERN protocol active<br>HESSEN/BAYERN protocol active<br>HESSEN/BAYERN protocol active<br>The IP address of the GC and the<br>Hessen-Bayern port address will be<br>shown. Port number of Hessen Bayern<br>communication over TCP-IP is 9880. | Received 6 bytes at: 194046<br>Command received : DAU04<br>Answer : MD03 000 +4558+01 7E 3F 123 000000 001 +5075+01 7E 3F<br>Received 6 bytes at: 194048<br>Command received : DAU04<br>Answer : MD03 000 +4558+01 7E 3F 123 000000 001 +5075+01 7E 3F<br>Received 6 bytes at: 194050<br>Command received : DAU04<br>Answer : MD03 000 +4558+01 7E 3F 123 000000 001 +5075+01 7E 3F<br>Received 6 bytes at: 194052<br>Command received : DAU04<br>Answer : MD03 000 +4558+01 7E 3F 123 000000 001 +5075+01 7E 3F<br>Received 6 bytes at: 194054<br>Command received : DAU04<br>Answer : MD03 000 +4558+01 7E 3F 123 000000 001 +5075+01 7E 3F<br>Received 6 bytes at: 194054<br>Command received : DAU04<br>Answer : MD03 000 +4558+01 7E 3F 123 000000 001 +5075+01 7E 3F<br>Received 6 bytes at: 194058<br>Command received : DAU04<br>Answer : MD03 000 +4558+01 7E 3F 123 000000 001 +5075+01 7E 3F<br>Received 6 bytes at: 194058<br>Command received : DAU04<br>Answer : MD03 000 +4558+01 7E 3F 123 000000 001 +5075+01 7E 3F<br>Received 6 bytes at: 194058<br>Command received : DAU04<br>Answer : MD03 000 +4558+01 7E 3F 123 000000 001 +5075+01 7E 3F<br>Received 6 bytes at: 194058<br>Command received : DAU04<br>Answer : MD03 000 +4558+01 7E 3F 123 000000 001 +5075+01 7E 3F<br>Received 6 bytes at: 194058<br>Command received : DAU04<br>Answer : MD03 000 +4558+01 7E 3F 123 000000 001 +5075+01 7E 3F<br>Received 6 bytes at: 194058<br>Command received : DAU04<br>Answer : MD03 000 +4558+01 7E 3F 123 000000 001 +5075+01 7E 3F<br>Received 6 bytes at: 194058<br>Command received : DAU04<br>Answer : MD03 000 +4558+01 7E 3F 123 000000 001 +5075+01 7E 3F<br>Received 6 bytes at: 194100<br>Command received : DAU04<br>Answer : MD03 000 +4558+01 7E 3F 123 000000 001 +5075+01 7E 3F<br>Received 6 bytes at: 194100<br>Command received : DAU04<br>Answer : MD03 000 +4558+01 7E 3F 123 000000 001 +5075+01 7E 3F<br>Received 6 bytes at: 194100<br>Command received : DAU04<br>Answer : MD03 000 +4558+01 7E 3F 123 000000 001 +5075+01 7E 3F<br>Received 6 bytes at: 194100<br>Command received : DAU04<br>Answer : MD03 000 +4558+01 7E 3F 123 000000 001 +5075+01 7E 3F<br>Command received : DAU0 |
| Close Clear Save log                                                                                                    | Close Clear Save log                                                                                                    |

S:\Synspec\R&D\TECHNOTES\T\_NOTES

### DATEN KOMMUNIKATION HESSEN-BAYERN PROTOKOLL

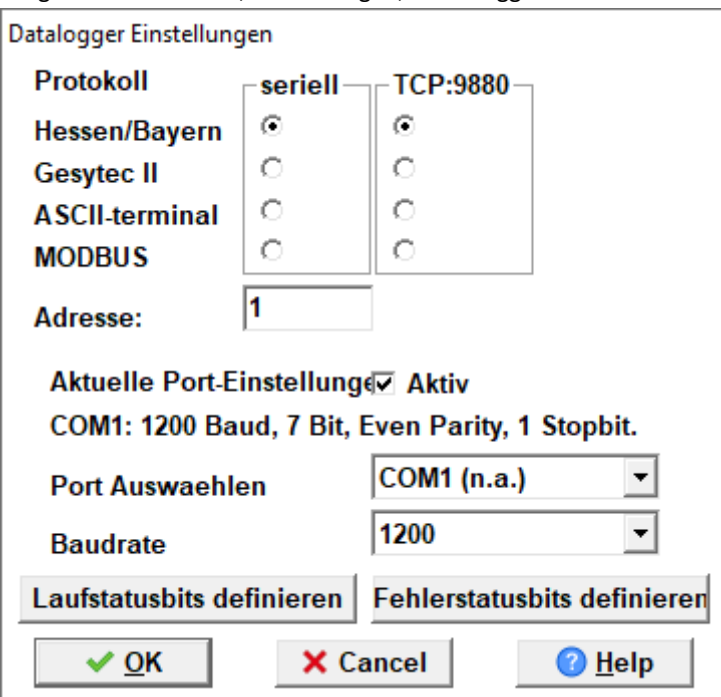

So stellen Sie das Hessen-Bayern-Protokoll in der GC-Software ein: Programm bearbeiten, Einstellungen, Datenlogger-Kommunikation:

Stellen Sie das Protokoll auf Hessen/Bayern ein.

Für die serielle Verbindung: Der serielle Port muss auf Aktiv gesetzt werden.

Die Einstellungen für den COM-Port werden automatisch auf 1200, 7 Bit, Even Parity und 1 Stopbit gesetzt. Es könnte jedoch auch 9600 Baud verwendet werden; Stellen Sie nur sicher, dass sowohl in der GC-Software als auch in der Datenlogger-Software dieselbe Baudrate eingestellt ist.

SYNSPEC

Wenn der serielle Anschluss ausgewählt ist, z. B. COM1, versucht die GC-Software diesen Anschluss zu verwenden. Wenn dies gelingt, wird der Port von der GC-Software gesperrt und als COM1 (n.a.) angezeigt.

Wählen Sie die gewünschten Laufstatusbits und Fehlerstatusbits in der GC-Software aus:

| Datalogger Laufstatus-bits                        | Datalogger Fehlerstatus-bits                          |  |  |  |  |
|---------------------------------------------------|-------------------------------------------------------|--|--|--|--|
| NICHT                                             | NICHT                                                 |  |  |  |  |
| BIT 1 🗌 Steuerdruck zu niedrig                    | BIT 9 🗆 Lauf aktiv 💌                                  |  |  |  |  |
| BIT 2  Lauf aktiv Kalibrier Modus                 | BIT 10 🗆 Lauf aktiv 💌                                 |  |  |  |  |
| BIT 3                                             | BIT 11 🗖 Lauf aktiv 👻                                 |  |  |  |  |
| BIT 4                                             | BIT 12 🗆 Lauf aktiv                                   |  |  |  |  |
| BIT 5  Kalibrierdaten am Ausgang Start neuer Lauf | BIT 13 🗆 Lauf aktiv 💌                                 |  |  |  |  |
| BIT 6 🗆 Lauf aktiv 💌                              | BIT 14 🗆 Lauf aktiv 💌                                 |  |  |  |  |
| BIT 7 🗆 Lauf aktiv 💌                              | BIT 15 🗆 Probenahme Fehler 💌                          |  |  |  |  |
| BIT 8 🗆 Steuerdruck zu hoch 💌                     | BIT 16 🗖 Fluß zu niedrig 💌                            |  |  |  |  |
| ✓ <u>O</u> K X Cancel Ø <u>H</u> elp              | ✓ <u>O</u> K         X Cancel <a>(2)</a> <u>H</u> elp |  |  |  |  |

Jetzt antwortet der GC auf serielle oder Ethernet-Anfragen unter Verwendung des Hessen-Bayern-Protokolls.

TEST DER HESSEN-BAYERN-KOMMUNIKATION MIT EASYCOM DATALOGGER

Um die Hessen-Bayern-Kommunikation zu testen, senden Sie vom Datenlogger-PC einen Befehl an den GC. In diesem Beispiel wird das Datenlogger-Programm Easycom verwendet.

SYNSPEC

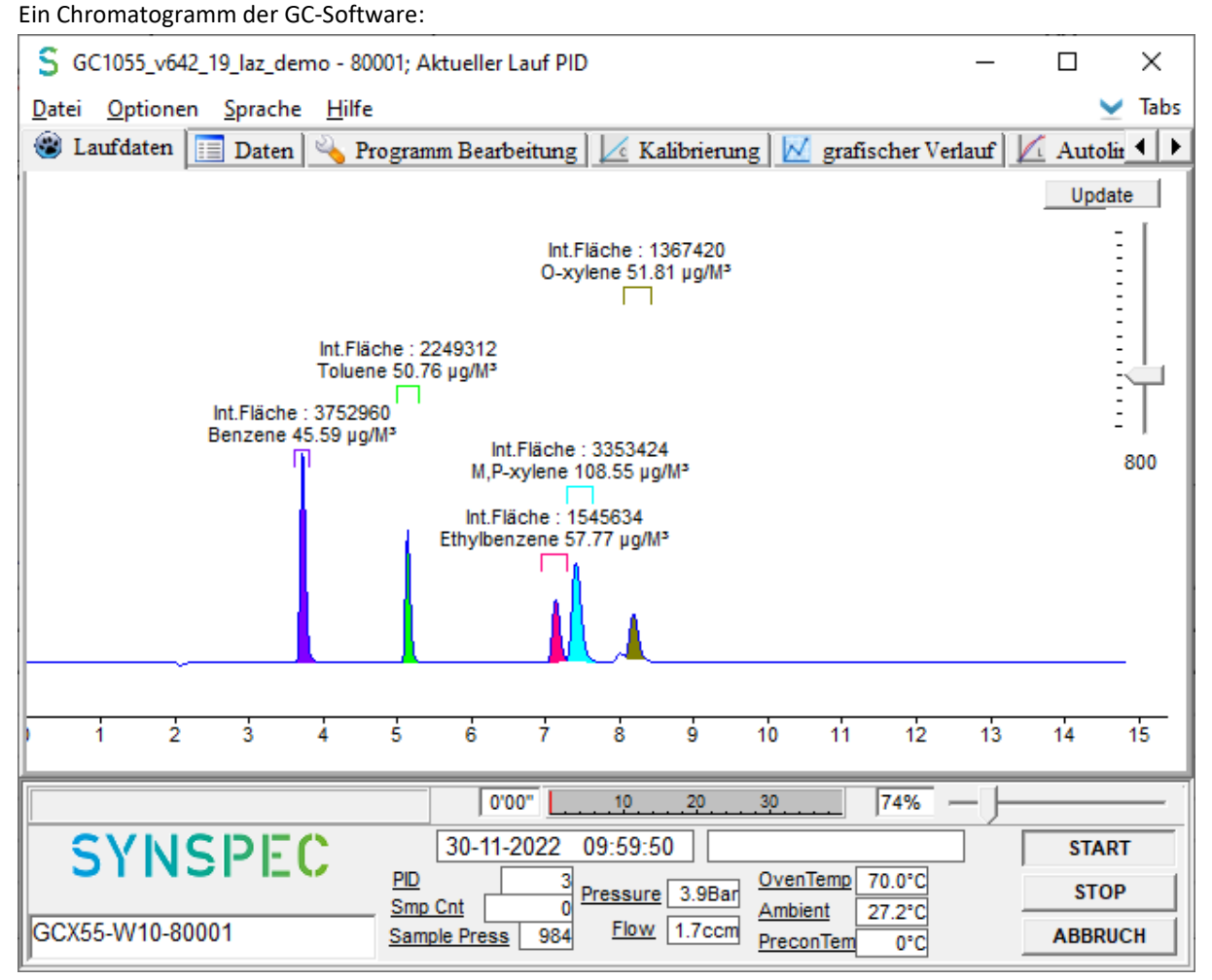

Von den ersten 3 Peaks werden die Konzentrationswerte in der Easycom Datenlogger-Software abgerufen. Dies ist die Standardeinstellung in GC Software für das Hessen-Bayern-Protokoll. Wenn mehr Peaks abrufbar sein müssen, kann die voreingestellte Anzahl an Peaks mit folgender Zeile in der Datei GC1055\_ID.txt erhöht werden: zum Beispiel HBMAXCOMP = 5.

| EasyComp Demo Version 20011118 09:41:59 Station LASO                       |       |         |           |         |          | _        |          |         |         |         |
|----------------------------------------------------------------------------|-------|---------|-----------|---------|----------|----------|----------|---------|---------|---------|
| Password Parameter Display Calibration Graphic Single Measurement Language |       |         |           |         |          |          |          |         |         |         |
| Name                                                                       | Units | Data    | Data      | Data    | OStat    | EStat    | Validity | Average | % Valid | Average |
|                                                                            |       | current | corrected | checked | current  | current  | current  | 5s      | 5 s     | 1 Min   |
| Ben                                                                        | µg/m³ | 45,6    | 45,6      | 45,6    | 10000000 | 00000000 | Valid    | 45,6    | 100     | 45,6    |
| Tol                                                                        | µg/m³ | 50,8    | 50,8      | 50,8    | 10000000 | 00000000 | Valid    | 50,8    | 100     | 50,8    |
| EBen                                                                       | µg/m³ | 57,8    | 57,8      | 57,8    | 00000000 | 00000000 | Valid    | 57,8    | 100     | 57,8    |
| mXyl                                                                       | µg/m³ | 0,0     | 0,0       | 0,0     | 00000000 | 00000000 | Invalid  | 0,0     | 0       | 0,0     |
| oXyl                                                                       | µg/m³ | 0,0     | 0,0       | 0,0     | 00000000 | 00000000 | Invalid  | 0,0     | 0       | 0,0     |
|                                                                            |       |         |           |         |          |          |          |         |         |         |

Die Konzentration der ersten 3 Peaks ist in der Easycom Datenlogger-Software verfügbar.

Ende dieses Dokuments.